# SC511(9820)

圆头锁眼机 版本号:2013-01

## 前 言

欢迎您使用本公司的特种缝纫机控制系统。

请您仔细阅读本操作手册,以确保正确的操作、使用特种缝纫机,请按照本手册内注明的方 式进行操作,否则,如违规操作所造成损失本公司不承担责任。此外,请将本用户手册妥善保存 在安全地点,以便随时查阅。若发生故障须由本公司指定的技术人员或专业人员进行维修。

# 安全注意事项

#### 1. 安全操作的标志及含义

本使用说明书及产品所使用的安全标志是为了让您正确安全的使用产品,防止您及其他人受 到伤害。标志的图案和含义如下:

| 🛕 危险       | 如果忽视此标记而进行错误的操作,会导致人员的重伤或死亡。                         |
|------------|------------------------------------------------------|
| ▲ 注意       | 如果忽视此标记而进行错误的操作,会导致人员的受伤和设备的损坏。                      |
| A          | 该符号表示"应注意事项"。三角中的图案表示必须要注意的内容。(例如左<br>边的图案表示:"当心受伤") |
| $\bigcirc$ | 该符号表示"禁止"                                            |
|            | 该符号表示"必须"。圆圈中的图案表示必须要做的内容。(例如左边的图案<br>表示"必须接地")      |

### 2. 安全注意事项

|                      | ▲ 危险                                                        |
|----------------------|-------------------------------------------------------------|
|                      | 打开控制箱时,先关闭电源开关并将电源插头从插座上拔下后,等待至少 5                          |
|                      | 分钟后,冉打廾控制箱盖。触摸带有高电压的区域会造成人员受伤。                              |
|                      |                                                             |
| -                    | 使用环境                                                        |
| Ω                    | 应避免在强电气十扰源(如局频焊机)的附近使用本缝纫机。                                 |
| 0                    | 强电(十九///项刊化云影····································           |
| $\mathbf{U}$         | 电压大幅度的波动会影响缝纫机的正常操作,需配备稳压器。                                 |
| Ă                    | 环境温度应在 5℃~35℃的范围内使用。                                        |
| U                    | 低温或高温会影响缝纫机的正常操作。                                           |
|                      | 相对湿度应在 45%~85% 的范围内,并且设备内不会形成结露的环境下使用。                      |
| U                    | 干燥、潮湿或结露的环境会影响缝纫机的正确操作。                                     |
|                      | 压缩空气的供气量应大于缝纫机所要求的总耗气量。压缩空气的供气量不足                           |
| D                    | 会导致缝纫机的动作个止帘。                                               |
| 0                    | 力一友生雷电泰风雨时,天闭电源开天,开将电源插头从插座上扳下。雷电<br>可能会影响缝纫机的正确操作。         |
|                      | 安装                                                          |
| $\Diamond$           | 请让受过培训的技术人员来安装缝纫机。                                          |
| $\tilde{\mathbf{Q}}$ | 安装完成前、请不要连接由源                                               |
| $\bigcirc$           | 如果误按启动开关,缝纫机动作会导致受伤。                                        |
| ٨                    | 缝纫机头倒下或竖起时,请用双手操作。不要用力压缝纫机。                                 |
|                      | 如缝纫机失去平衡,缝纫机滑落到地上会造成受伤或机器损坏。                                |
|                      | 必须接地。                                                       |
| A                    | 接驳地线不牢固,是造成触电或误动作的原因。                                       |
|                      | 所有电缆应固定在离沽动部件全少 25mm 以外处。另外,不要过度弯曲或用<br>卡钉固定得过紧。会引起火灾或触由的危险 |
| Š                    | 下は固た下せぶ。云川起八八八城屯山池位。<br>请在相斗上安装安全置亭                         |
| U                    | hTL加入上文农文工平儿。                                               |

|            | 缝纫                                                                      |
|------------|-------------------------------------------------------------------------|
| $\bigcirc$ | 本缝纫机仅限于接受过安全操作培训的人员使用。                                                  |
| $\bigcirc$ | 本缝纫机不能用于除缝纫外的任何用途。                                                      |
| 0          | 使用缝纫机时必须戴上保护眼镜。<br>如果不戴保护眼镜,断针时机针折断部分可能会弹入眼睛造成伤害。                       |
|            | 发生下列情况时,请立即切断电源。否则误按下启动开关时,会导致受伤。<br>1.机针穿线时  2.更换机针时  3.缝纫机不使用或人离开缝纫机时 |
|            | 缝纫过程中,不要触摸任何运动部件或将物件靠在运动部件上,因为这会导<br>致人员受伤或缝纫机损坏。                       |
| 0          | 如果缝纫机操作中发生误动作,或听到异常的噪声或闻到异常的气味,应立<br>即切断电源。然后请与购买商店或受过培训的技术人员联系。        |
| 0          | 如果缝纫机出现故障,请与购买商店或受过培训的技术人员联系。                                           |
| 维护和检查      |                                                                         |
| $\bigcirc$ | 只有经过训练的技术人员才能进行缝纫机的维修、保养和检查。                                            |
| 0          | 与电气有关的维修、保养和检查请及时与电控厂家的专业人员进行联系。                                        |
|            | 发生下列情况时,请关闭电源并拔下电源插头。否则误按启动开关时,会导<br>致受伤。<br>1 检查 调整和维修 2 更换变针 切刀等星损零部件 |
|            | 在检查、调整和修理任何使用气动设备之前,请先断开气源,并等压力表指<br>针下降到"0"为止。                         |
| A          | 在必须接上电源开关和气源开关进行调整时,务必十分小心遵守所有的安全<br>注意事项。                              |
| $\bigcirc$ | 未经授权而对缝纫机进行改装而引起的缝纫机损坏不在保修范围内。                                          |

| 目 | 录 |
|---|---|
|   |   |

| 1 概要说明1                                                                                                    |
|----------------------------------------------------------------------------------------------------|
| 1.1概述                                                                                                    |
| 2基本操作说明                                                                                                    |
| 2.1 操作面板说明       3         2.2 基本操作       4         2.3 花样程序的设定方法       5         2.4 试送布模式确认缝纫花样       10         2.5 切刀动作的切换       13         2.6 布料设定位置的切换方法       14         2.7 穿线模式       15 |
| 3 缝制操作说明16                                                                                                    |
| 3.1自动模式                                                                                                    |
| 4 参数设置模式界面                                                                                                    |
| 4.1功能说明                                                                                                    |
| 5 附录 140                                                                                                    |
| 5.1报警信息一览表                                                                                                    |
| 6 附录 245                                                                                                    |
| 6.1 电控箱安装尺寸                                                                                                    |

# 1 概要说明

## 1.1 概述

SC511 系列工业缝纫机电脑控制系统,主轴电机采用具有世界先进水平的交流伺服控制技术驱动,具有力矩大、效率高、车速稳定和噪音低等特点。操作面板设计多样化可满足不同客户的配套要求;系统采用德国式结构设计,安装和维修方便快捷,系统面板操作程序可通过 U 盘快速升级,方便用户不断提高产品性能。

## 1.2 功能和指标参数

SC511 系列数控交流伺服系统的功能及参数详见表 1。 表 1:功能及参数对照表

| 序号 | 机型<br>项目    | SC511                         |
|----|-------------|-------------------------------|
| 1  | 用途          | 男装、女装、休闲装、牛仔裤、裤装              |
| 2  | 缝制速度        | 1000—2700rpm                  |
|    |             | 无加固缝                          |
|    |             | 锥形加固缝                         |
| 3  | 针迹形状        | 直线加固缝                         |
|    |             | 圆形加固缝                         |
|    |             | 菊花眼                           |
| 4  | 锁缝长度        | 圆眼孔 8-42mm、一字形孔 5-50mm        |
| 5  | 针迹节距        | 0.5-2.0mm                     |
| 6  | 针迹幅宽        | 1.5mm—5.0mm, 机械可调 1.5—4.0mm   |
| 7  | 锥形加固长度      | 0-20mm                        |
| 8  | 压脚高度        | 标准 12mm(可以到 16mm)             |
| 9  | 启动方式        | 双脚踏开关或是手动开关                   |
| 10 | 送布方式        | X/Y/Z的3脉冲马达间歇送布               |
| 11 | 剪面线及剪底线驱动方式 | 电磁阀驱动                         |
| 12 | 切锤驱动方式      | 电磁阀驱动                         |
| 13 | 安全装置        | 急停开关、机头翻倒开关及电路故障自动保护功能        |
| 14 | 花样输入及升级方式   | U 盘                           |
| 15 | 操作面板支持语言    | 汉语、英语                         |
| 16 | 上轴马达        | 小型 AC 伺服马达 750W 皮带传动驱动方式      |
| 17 | 空气压力        | 主调节器: 0.5MPa, 气锤压力调节器: 0.4Mpa |
| 18 | 电源          | AC175V~AC265V                 |

## 1.3 针迹形状

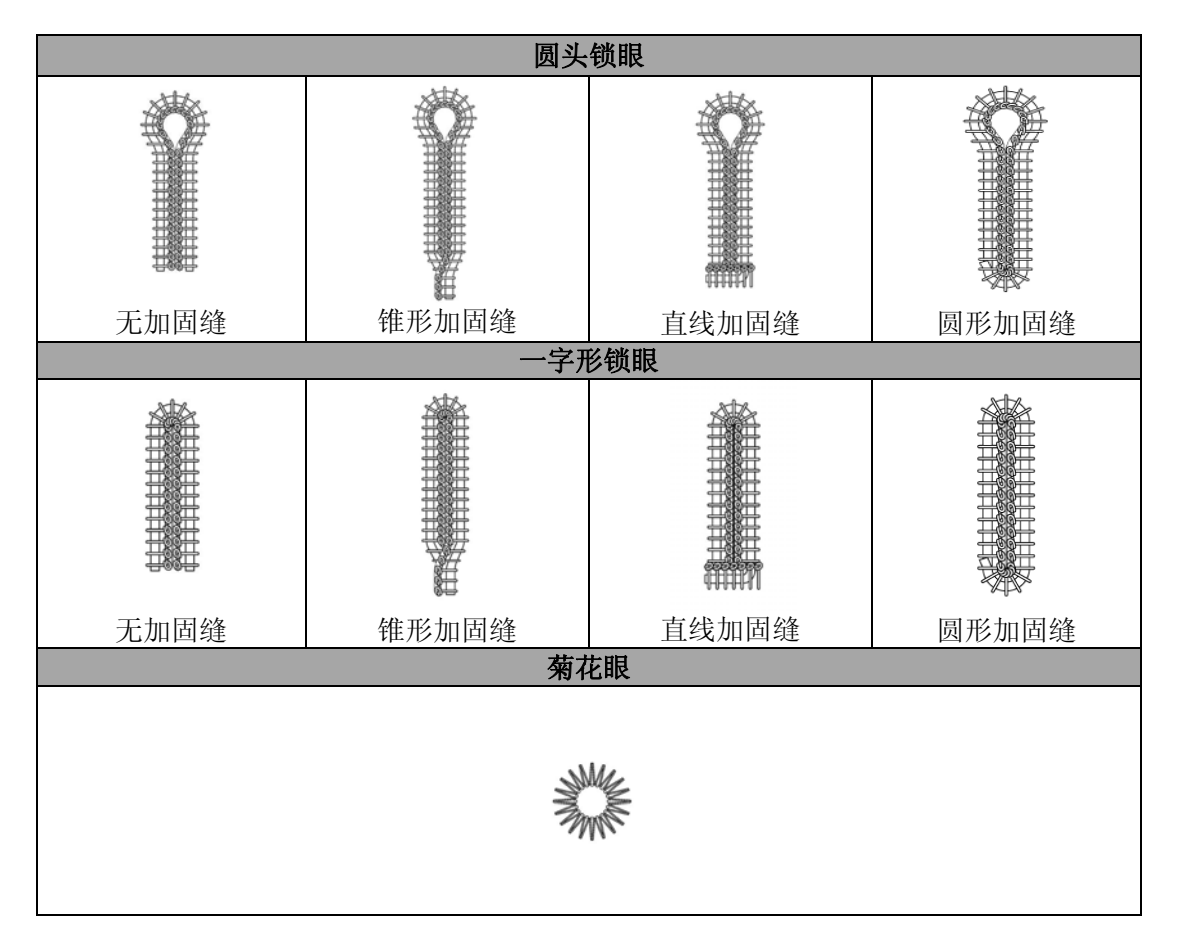

## 1.4 标准化

功能按键采用业界公认的图形标识,图形是国际化语言,各国用户都可以识别。

## 1.5 操作方式

采用真彩全触摸液晶屏,界面更加友好直观,操作也更为便捷。具体操作方法参考操作说明。

# 2 基本操作说明

## 2.1 操作面板说明

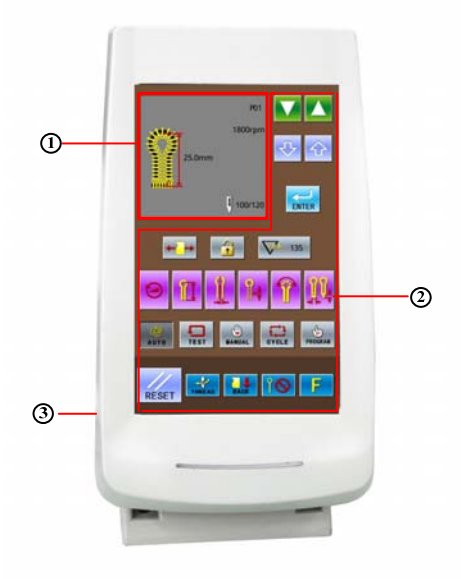

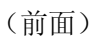

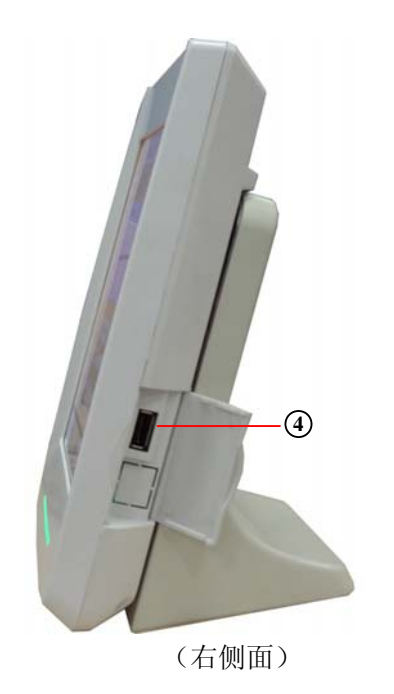

① 花样数据显示区域
 ③ 电缆线

② 功能模式按键区域④ U盘插口

#### 2.2 基本操作

#### ① 打开电源开关

打开电源开关后,操作屏幕的花样数据显示区 域依次显示:

欢迎使用SC511系列锁眼机→SC511-00(01或02) →创建数据→请按启动开关

注:当打开电源之后,操作面板显示图(A) "E-012"时,请按图(B)所示方向转动手轮(1), 使手轮上的钢印(2)和缺口(3)一致。

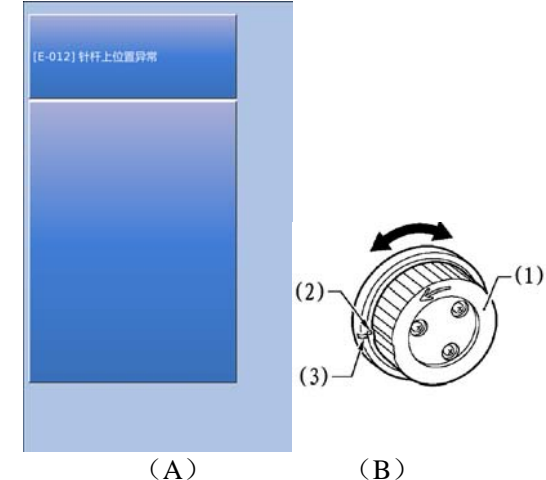

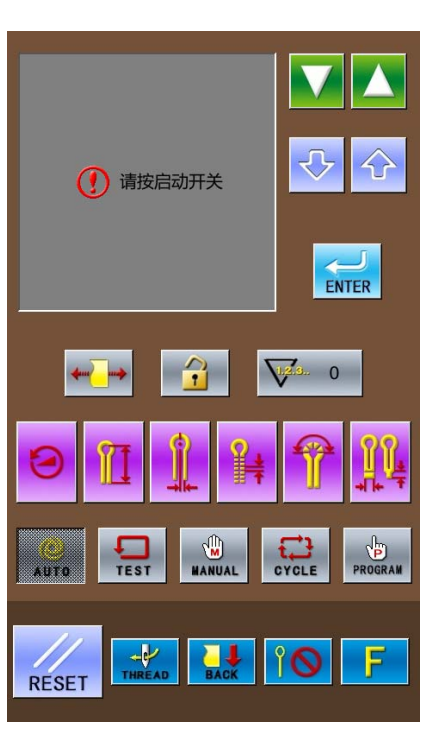

② 按下启动开关

踩下右侧脚踏板开关后,送布台移动到放置布 料的位置。操作面板上显示前一次操作时的模式(自 动模式、试送布模式、手动模式、循环程序模式、 程序模式中的任何一个)的待机状态。

注:移动到各种模式后,在开始下一个动作前 的状态称为"待机状态"。

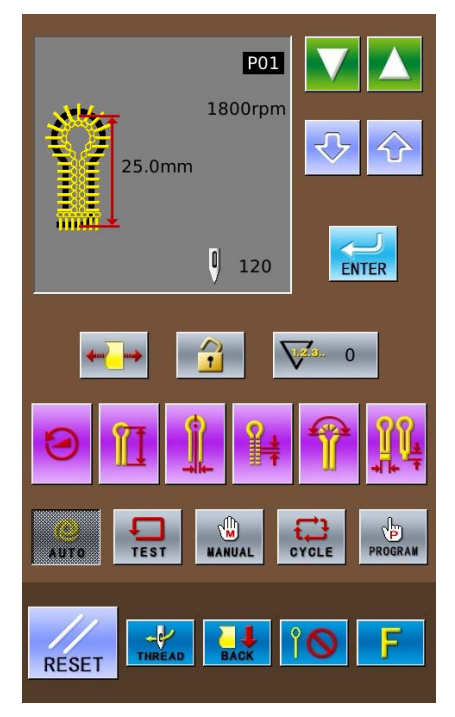

## 2.3 花样程序的设定方法

## 2.3.1 缝制数据输入界面

数据输入界面如右图所示,详细功 能说明请见【表 1:按键说明表】。

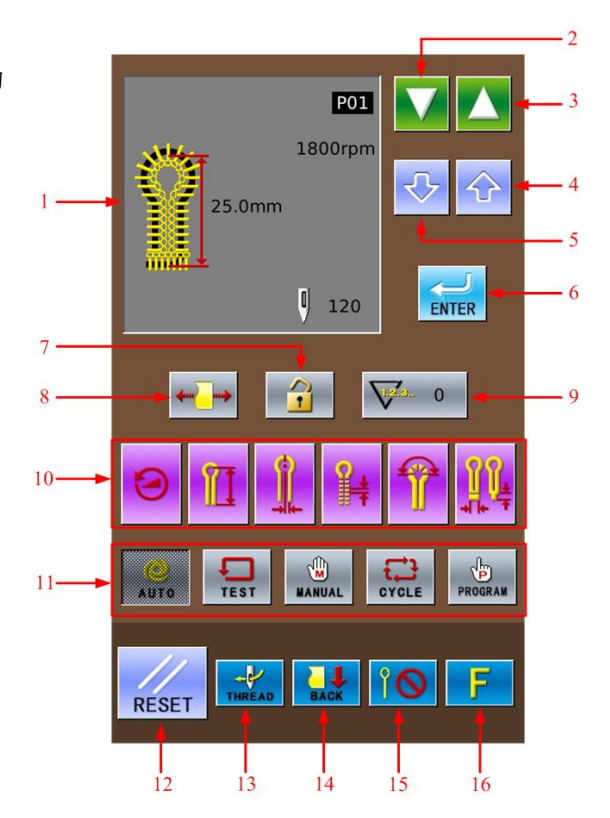

| 1 |    |        |                                              |                                     |  |
|---|----|--------|----------------------------------------------|-------------------------------------|--|
|   | 序号 | 图标     | 功能                                           | 备注                                  |  |
|   | 1  | 25 0mm | 缝制形状显示                                       | 显示花样号,花样形状,花样长度,<br>花样针数,缝制速度等信息    |  |
|   | 2  |        | 减小程序及参数号码键                                   |                                     |  |
|   | 3  |        | 增加程序及参数号码键                                   |                                     |  |
|   | 4  |        | 增大参数内容及数值键                                   |                                     |  |
|   | 5  | ¢      | 减小参数内容及数值键                                   |                                     |  |
|   | 6  | ENTER  | ENTER(确认)键                                   | 确认参数及花样数据的内容                        |  |
|   | 7  |        | 不锁住触摸屏: <b>〕</b> 锁住触摸屏: <b>〕</b>             |                                     |  |
|   | 8  | 4m_m>  | 绷布开启键: ↔ → → → → → → → → → → → → → → → → → → | 默认为绷布开启,如果设置成绷布禁<br>止,缝制完一个花样后自动恢复。 |  |

#### 表 1. 按键说明表:

| 序号 | 图标              | 功能                                        | 备注                            |
|----|-----------------|-------------------------------------------|-------------------------------|
| 9  | <b>V12.</b> 3 0 | 计数器数值显示                                   |                               |
| 10 |                 | 快捷方式键                                     | 可快捷修改 6 个与花样相关的参数             |
| 11 |                 | 缝制模式键                                     | 可切换至自动、试送布、手动、循环、<br>程序5个缝制模式 |
| 12 | RESET           | RESET (复位)键                               | 清除错误信息显示                      |
| 13 | THREAD          | THREAD(穿线)键                               | 进入穿线模式                        |
| 14 | BACK            | FRONT (前进)键: FRONT<br>BACK (后退)键: BACK    | 将布料放置从"前面"或是"后面"<br>的位置进行交换   |
| 15 | Î               | 先切刀键:<br>「「切刀键:<br>「「切刀键:」<br>「」」<br>「●」」 | 设定切刀动作                        |
| 16 | F               | 参数管理键                                     | 进入参数设置                        |

#### 2.3.2 花样程序的设定

建议在使用前预先设定好经常要使用 的花样数据参数,在以后的使用中只要选择 花样号码就能调出已经设定好的花样,这样 可以节省每次因重新设定花样参数所需花 费的时间。

花样程序号可以登录 20 个,并随时可 变更各项目的数据参数。

出厂时,花样程序号 P01~P20 均保存着 默认的花样程序内容。(程序号 P01~P20 全 部是同样的内容。)

- ① 按下试送布模式按键 TEST
- ② 选择要更改内容的花样程序号 P01~P20 (1)。

每按一次▲键,花样号(1)就会按 P01→P02→…P20→C1→C2…C9 的顺序切

换(按处理键则为相反方向切换。)

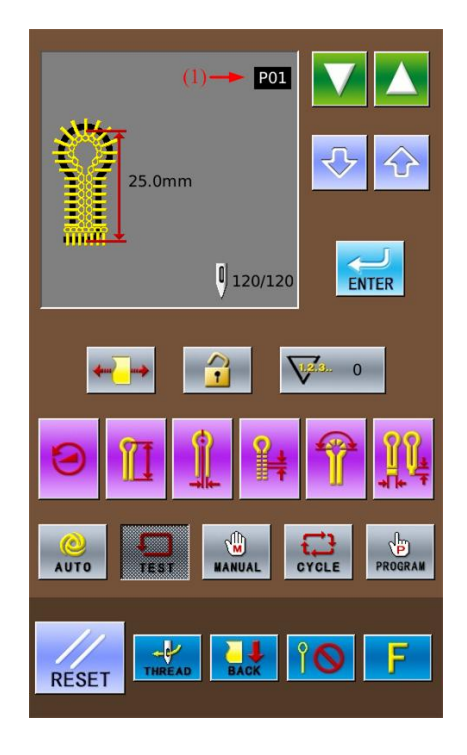

- (3)

ENTER

(p)

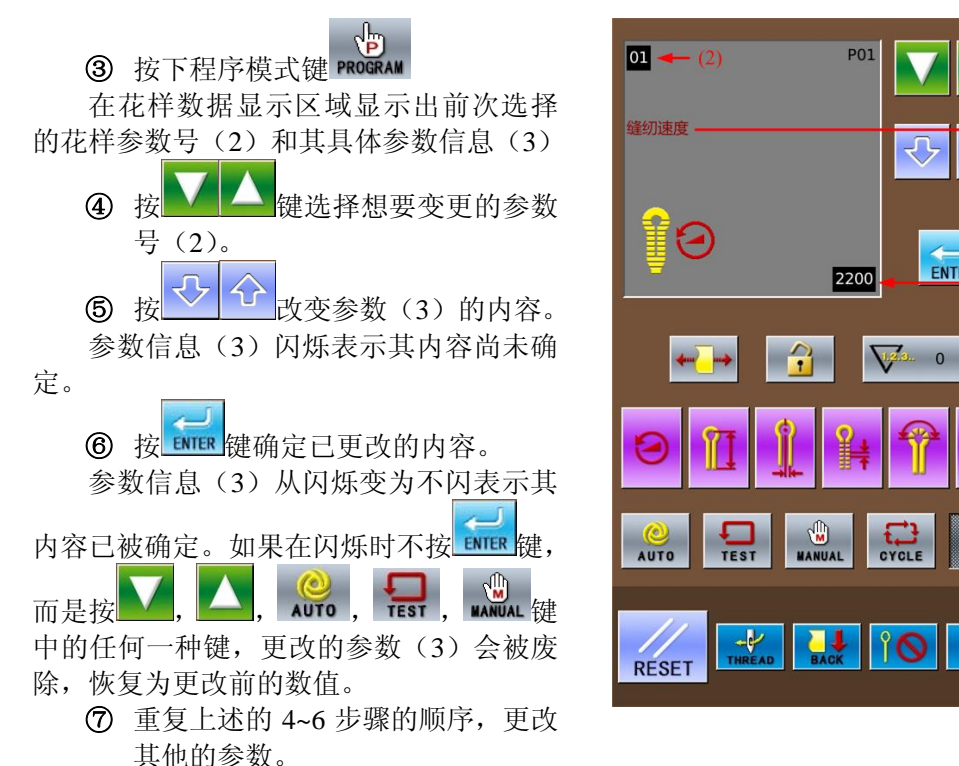

#### 2.3.3 关于快捷方式键

在快捷方式键(4)中,登录了经常使 用的以下6个参数。

- (5) 缝纫速度(参数号 No.01)
- (6) 钮孔锁缝长度(参数号 No.02)
- (7) 切刀间隔(参数号 No.03)
- (8) 针迹节距(参数号 No.04)
- (9) 圆头部针数(参数号 No.05)

(10)加固缝长度(参数号 No.06、 No.08, No.10)

注: 在参数号 No.40 中设定不同的加固 缝样式,对应于不同的加固缝长度参数 (10)。

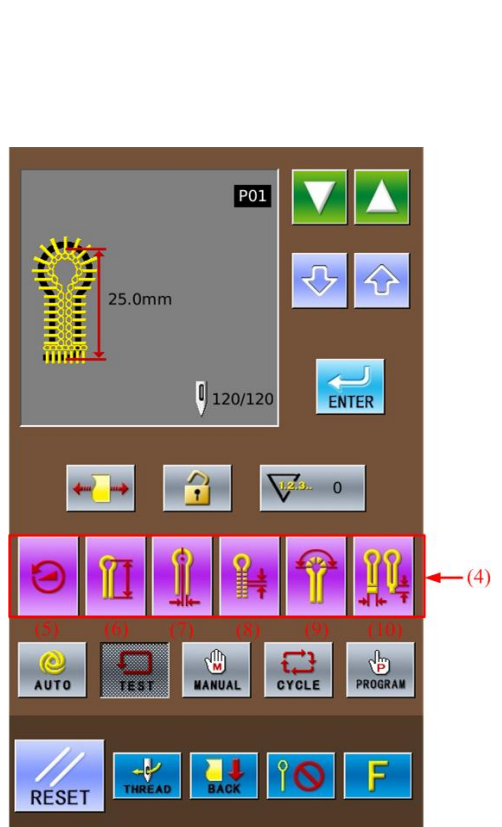

#### 2.3.4S 级花样参数一览表

根据其他参数的设定的内容,有一部分参数的设定值可能无法更改或无效。

| 参数号 | 设定内容                                  | 设定范围                                                         | 单位   | 初始值     |
|-----|---------------------------------------|--------------------------------------------------------------|------|---------|
| S01 | <b> </b>                              | 1000~2700rpm                                                 | 100  | 1800rpm |
| S02 | 钮孔锁缝长度                                | 5~50mm                                                       | 0.5  | 25mm    |
| S03 | 切刀间隔                                  | -2.5~0.5mm                                                   | 0.05 | 0.2mm   |
| S04 | 针迹节距                                  | 0.5~2.0mm                                                    | 0.1  | 1.0mm   |
| S05 | 圆头部针数                                 | 4~20 针                                                       | 1    | 9 针     |
| S06 | 锥形套结长度                                | 1~20mm                                                       | 1    | 6mm     |
| S07 | 偏移量                                   | 0.5~2.0mm                                                    | 0.1  | 1.5mm   |
| S08 | 直线加固缝长度 → ►                           | 2.0~6.0mm<br>(単侧 <b>3.0mm 为</b> 止)                           | 0.1  | 5.0mm   |
| S09 | 直线加固缝针数                               | 5~18 针                                                       | 1    | 7 针     |
| S10 | 圆形加固缝针数                               | 5~17 针                                                       | 1    | 7 针     |
| S11 | <mark>123456</mark><br>900000<br>切刀形状 | 1~6<br>(根据不同的切刀号<br>码,选择适当的切刀<br>形状)                         | 1    | 2       |
| S12 | 针摆宽度校正                                | -1.0~1.0mm                                                   | 0.1  | 0.0mm   |
| S13 | 圆头部位低速                                | -600~0rpm<br>(圆头部低速是以参<br>数 01 缝纫速度的设定<br>值为基准)              | 100  | 0rpm    |
| S14 | 直线加固缝速度                               | 1000~2500rpm<br>(缝纫速度比直线加<br>固缝速度慢时,直线<br>加固缝速度将和缝纫<br>速度一样) | 100  | 1800rpm |
| S15 | 慢起针针数                                 | 0~3 针                                                        | 1    | 0 针     |
| S16 | 慢起针速度                                 | 400~1500rpm<br>(缝纫速度比慢起针<br>速度慢时,慢起针速<br>度将和缝纫速度一<br>样)      | 100  | 700rpm  |

| 参数号 | 设定内容                  | 设定范围         | 单位   | 初始值   |
|-----|-----------------------|--------------|------|-------|
| S17 | 切刀 X 方向校正 -+ ++       | -0.5~0.5mm   | 0.05 | 0.0mm |
| S18 | 切刀Y方向校正               | -0.7~0.7mm   | 0.05 | 0.0mm |
| S19 | 起缝加固缝针数               | 0~4 针        | 1    | 0 针   |
| S20 | 尾缝加固缝针数               | 0~4 针        | 1    | 0 针   |
| S21 | X 方向校正                | -1~6         | 1    | 0     |
| S22 | <b>-非</b> ≱+<br>¥方向校正 | -1~6         | 1    | 0     |
| S23 | θ1校正 <sup>-非补+</sup>  | -3~3         | 1    | 0     |
| S24 | θ 2 校正                | -3~3         | 1    | 0     |
| S25 | 锥形套结角度                | -5~5         | 1    | 0     |
| S26 | 加固缝宽度校正               | -1.0~0.0mm   | 0.1  | 0.0mm |
| S27 | 加固缝重合量                | 0.0mm~2.0mm  | 0.1  | 1.0mm |
| S28 | 加固缝 X 方向校正            | -1.0mm~1.0mm | 0.1  | 0.0mm |
| S29 | 加固缝倾斜校正               | -3~1         | 1    | 0     |
| S30 | 圆头部形状校正               | -25~25       | 1    | 0     |
| S31 | 尾缝加固缝节距               | 20%~100%     | 5%   | 100%  |
| S32 | 圆形结重叠针数               | 1~4 针(45°以内) | 1    | 1 针   |
| S33 | 无切刀时的运针               | 1~2          | 1    | 1     |
| S34 | 菊花眼切刀尺寸               | 2~5mm        | 1    | 2     |
| S35 | 菊花眼针数 💝               | 8~100 针      | 1    | 20    |
| S36 | 菊花眼重叠针数               | 1~5针(45°以内)  | 1    | 2     |
| S37 | 加固缝间距                 | 0~30         | 1    | 0     |
| S38 | 预留(将来升级扩展时使用。)        | T            | 1    |       |
| S39 | 复制花样                  | OFF~P01~P20  | 1    | OFF   |

| 参数号 | 设定内容                        | 设定范围                                                                                         | 单位   | 初始值 |
|-----|-----------------------------|----------------------------------------------------------------------------------------------|------|-----|
| S40 | <mark>12345</mark><br>加固缝样式 | <ol> <li>1:无加固缝</li> <li>2:锥形加固缝</li> <li>3:直线加固缝</li> <li>4:圆形加固缝</li> <li>5:菊花眼</li> </ol> | 1    | 2   |
| S41 | 双重缝使能                       | 0: 禁止<br>1: 允许                                                                               | 1    | 0   |
| S42 | 圆头大小微调                      | -0.5~0.8                                                                                     | 0.1  | 0   |
| S45 | 结合部线迹调整                     | -0.2~0.8                                                                                     | 0.05 | 0   |

## 2.4 试送布模式确认缝纫花样

试送布模式是在上轴停止的状态下,仅送 布台按正常缝纫时的状态一样进行工作。使用 该模式便于对机针和压脚之间的位置关系进 行确认。

① 按下试送布模式键

按下试送布模式键 TEST 后,在缝制数据 显示区域显示出缝纫花样的针迹形状(1)、花 样号码(2)、总针数(3)、剩余针数(4)等。 ② 选择花样号

每按一次▲键,花样号(2)就会按 P01 →P02→…P20→C1→C2…C9…P01 的顺序切 换。(按▲键正好相反,为逆顺序。)

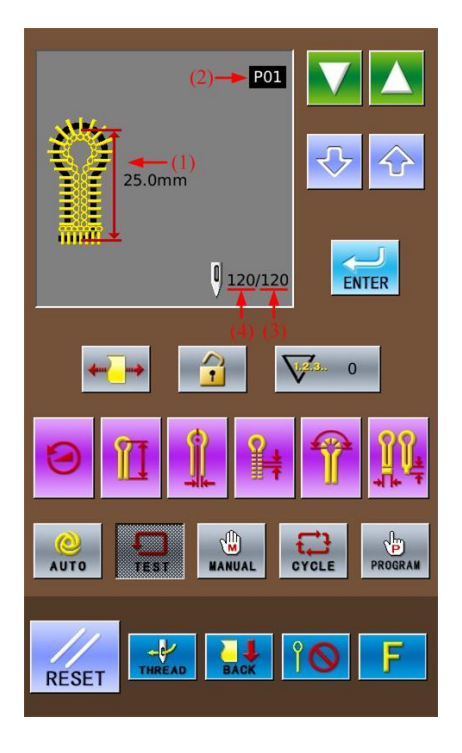

#### ③ 按下压脚开关

踩下左侧压脚踏板(5)后,压脚下降

#### ④ 按下启动开关

踩下右侧启动踏板(6)后,送布台将会 移动到缝纫开始的位置处。

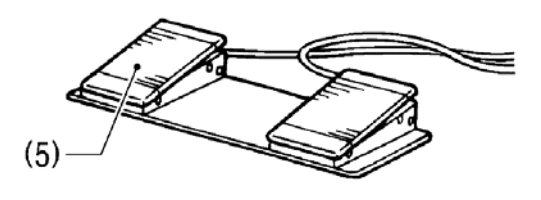

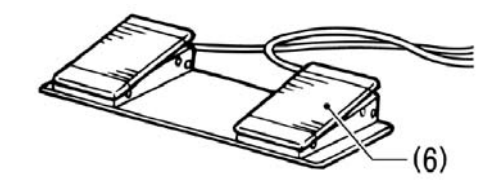

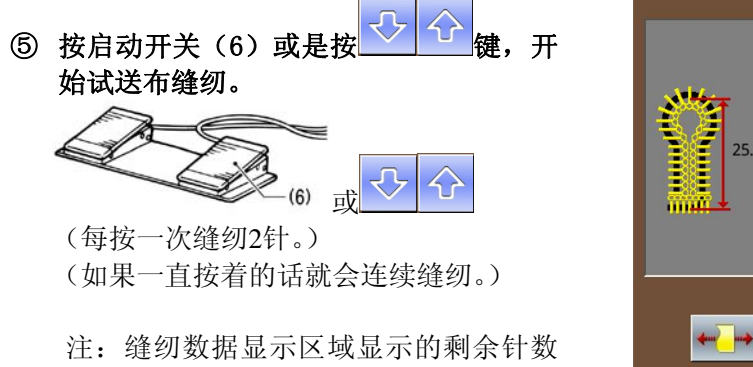

(4) 每次减 少2针。

到达最后一针时蜂鸣器会鸣响。 试送布模式,不进行剪线和切刀动作。

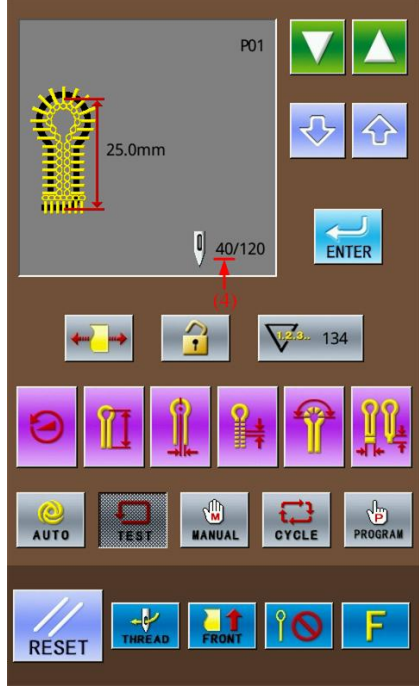

⑥希望试送布终止时送布台回到布料设定 位置。

按下暂停开关(7),然后再按 RESET 键

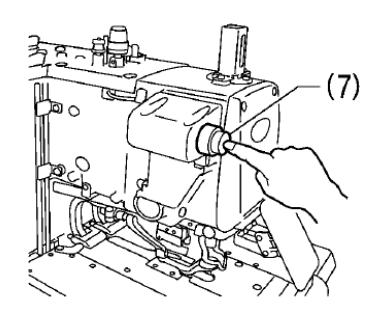

⑦ 送布中,想要送布台回到前面的缝纫位置时。\_\_\_\_

按下 建,每按一次会倒退2针。缝制 数据显示区域显示的剩余针数(4)每次会增 加2针。

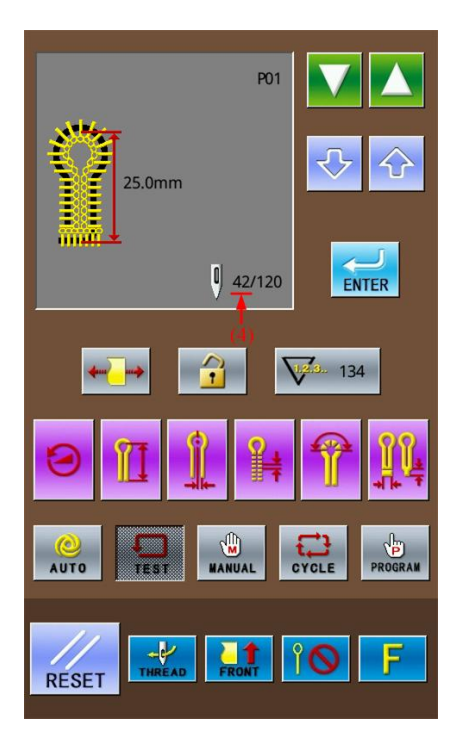

#### ⑧ 到达最后一针时。

踩下启动踏板开关(6),一直到缝制数据 区域显示的剩余针数变为0,送布台回到布料 设 定位置为止。之后花样数据区域会显示 "送布测试结束!"。

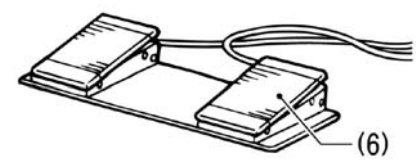

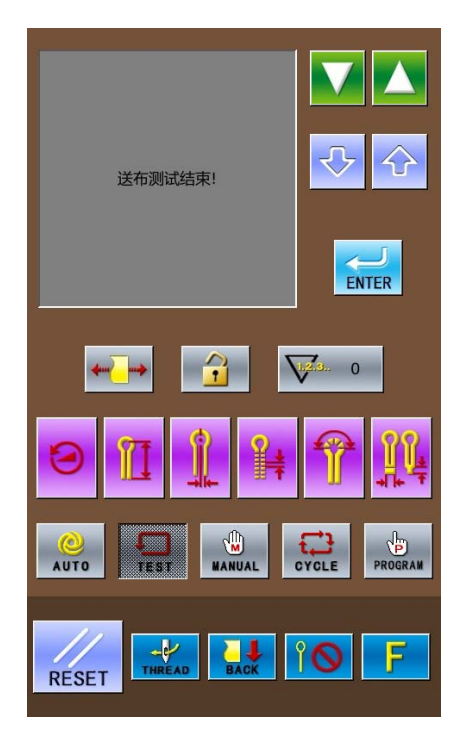

## 2.5 切刀动作的切换

## ① 无切刀

不实行切刀动作。 此时界面显示如右图,按切刀模式键切换 到无切刀(1)。

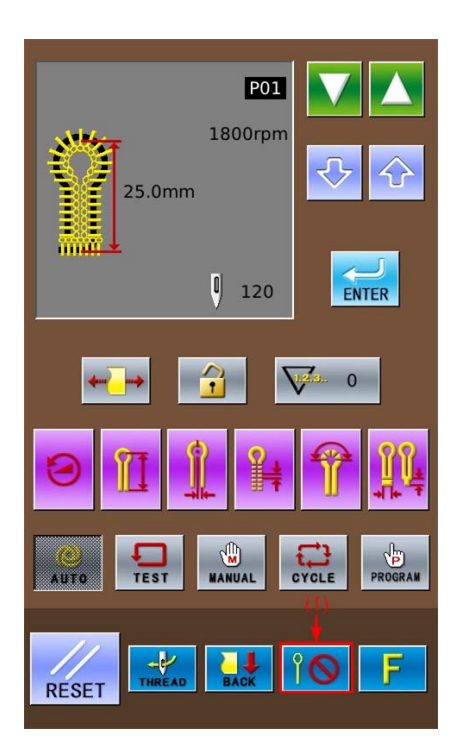

## ② 先切刀

在切布动作实施后,再进行缝纫动作。 界面如右图所示,按切刀模式键切换到先 切刀(2),此时先切刀模式会在缝制数据显 示区域显示出来(3)。

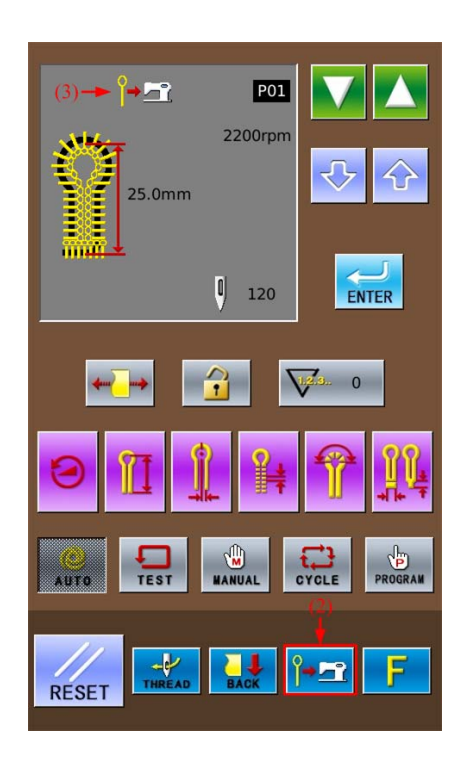

#### ③ 后切刀

在缝纫动作完成后,再实施切刀动作。 界面如右图所示,按切刀模式键切换到后 切刀(4)。此时后切刀模式会在缝制数据显 示区域显示出来(5)。

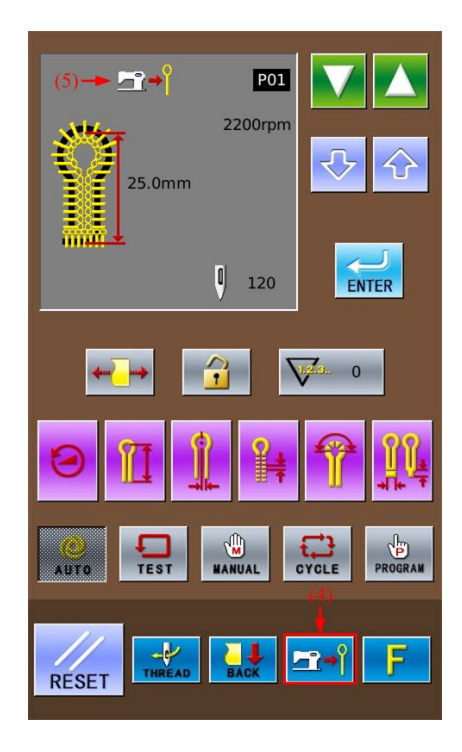

## 2.6 布料设定位置的切换方法

因为能够将送布台比标准的布料设定位 置更向前移动,所以比较容易进行布料的设 置。特别是使用后切刀时,循环时间被缩短。

#### ① 要移动送布台到前面时

在自动模式、试送布模式或是手动模式的 待机状态时,<u>按送布</u>位置切换按键(1)将送

布模式切换为 **FRONT**,此时,送布台将会移动 到前面(缝纫起始的位置)。

注:前面的位置是指操作人员面向机器时,靠 近自己的方向。

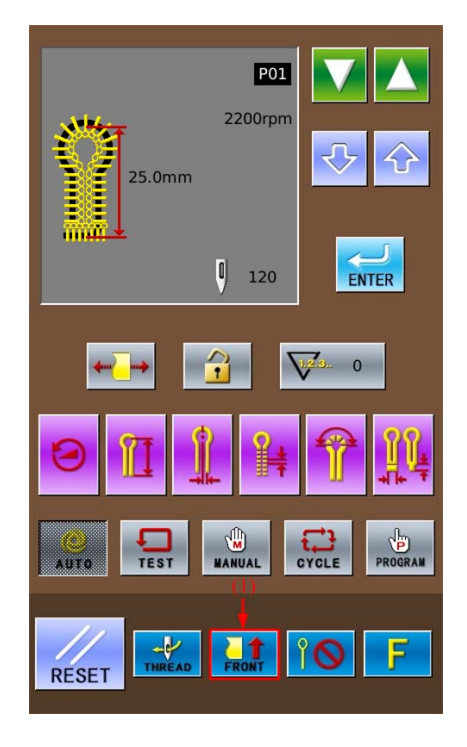

② 移动送布台到后面(标准布料设定位置) 时

再按一次送布位置切换按键(2),送布 模式切换为 ,此时送布台将会回到后面

(标准的布料设定位置)。

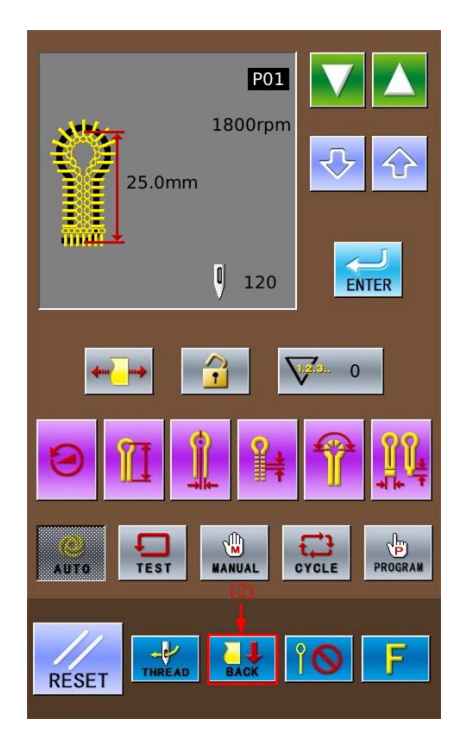

## 2.7 穿线模式

穿线模式在穿面线时使用。如果切换成穿 线模式时,针杆的 Z 轴进行 180°的转动后, XYZ 轴步进电机的励磁将被切断。此时,针杆 和送布台可以自由移动,便于穿面线。

#### ① 进入穿线模式

在自动模式、试送布模式或是手动模式的 待机、状态时,按穿线模式按键(1)将送布模 式切换为穿线模式,此时:

1. 花样数据显示区域会显示"请按RESET按键" (2)。

2. 夹线器变为开放状态。

3. 蜂鸣器鸣响,针杆回转180°,之后XYZ轴步 进电机的励磁被切断。

② 穿面线

三分钟后,夹线器自动关闭。

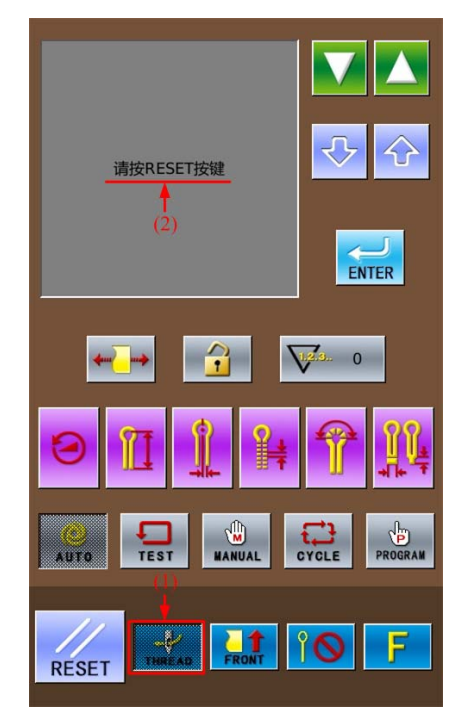

#### ③ 穿面线完成

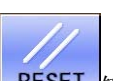

穿面线完成后,按 RESET 键 针杆和送布台在回原点进行原点检测后, 返回到布料设定位置。 夹线器关闭。

## 3 缝制操作说明

## 3.1 自动模式

- 初次进行自动缝纫时,请务必进行试缝。
- 在气温较低的环境下使用 SC511 时,请进行多次试缝操作,以便使电机加温。
- 1 按下自动模式键

按下自动模式键 Auto 后,在花样数据显示 区域显示缝纫针迹的形状及长度

- (1) 花样形状
- (2) 花样号码
- (3) 切刀动作
- (4) 缝制转速
- (5) 当前花样总针数,
- (6) 生产计数器

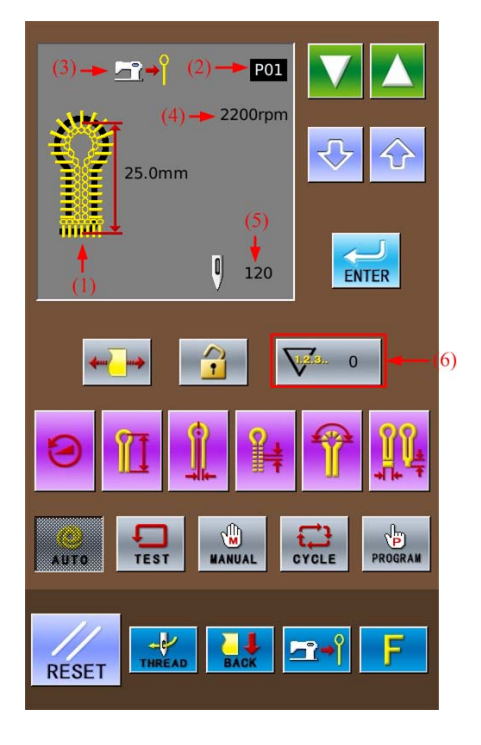

② 按 译述 译选择想要的花样程序号(2)。 每按一次 键,花样程序号(2)就会按 P01→P02→…P20→C1→C2…C9 的顺序切

换(按)键则为相反方向切换。)

- ③ 选择希望的切刀动作(无切刀/先切刀/后切刀)。注:有关切刀动作的切换方法具体请参考【2.5 切刀动作的切换】
- ④ 在压脚下放入要缝制的布料后,踩下压脚踏 板开关(7)。

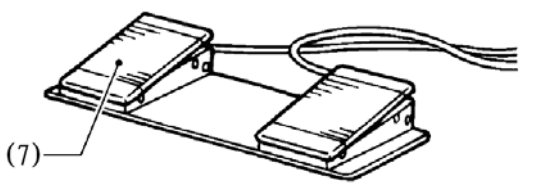

⑤ 按启动踏板开关 (8), 缝纫开始。

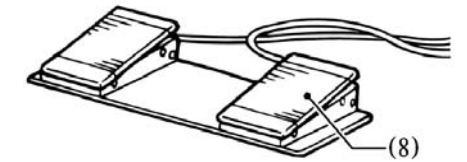

⑥ 如果要反复缝制时,请重复操作上述的第④ ~⑤的步骤

## 3.2 手动模式

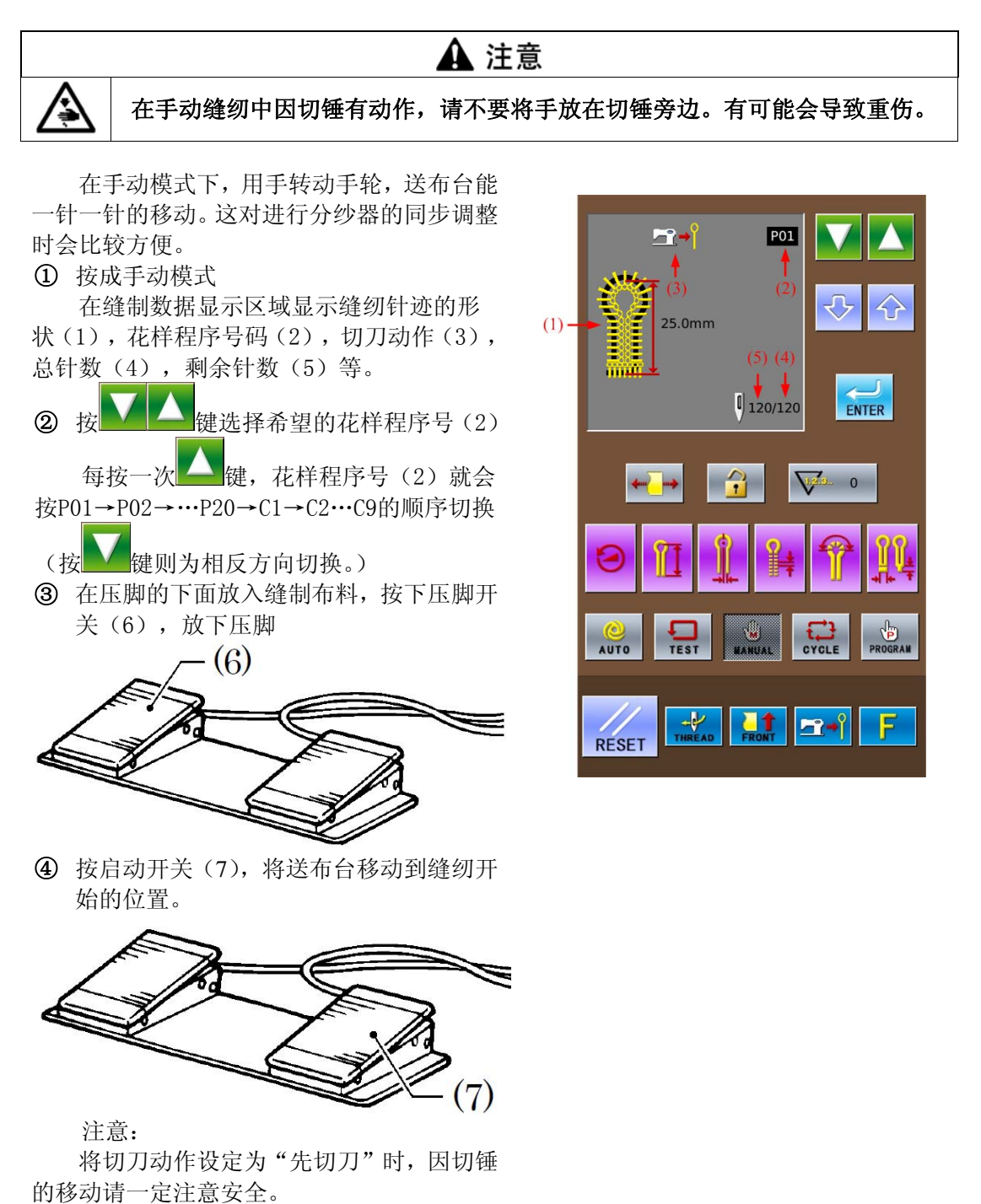

⑤ 上轴手轮向左回转

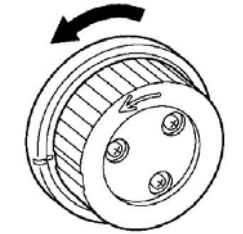

上轴手轮每转一圈,送布台会移动到下一 针的缝纫位置,上轴手轮每回转半圈(针杆上 下1次),缝制数据显示区域显示的剩余针数 (5)就会减少1针。

注意:

如上轴手轮逆方向转动的话,送布台将不 会移动形成针迹的形状,请不要将手轮逆向转 动。

⑥ 如想中止手动缝纫,送布台回到布料放置 位置时按急停开关(8)

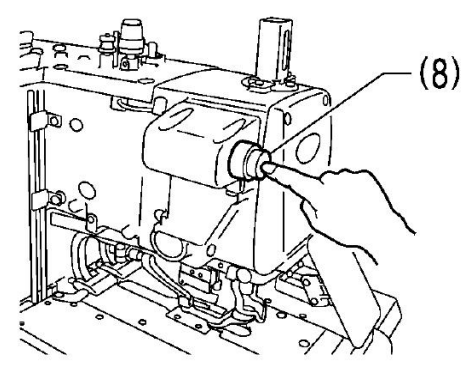

操作面板显示"缝纫中暂停开关被按下",

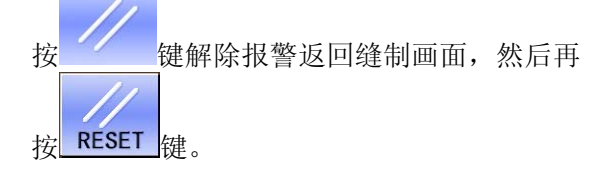

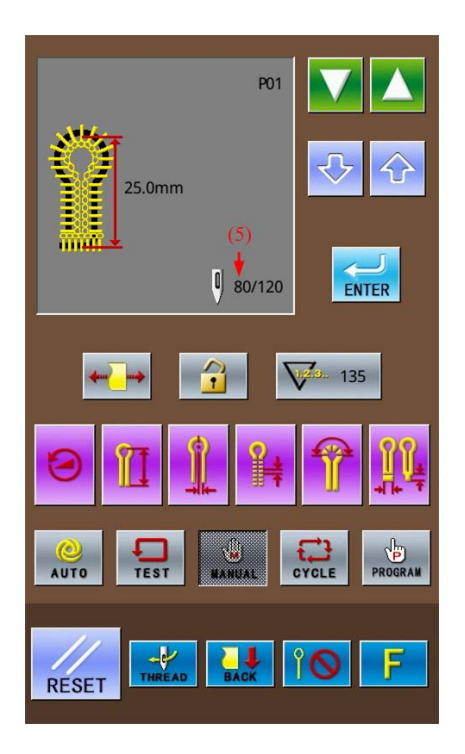

⑦ 在到达最后一针时 针杆在针的上位置停止状态,按启动开关(7)。

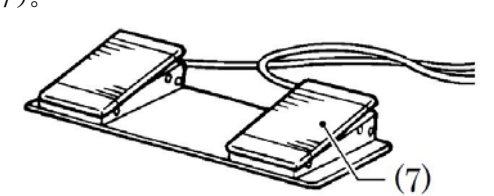

(一直按着,直到送布台回到布料放置位 置为止。)

在进行切线动作,送布台回到布料放置位 置之后,操作面板提示"手动操作结束"。

注意:

将切刀动作设定为"后切刀"时,因切锤 的动作,请一定注意安全。

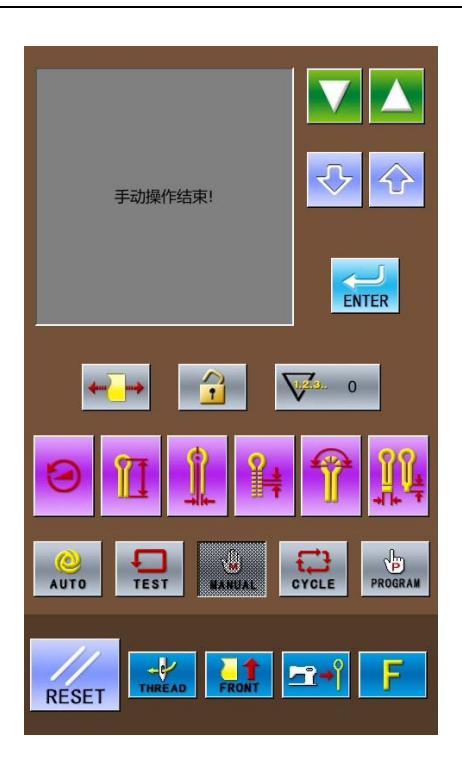

## 3.3 暂停开关

#### 自动缝纫中的暂停

暂停开关一般是在发生断线等情况时为 了让缝纫机停车而使用。

#### 3.3.1 暂停的方法

在缝纫中,按下暂停开关(1)后,缝纫 机将停车,操作面板会提示"在缝纫中暂停开 关被按下"。

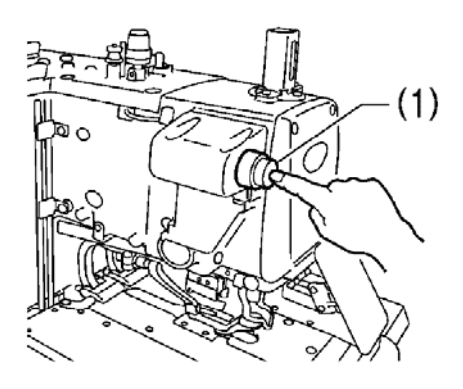

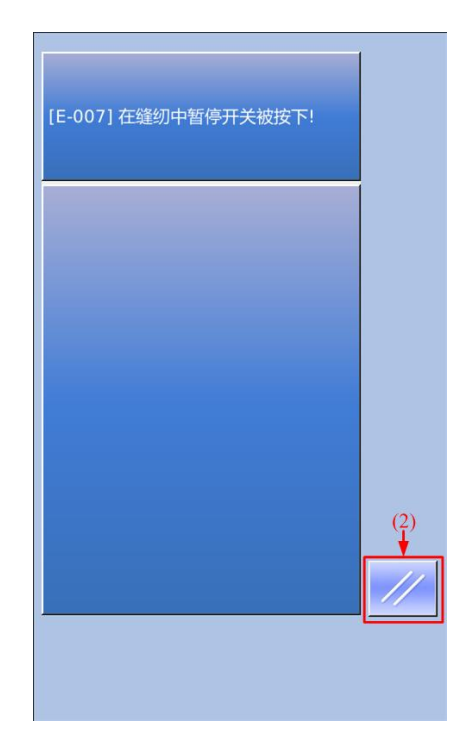

#### 3.3.2 解除暂停的方法(不进行继续缝纫时)

 在操作面板提示"在缝纫中暂停开关被按 下"时按复位键(2)。

操作面板返回到缝纫画面,在花样数据显示区域显示"请按RESET或"向下"按键"。

2 排除暂停时的异常原因。

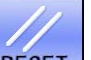

③ 按下 **RESET** 复位键,针杆和送布台在进 行原点检测后,返回到布料设定位置。

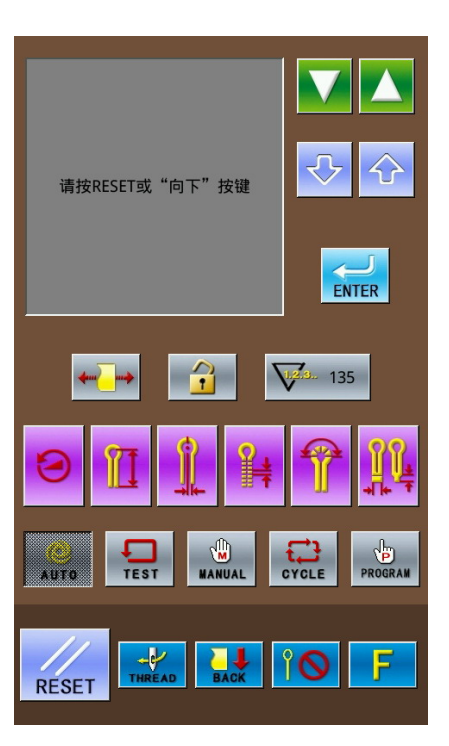

#### 3.3.3 解除暂停的方法(进行继续缝纫时)

① 在操作面板提示"在缝纫中暂停开关被按下"时按复位键(2)。 操作面板返回到缝纫画面,在花样数据显示区域显示"请按 RESET 或"向下"按键"。

② 排除暂停时的异常原因 如果面线发生断线等情况时,可以按

THREAD 键进入穿线模式。

⑧ 按一次"向下"按键 →,在花样数据显示区域会显示出缝纫花样的总针数(3)和剩余针数(4)。

④ 按 键或是 键,送布台可以按缝制 花样的形状进行移动,以便于确定继续缝 纫的位置。

如果面线发生断线等情况时,可以按

THREAD键进入穿线模式。

注:按<sup>22</sup>键前进,按<sup>22</sup>键倒退。如果 一直按着的话将会连续前进或倒退。

⑤ 选定好继续缝纫的位置后,踩启动踏板开关(5),继续完成当前花样的自动缝纫。

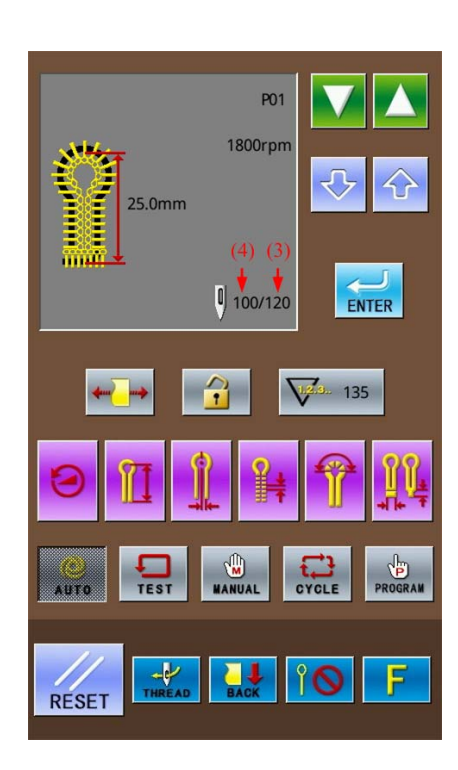

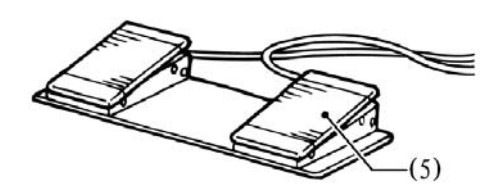

## 3.4 循环缝制功能的使用方法

在单独花样程序(P01~P20)中,可以对编辑好的单独花样进行组合,登记成多个花样进行 连续缝制的"循环花样程序",便于使用。

#### 循环花样程序:

| 循环花样最大设定数    | 9个 (C01~C09)                   |
|--------------|--------------------------------|
| 单个循环花样的最大花样数 | 9个(S1~S9)(同一个单独 P 花样程序可以被多次选择) |

## 程序示例:

选择 3 步为有切刀动作的单独花样程 序 P01,和1步为无切刀动作的单独花样程 序 P03组成循环花样程序,将该程序设定为 C1作为示例进行说明。

循环花样程序 C1 的设定内容:

| C 花样步号    | S1  | S2  | S3  | S4  |
|-----------|-----|-----|-----|-----|
| 单独花样<br>号 | P01 | P01 | P01 | P03 |
| 切刀动作      | 有   | 有   | 有   | 无   |

 按右图中的按键(1),选择任意一个缝 纫模式。(以自动模式为例)

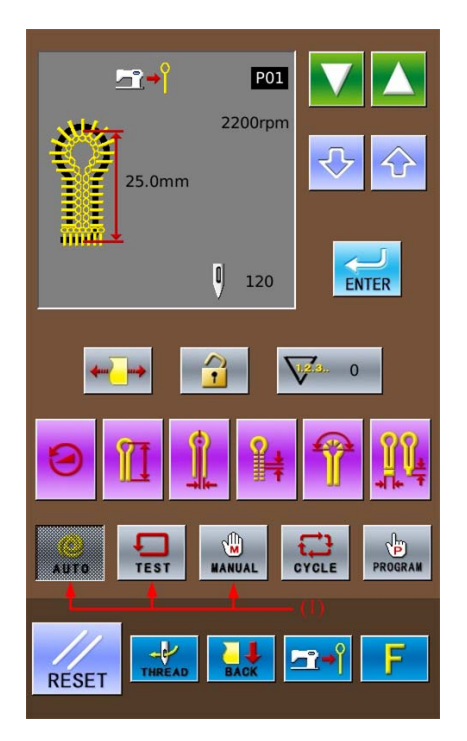

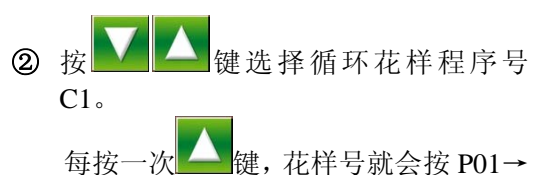

P02→…P20→C1→C2…C9…P01 的顺序切

- 换。(按上键正好相反,为逆顺序。)
- ③ 按下循环程序模式(2) 在缝制数据显示区域会显示:
  - (3) 步号
  - (4) 循环程序号
  - (5) 步号 S1 中被设定的花样号内容。

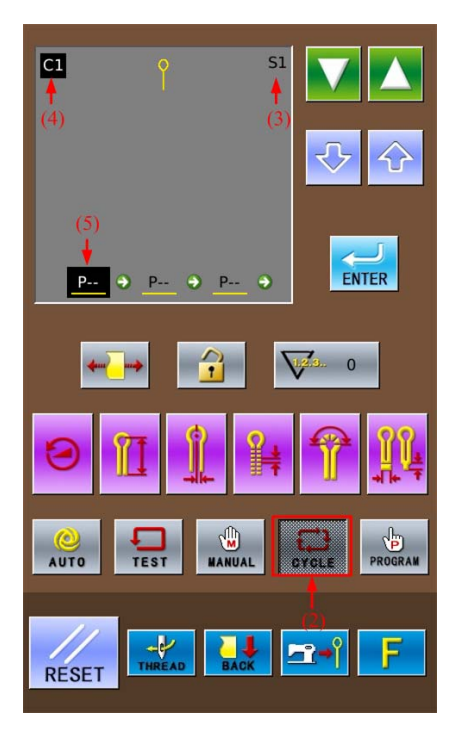

"<u>P01</u>"的"\_\_\_"是有切刀动作之意, 在缝制数据显示区域会有切刀打开的显示 (6)。

"P--"的"--"是未设定花样之意。

如果当前花样设定了"P--"的话,之 后的步号中的内容均会被删除。

⑤ 按 → 键确定已更改的内容。
 步号 S1 的内容(5)将从闪烁变为不闪烁。

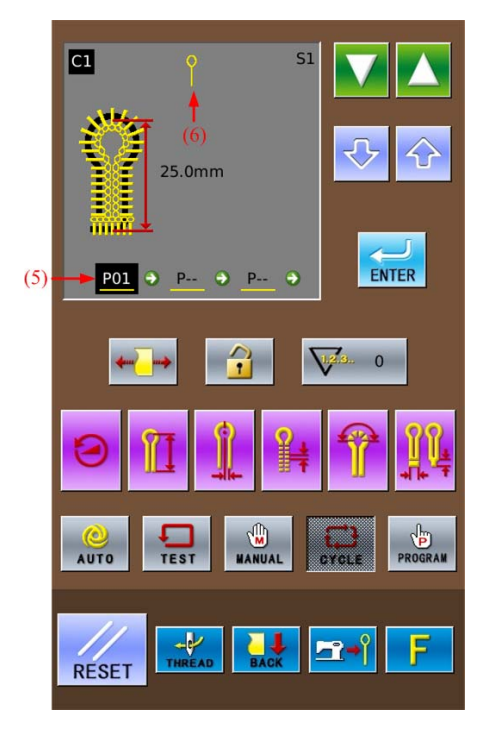

- ⑥ 按 将步号(3) 变为 S2
- ⑦ 重复上述的 4~5 的步骤,将步号 S2 的 内容设定为和 S1 相同的 "<u>P01</u>",将步 号 S3 的内容也设定为和 S1 相同的 "<u>P01"</u>。
- **⑧** 按 **ENTER** 键确定已更改的内容。

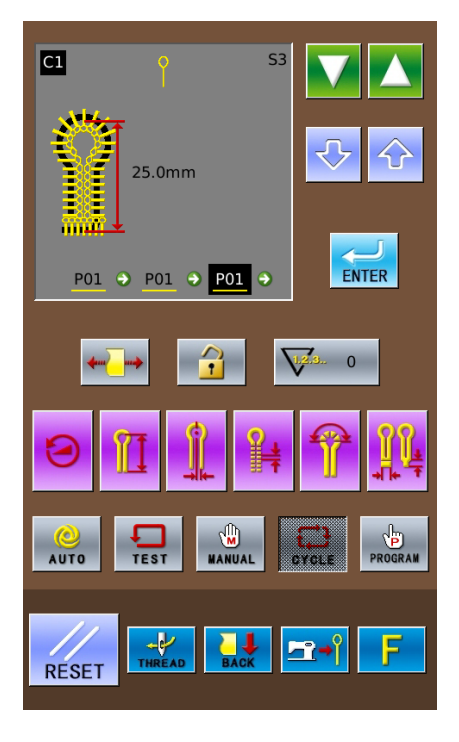

⑧ 按 ▲ 将步号(3)变为 S4。

按 按 键把步号 S4 的内容(6) 设定为 <u>P03</u>。

按切刀动作键(7)将(6)处的"<u>P03</u>" 改为"<u>P03"</u>。(无切刀动作的设定)

⑩ 按 健确定已更改的内容。

按(1)中的任意一个键,结束循环程 序模式的设置。

注:选择了循环程序进行自动缝制时, 对于切刀动作来说,在自动缝制模式时依然 可以进行切刀动作的更改,C花样程序中有 切刀动作的花样将以当前的切刀模式设定 一致。

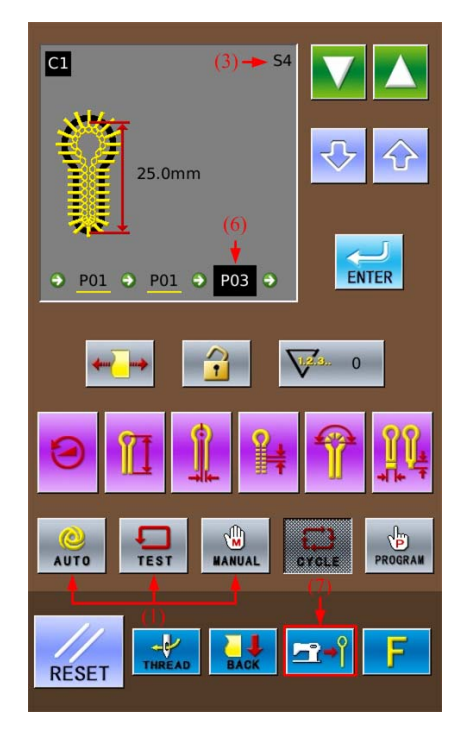

# 4参数设置模式界面

在缝制数据输入界面,按下 键 可以切换数据输入界面和参数设置模式界 面(如右图所示),在参数模式界面下可以 进行一些详细的设置和编辑操作。

在缝制数据输入界面长按 **5**键 3 秒可以进入设置模式等级2状态。

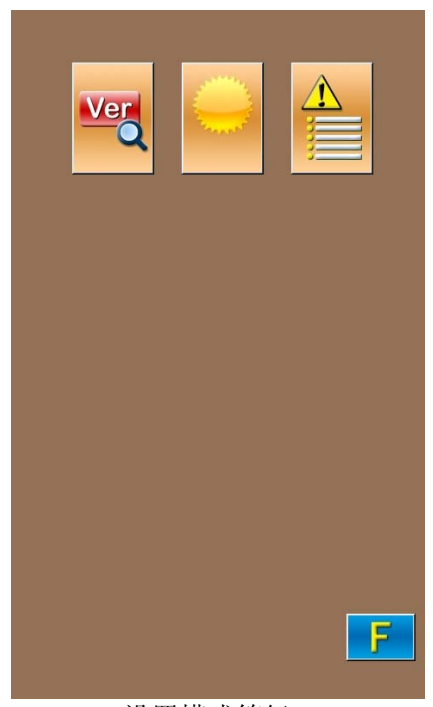

设置模式等级1

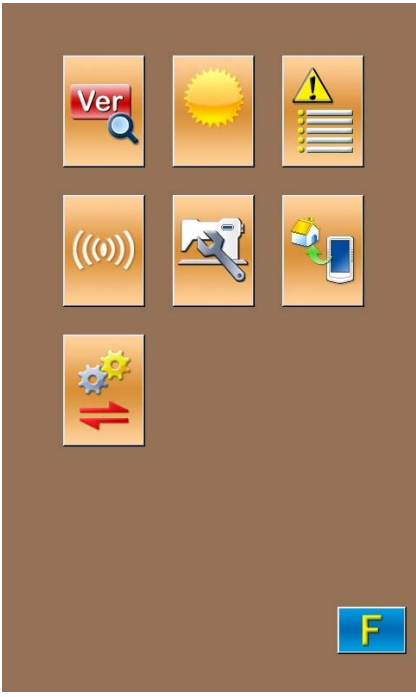

设置模式等级2

## 4.1 功能说明

#### 设置模式等级 2:

| 序号 | 图标       | 功能     |
|----|----------|--------|
| 1  | Ver      | 软件版本查询 |
| 2  | 0        | 亮度调节   |
| 3  |          | 故障信息记录 |
| 4  | ((0))    | 通信模式   |
| 5  | R        | U 级参数  |
| 6  | <b>*</b> | 恢复出厂设置 |
| 7  | 1        | 参数备份还原 |

## 4.2 软件版本查询

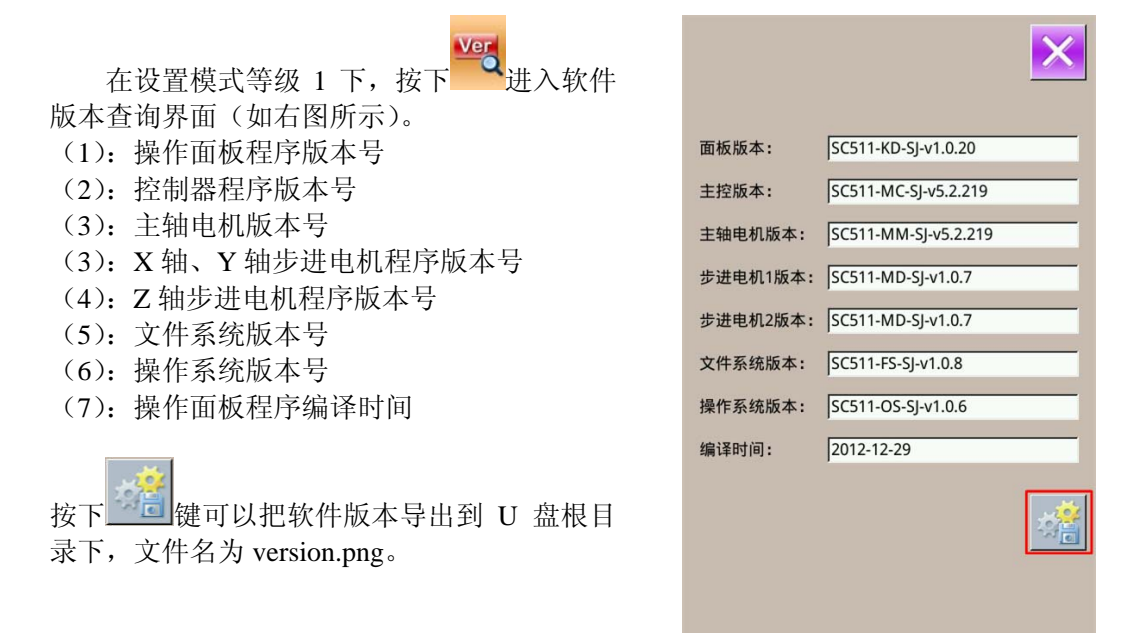

#### 4.3 亮度调节

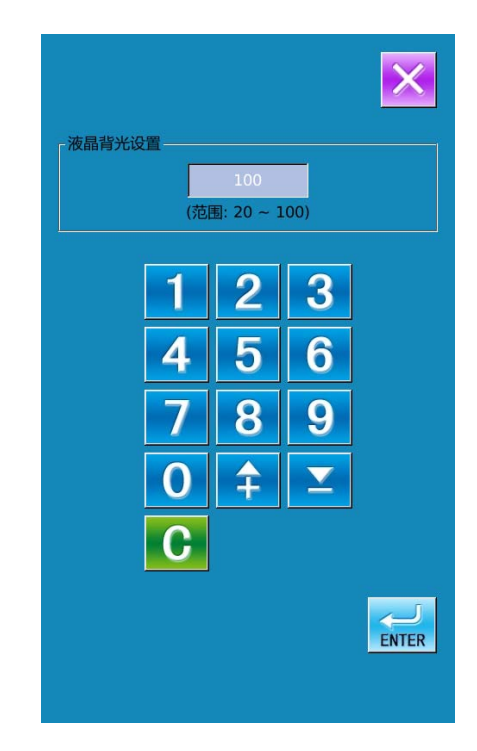

#### 4.4 故障信息记录

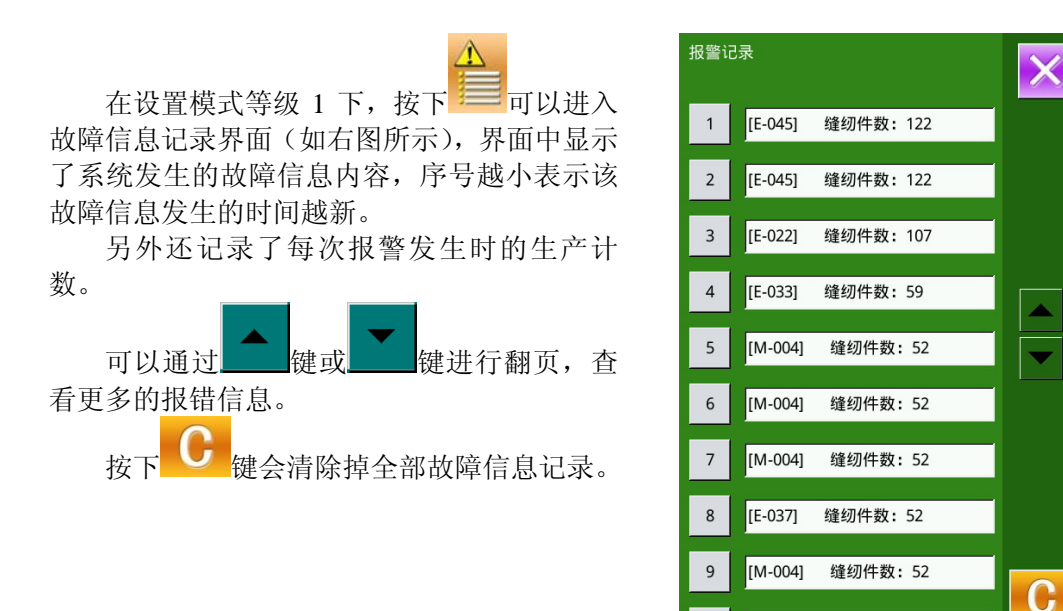

[M-004]

缝纫件数:52

10

#### 4.5 通信功能模式

通信功能模式包含以下功能:

- 1、通过U盘对操作面板程序进行升级;
- 2、操作面板和 U 盘之间传输 U 级参数。

## 4.5.1 操作面板升级

① 进入通信功能界面

插入U盘,在设置模式等级2下,按下 键进入通信功能模式(如右图所示)。

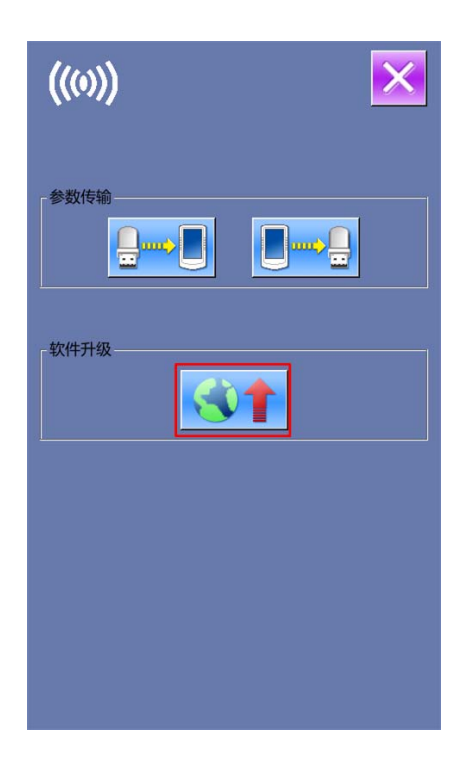

② 进入软件升级界面

按下 3 键进入软件升级界面(如右 图),在该界面下可以进入软件升级。 升级软件需要放在 U 盘 「update」目录下, 点击需要升级的内容,然后按下 ENTER 键即可。

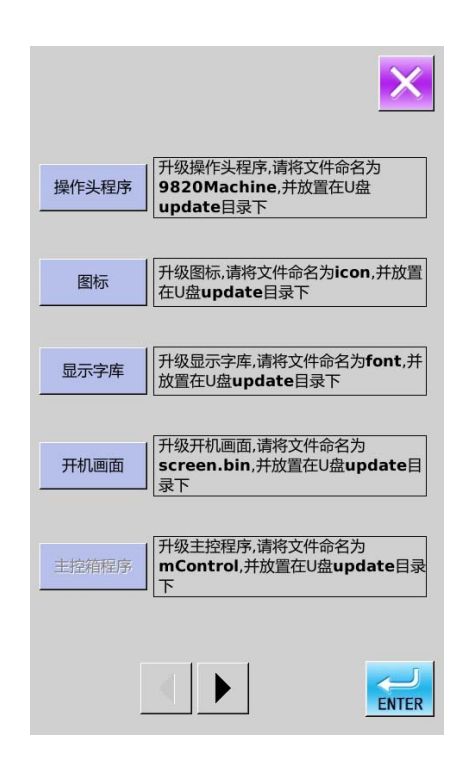

## ③ 升级成功

升级成功后会显示提示信息,关机再上电即可。

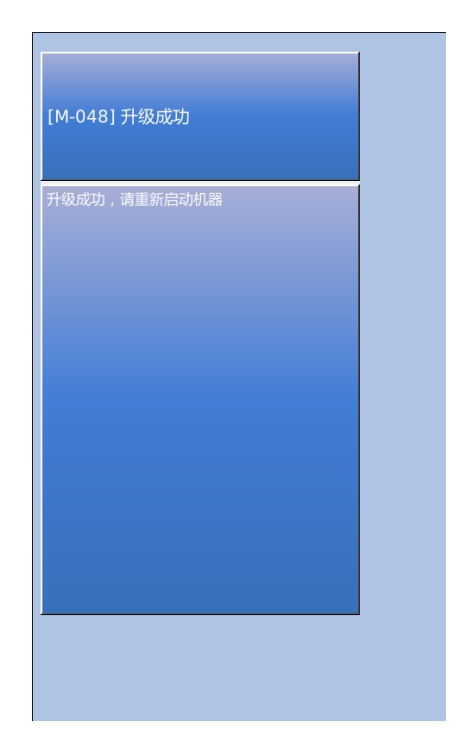
### 4.5.2 参数导入导出

① 显示通信界面

在设置模式等级2下,按下键进入通信功能模式(如右图所示)。

- A: 从U盘中向操作面板导入参数
- B: 把操作面板保存的参数导出到U盘中
- ※ 从U盘导入参数时,请将参数文件保存在U 盘的DH\_PARA目录中,并命名为:9820Param
- ※ 从操作面板导出参数时,导出的参数文件 保存在U盘的DH\_PARA中,参数文件命名为: 9820Param
- ※ 参数文件是二进制文件,对文件的操作在 操作头上完成,不要手动修改文件,以免 影响使用。
- ② 按A指示键,完成从U盘向操作面板导入参数
  - A、按回车键 ← ┘ 完成从 U 盘向操作面板 导入参数并退出
  - B、按退出键<sup>×</sup>取消并退出

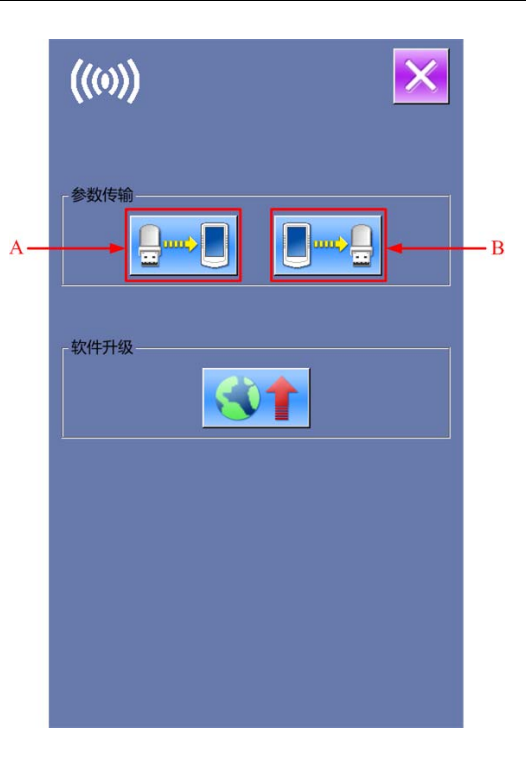

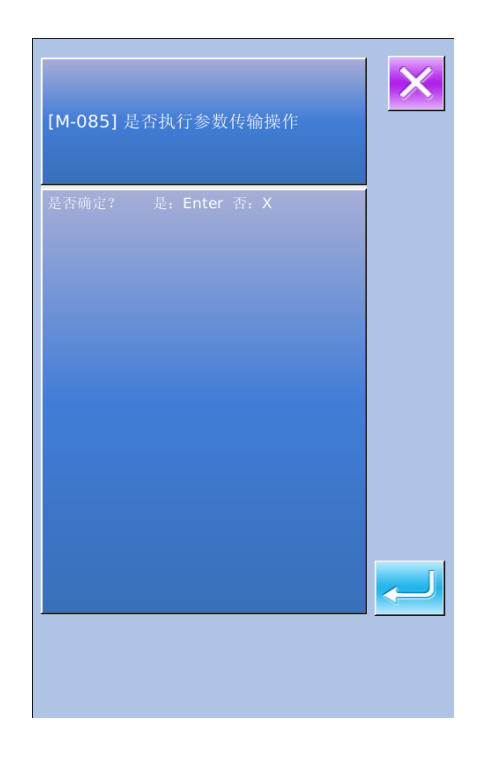

- ③ 按B指示键,完成操作面板的参数导出到U 盘
  - A、按回车键 ← ┘ 完成从操作面板向 U 盘 导出参数并退出
  - B、按退出键<sup>×</sup>取消并退出

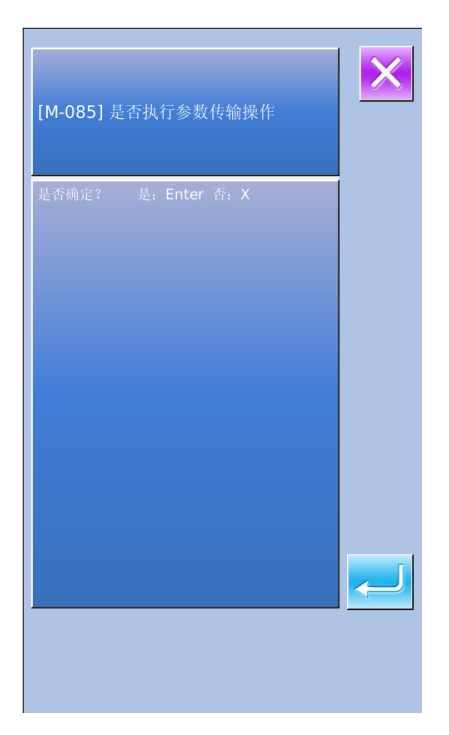

4.6 参数设置

### 4.6.1 参数的设置方法

① 进入参数设置

在设置模式等级 2 下,按 键进入 U 级 参数设置界面(如右图所示)。

按 键退出参数设置界面。

当有参数修改时,在参数设置界面显示【已 修改】按键,

选择想要修改的参数后进入设置状态,参数设置分为数据输入类型和选择类型。举例如下:

| 01/06 | 加密           | ×    |
|-------|--------------|------|
| U001  | 1踏板/2踏板切换    | 2    |
| U051  | 1踏板先切刀时的延迟时间 | 0    |
| U056  | 送布台前位作业时压脚下降 | ON   |
| U057  | 在试送布中压脚动作的许可 | OFF  |
| U058  | 自动缝纫完后的压脚动作  | UP   |
| U150  | 暂停时的针上位置停止   | ON   |
| U152  | 上轴收针速度       | 800  |
| U153  | 上轴停车速度       | 500  |
| U156  | 上轴停止距离       | 11.0 |
| U256  | 原点位置检出周期     | 0    |
| 已修    | <u>д</u>     |      |

| U152 L | U152 上轴收针速度     |  |  |  |
|--------|-----------------|--|--|--|
|        | 800             |  |  |  |
| 范围:    | 700 - 900 步长:10 |  |  |  |
| 上轴收针   | 5度              |  |  |  |
|        | 123             |  |  |  |
|        | 4 5 6           |  |  |  |
|        | 789             |  |  |  |
|        | 0 후 🗵           |  |  |  |
|        | C               |  |  |  |
| ×      | ENTER           |  |  |  |
|        |                 |  |  |  |

② 参数加密

按"加密"键后, 进入密码输入界面。

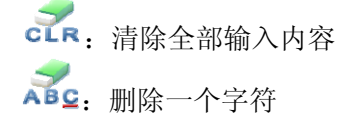

| 150 | 暂停时的针上位置停止 | 01/01 |
|-----|------------|-------|
| OFF | ▲ 上轴被紧急停止  |       |
| ON  | 上轴被针上位置停止  |       |
|     |            |       |
|     |            |       |
|     |            |       |
|     |            |       |
|     |            |       |
| ×   |            | ENTER |

U

00000000000

х

3 1 2 4 5 6 7 8 9 0 А в G С D Е F н L J к L М Ν 0 Ρ Q R s т U v w х Y z X ┢

选择型参数设置

### ③ 修改需要加密的参数

输入正确的密码后,进入参数加密界面。 A、选择要加密的参数

- B、按【全选】,全部参数加密
- C、按【反选】,反向选择参数加密
- D、按退出键 送出加密功能

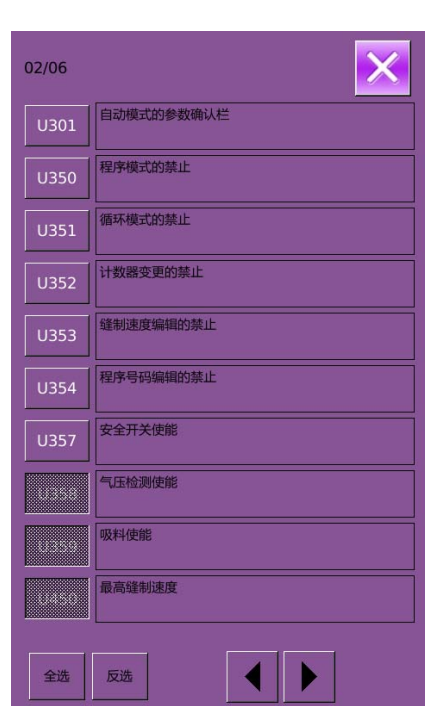

### ④ 查询已修改参数

- A、 当有参数修改时, 在参数设置界面会 显示【已修改】按键
- B、在参数设置界面,按下【已修改】按键,可以查询已修改过的参数。 首先要求输入密码,输入密码界面的 操作参考②内容,输入正确的密码后 进入到已修改参数查询界面
- C、在已修改参数查询界面下,可以查询到 所有修改过的参数列表,在该列表中显 示修改的当前值和复位值。

### 在该界面下:

- 按【还原所有】按键,将全部修改的参数恢复为复位值
- 按参数名称键,例如【最大切刀 间距】,再点按【选择还原】将选 中的参数恢复为复位值。参数键 可以多选。
- 按参数号码键,例如【U453】, 能够进入参数设置界面,可以重 新设置参数数值。

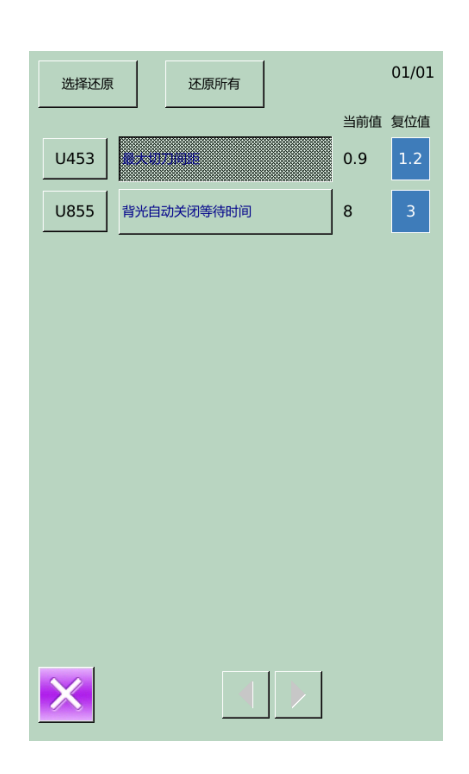

## 4.6.2 U 级参数表

| 序号   | 项目                | 项目                                                                                                    | 设定范围  | <b>编辑单</b><br>位 | 出厂设置 |
|------|-------------------|----------------------------------------------------------------------------------------------------|-------|-----------------|------|
| U001 | 1 踏板/2 踏板切换       | 0: 单踏板(模拟)<br>1:按下启动开关后,压脚<br>下降,缝纫机启动<br>2: 先按下压脚开关,压脚<br>下降,然后再按启动开关,<br>缝纫机启动                                                                                                    | 0~2   | 1               | 2    |
| U051 | 1 踏板先切刀时的延<br>迟时间 | 在先切刀的自动缝纫时,1<br>踏板踩下后到气锤工作时<br>的延迟时间                                                                                                    | 0~800 | 50ms            | 0    |
| U056 | 送布台前位作业时压<br>脚下降  | 0: OFF<br>在缝纫后,送布台移动到<br>前面的设置位置时,在压<br>脚抬起的状态下继续移<br>动;在找原点时压脚不下<br>降<br>1: ON<br>在缝纫后,送布台移动到<br>放布位置时才抬压脚;在<br>找原点过程中,各轴回到<br>原点的同时,压脚下降,<br>直到绣框移动到放布位置<br>才抬起                                           | 0~1   | 1               | 0    |
| U057 | 在试送布中压脚动作<br>的许可  | 0: OFF<br>在试送布中禁止压脚的上<br>升<br>1: ON<br>在试送布中进行下列操作<br>时压脚可以上升:<br>(A):手动开关或者是 2<br>连脚踏板开关时:按下压<br>脚开关<br>(B):脚踏板时:返回踏<br>板<br>试送布再开时,必须进行<br>下列操作压脚下降<br>(A):手动开关或者是 2<br>连脚踏开关时:按下压脚<br>开关<br>(B)脚踏板时:返回踏板 | 0~1   | 1               | 0    |
| U058 | 自动缝纫完了后的压<br>脚动作  | <ul> <li>0: UP</li> <li>自动缝纫完了后,压脚上升</li> <li>1: DOWN</li> <li>自动缝纫完了后压脚保持着下降的状态</li> <li>上升压脚时,请进行下列操作:</li> <li>(A):手动开关或者是2</li> <li>连脚踏开关时:按下压脚</li> </ul>                                              | 0~1   | 1               | 0    |

| 序号   | 项目             | 项目                                                                                                    | 设定范围     | 编辑单<br>位 | 出厂设置 |
|------|----------------|----------------------------------------------------------------------------------------------------|----------|----------|------|
|      |                | 开关<br>(B):脚踏板时:返回踏<br>板                                                                                                    |          |          |      |
| U150 | 暂停时的针上位置停<br>止 | OFF: 在暂停时,上轴被<br>紧急停止<br>ON: 在暂停时,上轴被针<br>上位置停止                                                                                                 | 0~1      | 1        | 1    |
| U152 | 上轴收针速度         | 最终一针的速度可以设定                                                                                                    | 700~900  | 10rpm    | 800  |
| U153 | 上轴停车速度         | 停车的速度可以设定                                                                                                    | 250~450  | 10rpm    | 350  |
| U156 | 上轴停止距离         | 如数值加大时停车控制区<br>间会变长                                                                                                    | 2.5~17.5 | 0.5°     | 11.0 |
| U256 | 原点位置检出周期       | 0: OFF<br>缝纫完了后,不进行原点<br>位置检出<br>1~9: 每完成设定的缝纫次<br>数后进行原点位置检测                                                                                   | 0~9      | 1        | 0    |
| U301 | 自动模式的参数确认<br>栏 | 1: 表示缝纫长度<br>2: 表示节距                                                                                                    | 1~2      | 1        | 1    |
| U350 | 程序模式的禁止        | <ol> <li>0: OFF<br/>一般情况</li> <li>1: ON</li> <li>禁止进入程序模式,快捷</li> <li>键也变成无效</li> </ol>                                                         | 0~1      | 1        | 0    |
| U351 | 循环程序模式的禁止      | <ol> <li>OFF         <ul> <li>一般情况</li> <li>1: ON</li></ul></li></ol>                                                                           | 0~1      | 1        | 0    |
| U352 | 计数器变更的禁止       | 0: OFF<br>一般情况<br>1: ON<br>禁止变更产品计数                                                                                                    | 0~1      | 1        | 0    |
| U353 | 缝制速度编辑的禁止      | <ol> <li>0: OFF</li> <li>一般情况</li> <li>1: ON</li> <li>禁止变更缝制速度</li> </ol>                                                                       | 0~1      | 1        | 0    |
| U354 | 程序号码编辑的禁止      | 0: OFF           一般情况           1: ON           禁止变更程序号码,但是           能够变更循环程序的步号                                                               | 0~1      | 1        | 0    |
| U355 | 先切刀变更的禁止       | <ul> <li>0: OFF <ul> <li>一般情况</li> </ul> </li> <li>1: ON <ul> <li>禁止变更先切刀动作(如</li> <li>禁止前的状态是先切刀的</li> <li>情况时,自动变成无切刀)</li> </ul> </li> </ul> | 0~1      | 1        | 0    |
| U356 | 后切刀变更的禁止       | <ol> <li>0: OFF         <ul> <li>一般情况</li> <li>1: ON</li> <li>禁止变更先切刀动作(如</li> <li>禁止前的状态是后切刀的</li> </ul> </li> </ol>                           | 0~1      | 1        | 0    |

| 序号   | 项目                | 项目                                                                                                    | 设定范围      | <b>编辑单</b><br>位 | 出厂设置 |
|------|-------------------|----------------------------------------------------------------------------------------------------|-----------|-----------------|------|
|      |                   | 情况时,自动变成无切刀)                                                                                                    |           |                 |      |
| U357 | 安全开关使能            | <ol> <li>0: OFF 安全开关无效</li> <li>1: ON 安全开关有效</li> </ol>                                                             | 0~1       | 1               | 0    |
| U358 | 气压检测使能            | <ol> <li>OFF</li> <li>气压检测无效</li> <li>I: ON</li> <li>气压监测有效</li> </ol>                                              | 0~1       | 1               | 0    |
| U450 | 最高缝制速度            | 能够限制最高缝制速度                                                                                                    | 1000~2700 | 100rpm          | 2700 |
| U451 | 最大循环程序数           | 能够设定有效的循环程序数(如果不使用循环程序数),可设定为0)                                                                                     | 0~9       | 1               | 9    |
| U452 | 循环程序时的产品计<br>数    | 0: OFF           每缝纫完一个孔后进行产           品计数           1: ON           每缝纫完 1 个循环后进行           产品计数                   | 0~1       | 1               | 0    |
| U453 | 最大切刀间距            | 设定最大的切刀间距                                                                                                    | 0.5~1.0   | 0.1mm           | 0.5  |
| U454 | 最大直线加固缝长度         | 设定最大直线加固缝的长<br>度                                                                                                    | 6~9       | 3               | 6    |
| U455 | 无切刀时的追加针摆<br>振幅   | 如果使用无切刀缝纫时,<br>自动的加算设定了的针摆<br>振幅的数值                                                                                 | 0~1.0     | 0.1mm           | 0    |
| U456 | 缝纫开始针摆幅度修<br>正    | 设定缝纫开始时针摆的幅<br>度修正                                                                                                  | -1.0~0.0  | 0.1mm           | 0    |
| U550 | 气锤 ON 时间          | 数值加大时气锤和切刀的<br>接触时间变长                                                                                               | 25~200    | 5ms             | 25   |
| U551 | 识别气锤原点高度          | 在待机状态下气锤位置感<br>应器的读取值比该值更小<br>时会变成错误号码(E650)<br>(有气锤原点错误检查时<br>才有效)                                                 | 150~170   | 1               | 160  |
| U552 | 气锤原点错误检查          | <ul> <li>0: OFF</li> <li>无气锤原点错误检查(在</li> <li>气锤位置感应器出故障时</li> <li>使用)</li> <li>1: ON</li> <li>有气锤原点错误检查</li> </ul> | 0~1       | 1               | 1    |
| U553 | 根据时间来识别气锤<br>上升位置 | 0: OFF<br>根据气锤位置来识别气锤<br>己下降<br>50~500: 根据时间来识别<br>气锤已下降, (在气锤位<br>置感应器出故障时使用)                                      | 0~500     | 10              | 100  |
| U554 | 根据时间来识别气锤<br>下降   | 0: OFF<br>根据气锤位置来识别气锤<br>以下降<br>50~500: 根据时间来识别<br>气锤已下降, (在气锤位<br>置感应器出故障时使用)                                      | 0~500     | 10              | 150  |
| U555 | 面线残留量的增加          | 0: OFF                                                                                                    | 0~12      | 1mm             | 0    |

| 序号   | 项目                | 项目                                                                                                    | 设定范围    | <b>编辑单</b><br>位 | 出厂设置 |
|------|-------------------|----------------------------------------------------------------------------------------------------|---------|-----------------|------|
|      |                   | 一般情况<br>1~3:由于只设定了的面线<br>切线的时序延迟,所以缝<br>纫完了的面线残留量也可<br>以比一般情况时有所增加                                          |         |                 |      |
| U556 | 面线松线时间            | 数值加大时面线切线后的<br>面线松线时间会延长                                                                                    | 0~100   | 2ms             | 50   |
| U557 | 面线松线 OFF 时序       | 0~100:如数值加大时面线<br>切线后的面线松线 OFF 时<br>间会变迟                                                                    | 0~100   | 2ms             | 50   |
| U558 | 底线剪刀装置的使用<br>禁止   | <ol> <li>OFF         <ul> <li>一般情况(底线剪刀装置<br/>工作)</li> <li>1: ON</li> <li>禁止使用底线剪刀装置</li> </ul> </li> </ol> | 0~1     | 1               | 0    |
| U559 | 忽视底线剪刀感应器<br>和计数器 | 0: OFF<br>根据底线剪刀OFF 感应器<br>来识别底线剪刀装置已<br>OFF<br>5~50: 根据时间来识别底<br>线剪刀装置已 OFF,以<br>5ms 为单位可设定                | 0~50    | 5ms             | 30   |
| U560 | 底线剪线时间            | 0~100:如数值加大时底线<br>剪线时间会变迟                                                                                   | 0~100   | 1               | 0    |
| U561 | 面线断线感应装置          | <ul> <li>0: OFF 面线断线检测装置</li> <li>无效</li> <li>1: ON 面线断线检测装置</li> <li>有效</li> </ul>                         | 0~1     | 1               | 0    |
| U562 | 面线断线感应开始针<br>数    | 1~9: 被设定的针数缝纫后<br>开始面线断线检测                                                                                  | 1~9     | 1               | 5    |
| U563 | 面线断线判断针数          | 2~7: 被设定好的针数在连<br>续断线信号 ON 时,变成<br>面线断线错误                                                                   | 2~7     | 1               | 4    |
| U564 | 面线夹线装置            | 0: OFF 面线夹线装置无效<br>1: ON 面线夹线装置有效                                                                           | 0~1     | 1               | 0    |
| U565 | 面线夹线闭合时间的<br>校正   | -10~10: 如数值加大是面<br>线夹线时间会变迟                                                                                 | -10~10  | 1               | 0    |
| U576 | 面线夹持打开时间          | 5~20ms: 以 1ms 为单位可<br>设定                                                                                    | 5~20    | 1               | 10   |
| U577 | 动框方式              | 0~5:可以选择不同的动框<br>方式                                                                                         | 0~5     | 1               | 4    |
| U578 | 动框同步调整1           | -50~50: 调整 XY 的动框<br>角度                                                                                     | -50~100 | 1               | 0    |
| U579 | Z轴同步调整            | -50~50:调整 Z 轴的动框<br>角度                                                                                      | -50~50  | 1               | 0    |
| U580 | 面线挑线动作时间          | 0~200: 面线挑线开始动作时间调整                                                                                         | 0~200   | 5               | 0    |
| U581 | 面线张力调整            | 0~250: 调整面线电磁铁电<br>流大小                                                                                      | 0~250   | 5               | 230  |
| U586 | 快走时间调整            | 调整快速移框时的时间                                                                                                  | -90~100 | 10              | 0    |
| 0388 | 幼性円辺调登 2          | - 幼性刀式刀 4 및 5 时调整                                                                                           | -20~100 |                 | U    |

| 序号   | 项目             | 项目                                                                                                    | 设定范围       | <b>编辑单</b><br>位 | 出厂设置 |
|------|----------------|----------------------------------------------------------------------------------------------------|------------|-----------------|------|
|      |                | X 向动框角度                                                                                                    |            |                 |      |
| U650 | 到蜂鸣停止为止的时<br>间 | 0: OFF<br>从故障发生到故障解除为<br>止蜂鸣器会持续蜂鸣<br>5~15: 故障发生时,在设<br>定时间后蜂鸣器自动停止<br>蜂鸣                                                        | 0~15       | 58              | 0    |
| U651 | 错误时马达励磁状态      | 0: OFF<br>不可能修复的故障发生<br>时,关闭脉冲马达的励磁<br>1: ON<br>不可能修复的故障发生<br>时,保持脉冲马达继续励<br>磁                                                   | 0~1        | 1               | 0    |
| U752 | 切刀 X 位置校正      | 设定值是作为切刀 X 位置<br>校正被加算到全部花样程<br>序                                                                                                | -0.50~0.50 | 0.05mm          | 0    |
| U850 | 缝纫机头部规格        | 0: -00<br>设定-00 规格<br>1: -01<br>设定-01 规格<br>2: -02<br>设定-02 规格                                                                   | 0~2        | 1               | 1    |
| U852 | 菊花眼压脚          | <ul> <li>0: OFF</li> <li>使用一般(除菊花眼)的</li> <li>压脚</li> <li>1: ON</li> <li>使用菊花眼压脚程序时,</li> <li>被表示的是菊花眼专用的</li> <li>参数</li> </ul> | 0~1        | 1               | 0    |
| U853 | 使用语言           | 0: ZH 中文<br>1: EN 英文                                                                                                    | 0~1        | 1               | 0    |
| U854 | 背光自动关闭         | 0: OFF<br>不自动关闭<br>1: ON<br>自动关闭                                                                                                 | 0~1        | 1               | 0    |
| U855 | 背光自动关闭等待时<br>间 | 设置背光自动关闭等待时<br>间                                                                                                    | 1~9        | 1分钟             | 3    |
| U856 | 状态按键显示风格       | 0: Sty1 风格 1<br>1: Sty2 风格 2                                                                                                    | 0~1        | 1               | 0    |
| U857 | 音量大小           | 30~63: 调节音量大小                                                                                                    | 30~63      | 1               | 50   |
| U858 | 密码设置是否有效       | 0: 无效<br>1: 有效                                                                                                    | 0~1        | 1               | 0    |
| U910 | 缝台位置调整         | 缝台位置调整                                                                                                    | -100~100   | 1               | 0    |
| U911 | 气锤下降检测补偿       | 设定气锤下降检测补偿                                                                                                    | 0~60       | 1               | 15   |
| U912 | 主轴电机类型         | 0: 360 线电机<br>1: 256 线电机                                                                                                    | 0~1        | 1               | 0    |
| U913 | DIP1           | 临时调整用参数(备用)                                                                                                    | -100~100   | 1               | 0    |
| U913 | DIP2           | 临时调整用参数(备用)                                                                                                    | -100~100   | 1               | 0    |

### 4.7恢复出厂设置

- ① 在设置模式等级 2 下,按 键进入恢复出厂 设置界面,如右图所示: 可以选择:
- (1) LEVEL1: 花样和循环程序(包括S级花样参 数及C花样循环程序)
- (2) LEVEL2:存储开关(包括U级参数)
- (3) LEVEL3: 全部内部数据
- (4) LEVEL4: 格式化U盘
- 具体初始化内容见下表:

| 初始化的级别及初始化的内容 |        |        |        |  |
|---------------|--------|--------|--------|--|
|               | LEVEL1 | LEVEL2 | LEVEL3 |  |
| 程序内容          | 初始值    | _      | 初始值    |  |
| 循环程序          | 清除     | _      | 清除     |  |
| 存储开关          |        | 初始值    | 初始值    |  |
| 程序号           | 1      |        | 1      |  |
| 参数号码          | 1      |        | 1      |  |
| 生产计数器         | _      |        | 0      |  |
| 模式            | 程序     | —      | 程序     |  |
| 布料放置位置        | 里面放    |        | 里面放置   |  |
|               | 置      |        |        |  |
| 切刀动作          | OFF    | _      | OFF    |  |
|               |        |        |        |  |

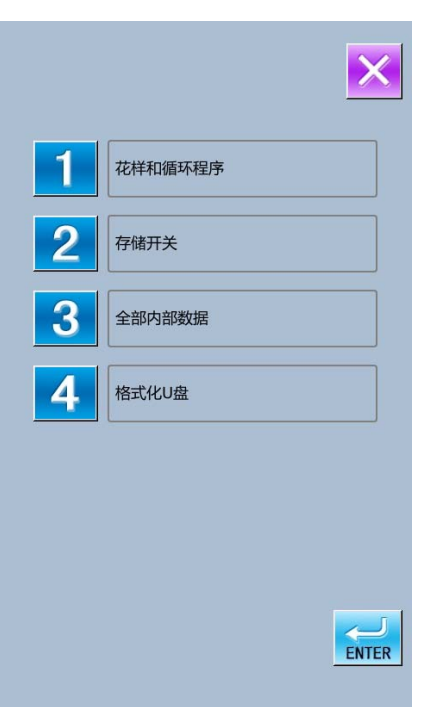

② 选择要初始化的参数后,按**EMTR**键确认。

画面切换到如右图所示,按 mr 键后执行初始 化操作。

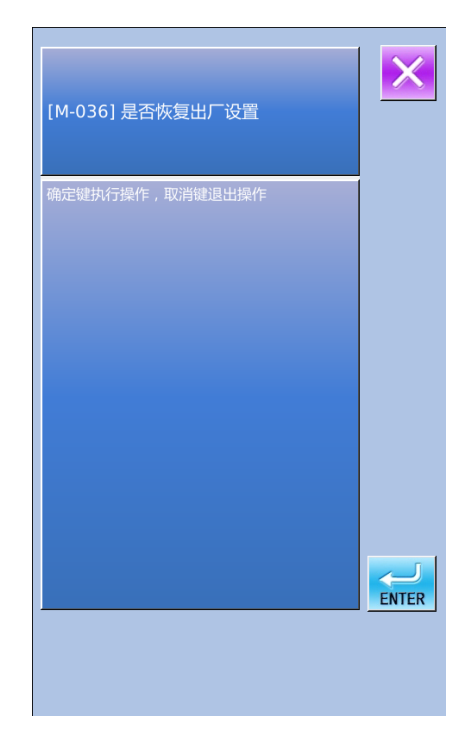

### 4.8 参数还原备份

用户可以根据需要保存8组U级参数数值,用于以后的调用。

在设置模式等级 2 下,按键进入参数还 原备份界面,如右图所示: 清除键:清除全部已经保存的自定参数 保存键:保存当前参数 恢复键:恢复当前参数

② 观察「自定参数 xx (有/无)」键显示内容,如果 括号内显示为「有」的则表示该位置上存储了用户 参数。

③ 选择已经存储参数的自定参数键,按下「恢复」 键就会重新加载相应的参数设定值。

④ 按下「清除」键会清楚全部已存参数。

| 存储开关备份还愿 |           |
|----------|-----------|
|          | 自定参数01(无) |
|          | 自定参数02(有) |
|          | 自定参数03(有) |
|          | 自定参数04(无) |
|          | 自定参数05(无) |
|          | 自定参数06(无) |
|          | 自定参数07(无) |
|          | 自定参数08(无) |
| 清除       | 保存恢复      |

# 5 附录1

# 5.1 报警信息一览表

| 故障号   | 故障名称                                                           | 复位方法             |
|-------|----------------------------------------------------------------|------------------|
|       | 系统故障                                                           |                  |
| E-001 | IPM 过压或过流                                                      | 关机               |
| E-002 | 辅助设备电压(24V)过压                                                  | 关机               |
| E-003 | 辅助设备电压(24V)欠压                                                  | 关机               |
| E-004 | EEPROM 故障                                                      | 关机               |
| E-005 | 电机运行异常                                                         | 关机               |
|       | ·······················特殊故障                                    |                  |
| E-006 | 在待机中按了暂停开关                                                     | 松开暂停开关           |
| E-007 | 在缝纫中按了暂停开关                                                     | 按下复位键            |
| E-008 | 暂停开关接触不良                                                       | 关机               |
|       | 接通电源后,一直按着启动开关                                                 | 松开启动开关或关机检测启动开关是 |
| E-009 | 或是启动开关接触不良                                                     | 否接触不良            |
|       | 一直按着压脚开关或是压脚开                                                  | 松开压脚开关或关机检测压脚开关是 |
| E-010 | 关接触不良                                                          | 否接触不良            |
| E-011 | 机头向后倾斜                                                         | 关机               |
| E-012 | 针上位置停止错误                                                       | 转动手轮至针上位置        |
| E-013 | 同步信号检出器连接不良                                                    | 关机               |
|       | X 送布马达的原点不能检出,X                                                |                  |
|       | 送布马达异常或者是 X 原点感                                                | 关机               |
| E-014 | 应器连接不良                                                         |                  |
|       | Y送布马达的原点不能检出,Y                                                 | N In             |
| D 015 | 送布马达异常或者是 Y 原点感                                                | 关机               |
| E-015 | 应豁连接个良<br>0.送去卫士的医士 <u>无</u> 维拉山。0                             |                  |
|       | ● 达尔与达的原点个能位出,●<br>送车卫计导管式考具 0 页占咸                             | 子扣               |
| F-016 | 运 <sup>们</sup> 与 达 升 帝 或 有 定 <sup>0</sup> 尿 点 恐<br>应 哭 连 控 不 自 | 大切し              |
| E 010 | 应确定该不论<br>IDM 过流                                               | 关机               |
| E 017 | IIIM 过流<br>IDM 计流                                              | 入仇 关机            |
| E 010 | HFM 过机<br>检山了主掠到程序 马达之间的                                       |                  |
| E-019 | 程序版本错误                                                         | 关机               |
| E-020 | 面线断线                                                           | 按下复位键            |
| 2 020 | 底线剪线装置不丁作或是底线                                                  |                  |
| E-021 | 剪线感应器异常                                                        | 关机               |
|       | 气锤下降了或是气锤位置感应                                                  | V. Lu            |
| E-022 | 器异常                                                            | 天机               |
|       | 气锤不下降或是气锤位置感应                                                  | - <del>、</del> 七 |
| E-023 | 器异常                                                            | 大がし              |
| E-024 | 电源电压过压                                                         | 关机               |
| E-025 | 步进电机电压异常                                                       | 关机               |
| E-026 | 电源电压欠压                                                         | 关机               |
| E-027 | 步进电机过流                                                         | 关机               |
| E-028 | 冷却风扇不工作                                                        | 关机               |

| 故障号   | 故障名称     | 复位方法      |
|-------|----------|-----------|
| E-029 | 气锤不能下降到底 | 关机,增大切刀气压 |
| E-030 | 步进板通信异常  | 关机        |
| E-031 | X 电机运行异常 | 关机        |
| E-032 | Y 电机运行异常 | 关机        |
| E-033 | 放布板越界    | 关机        |
| E-034 | Z 电机运行异常 | 关机        |
| E-035 | 电机闭环异常   | 关机        |
| E-036 | 主轴零位信号异常 | 关机        |
| E-037 | 主轴编码器异常  | 关机        |
| E-038 | 主轴停止异常   | 关机        |
| E-039 | 缝纫停止异常   | 关机        |
| E-040 | SPI 通信繁忙 | 关机        |
| E-041 | 内外针信号错误  | 关机        |
| E-042 | X电机繁忙    | 关机        |
| E-043 | Y电机繁忙    | 关机        |
| E-044 | Z电机繁忙    | 关机        |
| E-045 | 花样针数错误   | 关机        |
| E-046 | 主轴速度异常   | 关机        |
| E-047 | 无加密设备    | 关机        |
| E-048 | 密码错误1    | 关机        |
| E-049 | 密码错误 2   | 关机        |
| E-050 | 气压不足     | 关机        |

## 5.2 信息提示一览表

| 信息号   | 信息名称                  | 子信息内容                |  |
|-------|-----------------------|----------------------|--|
| M-001 | 设置值太大                 | 请输入范围内数值             |  |
| M-002 | 设置值太小                 | 请输入范围内数值             |  |
| M-003 | 存储参数异常                | 请按下确定键恢复出厂设置         |  |
| M-004 | 通讯错误                  | 操作头与控制箱通讯异常          |  |
| M-005 | 操作头与控制箱类型不符           | 请核对机型、厂家和软件版本        |  |
| M-006 | 硬件时钟故障                | 发现硬件时钟故障,请联系厂家维<br>修 |  |
| M-007 | 密码错误                  | 请重新输入                |  |
| M-008 | 输入用户 ID 有误            | 请重新输入                |  |
| M-009 | 确认密码失败                | 请重新输入密码              |  |
| M-010 | 禁止修改系统时间              | 设置了分期密码,不能修改系统时<br>间 |  |
| M-011 | 密码文件写入失败              |                      |  |
| M-012 | 密码文件读取失败              |                      |  |
| M-013 | 密码保存成功                |                      |  |
| M-014 | 清除全部密码失败              | 密码文件无法被删除            |  |
| M-015 | 15 清除密码失败 清除密码后,文件写入异 |                      |  |
| M-016 | 密码文件被恶意删除             | 用户设置的分期密码被恶意删除,      |  |

| 信息号   | 信息名称          | 子信息内容                                             |  |
|-------|---------------|---------------------------------------------------|--|
|       |               | 请关机                                               |  |
| M-017 | 输入不能为空        | 请输入密码                                             |  |
| M-018 | 当前密码不符        | 请重新输入当前密码                                         |  |
| M-019 | 新密码不一致        | 请重新输入新密码并再次确认                                     |  |
| M-020 | 分期密码不能和总密码相同  | 请重新输入密码                                           |  |
| M-021 | 确定进入触摸屏校正模式   | 是否确定? 是: enter 否: X                               |  |
| M-022 | 触摸屏校正成功       | 校正成功,请关闭电源后重启                                     |  |
| M-023 | 触摸屏校正失败       | 请重新校正                                             |  |
| M-024 | SRAM 初始化      | 清除掉 SRAM 总的全部数据,请<br>关电并将拨码开关位置还原                 |  |
| M-025 | 关机,再见         |                                                   |  |
| M-026 | 无报警记录         |                                                   |  |
| M-027 | 确定清除报警记录      | 是否确定? 是: enter 否: X                               |  |
| M-028 | USB 盘己拔出      | USB 盘已经拔出                                         |  |
| M-029 | 保存软件版本成功      | 软件版本已经成功保存到 U 盘根<br>目录下                           |  |
| M-030 | 计数器达到设定值      | 按下确定键清除                                           |  |
| M-031 | 超出缝制范围        | 请确保花样数据在风中范围以内                                    |  |
| M-032 | 针数超出范围        | 请减少花样针数                                           |  |
| M-033 | 加载出厂花样        | 内存中没有花样,需要加载出厂花<br>样                              |  |
| M-034 | 花样数据错误        | 当前花样数据错误,将由出厂花样<br>替换                             |  |
| M-035 | 花样信息文件打开失败    | 恢复出厂花样配置                                          |  |
| M-036 | 是否恢复出厂设置      | 确定键执行操作,取消键退出操作                                   |  |
| M-037 | 恢复参数成功        | 恢复参数成功,请重新启动机器                                    |  |
| M-038 | 是否还原所有设定      | 其否确定? 是: enter 否: X                               |  |
| M-039 | 是否还原选择项目      | 其否确定? 是: enter 否: X                               |  |
| M-040 | 未选择项目         | 请选择一个或几个参数项                                       |  |
| M-041 | 成功            | 已成功执行当前操作                                         |  |
| M-042 | 失败            | 当前操作执行失败                                          |  |
| M-043 | 是否格式化 U 盘     | 按下确定键执行格式化操作,按下<br>取消键退出当前操作。格式化后会<br>删除全部U盘文件!   |  |
| M-044 | 是否格式化内存       | 按下确定键执行格式化操作,按下<br>取消键退出当前操作。格式化后会<br>删除全部内存花样数据! |  |
| M-045 | 请关机           | 当前操作结束,请重新启动机器                                    |  |
| M-046 | 没有选中升级条目      | 请选中要升级的条目,至少要选中<br>一个条目                           |  |
| M-047 | 选中的升级条目中有些不存在 | 不存在升级文件的条目返回后将<br>会取消选中,如果要升级剩下的条<br>目,请再次确认      |  |
| M-048 | 升级成功          | 升级成功,请重新启动机器                                      |  |

| 信息号   | 信息名称        | 子信息内容               |  |  |
|-------|-------------|---------------------|--|--|
| M-049 | 升级主控程序时校验失败 |                     |  |  |
| M-050 | 拷贝文件失败      | 请检查磁盘空间是否已满         |  |  |
| M-051 | 拷贝文件失败      | 请检查是否拔出了 USB 盘      |  |  |
| M-052 | 文件读写错误      | 文件读写错误              |  |  |
|       |             |                     |  |  |
|       |             |                     |  |  |
| M-053 | 是否执行参数传输操作  | 是否确定? 是: enter 否: X |  |  |
| M-054 | 打板生成数据错误    |                     |  |  |
| M-055 | 循环缝花样打开失败   | 花样文件错误              |  |  |
| M-056 | 打开文件失败      | 打开文件失败              |  |  |
| M-057 | 是否清除全部自定参数  | 是否确定? 是: enter 否: X |  |  |
| M-058 | 超出设定值范围     |                     |  |  |

## 5.3 故障检修

| 现象     | 原因              | 措施               |
|--------|-----------------|------------------|
|        | 线张力太大           | 适当的调整线张力         |
|        | 机针的安装方法不正确      | 按正确的方向安装机针       |
|        | 和机针相比线太粗        | 选择使用符合机针的线       |
| 断建     | 机针和弯针的关系不匹配     | 调整机针和弯针的间隙、针杆高度、 |
| 的线     |                 | 弯针和分纱器的高度        |
|        | 机针、弯针、分纱器、转线盘和线 | 对各零部件进行打磨或更换     |
|        | 道有损伤或毛刺         |                  |
|        | 穿线不正确           | 在线道上正确穿线         |
|        | 面线张力太大或太小       | 适当的调整面线张力        |
|        | 机针尖折断或弯曲        | 更换新机针            |
|        | 机针与弯针尖之间的间隙不正确  | 正确调整机针和弯针尖之间的间隙  |
| 别比左上   | 机针、弯针和分纱器的关系不匹配 | 正确的调整三者之间的关系     |
| 47671  | 机针和机针护架调整不正确    | 正确的调整机针护架        |
|        | 弯针尖变钝           | 用油石修理或更换新的弯针     |
|        | 机针的安装方法不正确      | 按正确的方向安装机针       |
|        | 机针过细            | 选择符合缝制条件的机针      |
|        | 机针弯曲            | 更换新机针            |
| 断 折针   | 机针、弯针和分纱器的关系不匹配 | 正确的调整三者之间的关系     |
| 四、 カーモ | 机针和机针护架调整不正确    | 正确的调整机针护架        |
|        | 机针过细            | 选择符合缝制条件的机针      |
|        | 上动刀的刀锋不利        | 更换新的上动刀          |
|        | 气压太小,上动刀不能切到底   | 调整气压             |
| 面线未切断  | 上动刀勾不住面线        | 安装面线弯针在最后前一针处切断  |
|        | 最后一针因跳针上动刀勾不住面线 | 参考"跳针"一栏,防止跳针    |
|        | 上动刀的位置不正确       | 调整上动刀位置          |
|        | 动刀的刀锋不利         | 更换新的动刀           |
| 库维未切断  | 气压太小,上动刀不能切到底   | 调整气压             |
| 瓜以个切凹  | 动刀的位置不正确        | 调整动刀、扫线器的位置      |
|        | 剪底线用的刃压太小       | 调整到适当的刃压         |

|        | 底线夹不住        | 调整底线夹线(01规格)、或是底线 |  |
|--------|--------------|-------------------|--|
| 缝纫开始时缺 |              | 压板(02 规格)         |  |
| 针      | 面线在剪线后残留长度太短 | 调整副夹线器            |  |
|        | 面线放出量不足      | 调整面线放出量           |  |
|        | 切锤压力过小       | 调整到适当的切锤压力        |  |
| 切孔不良   | 切刀和切锤接触不良    | 修磨切锤面             |  |
|        | 切刀的刀锋不利      | 更换新的切刀            |  |
|        | 面线张力过强或过弱    | 适当地调整面线张力         |  |
| 线不够紧密  | 底线张力过强或过弱    | 适当地调整底线张力         |  |
|        | 挑线簧的强度和行程不合适 | 调整挑线簧的强度和行程       |  |

### 6.1 电控箱安装尺寸

本公司电控目前共有3种安装方式。分别为四孔安装方式、三孔安装方式、四槽安装方式。 详细尺寸见下图。

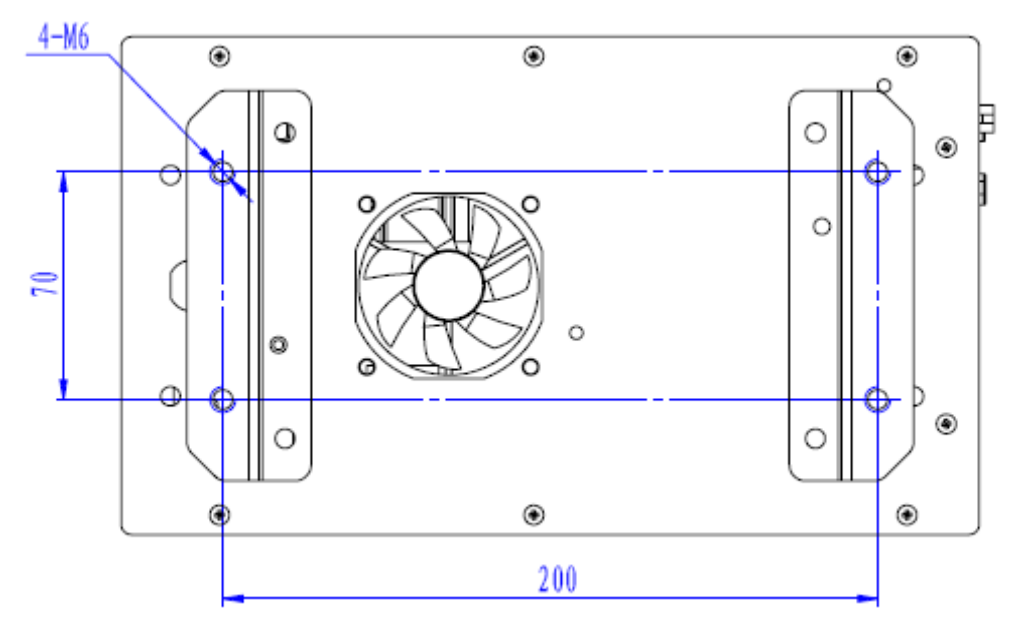

图 1 四孔安装尺寸图

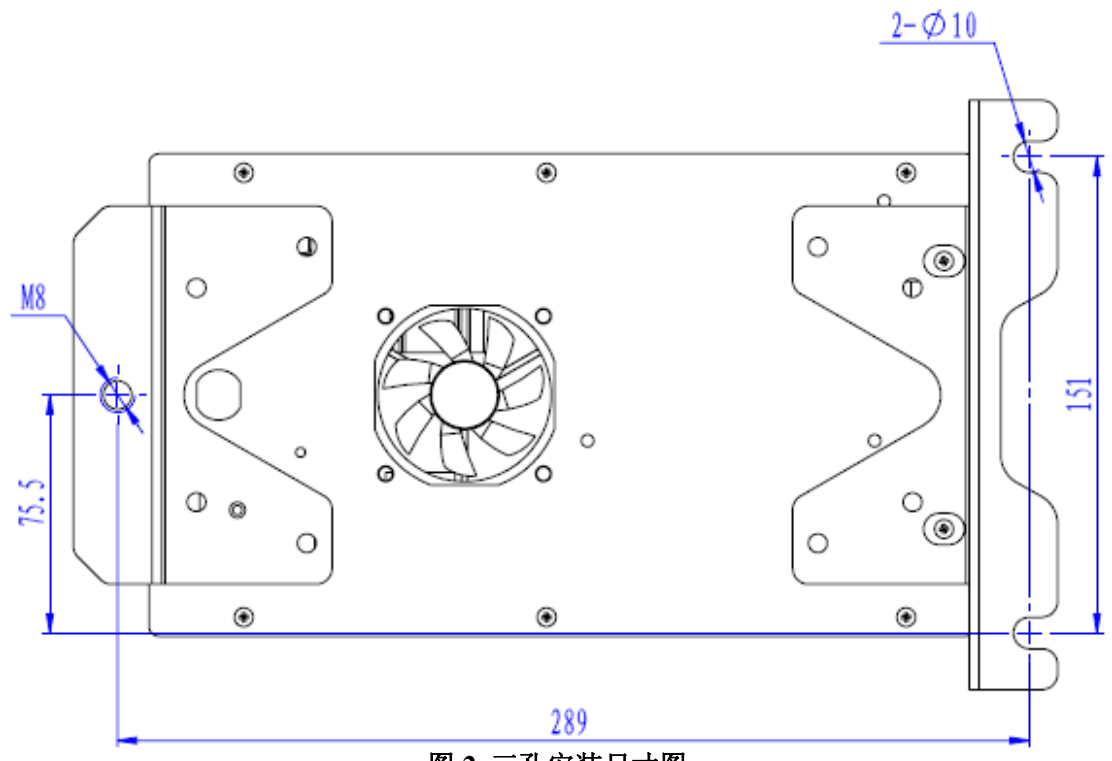

图 2 三孔安装尺寸图

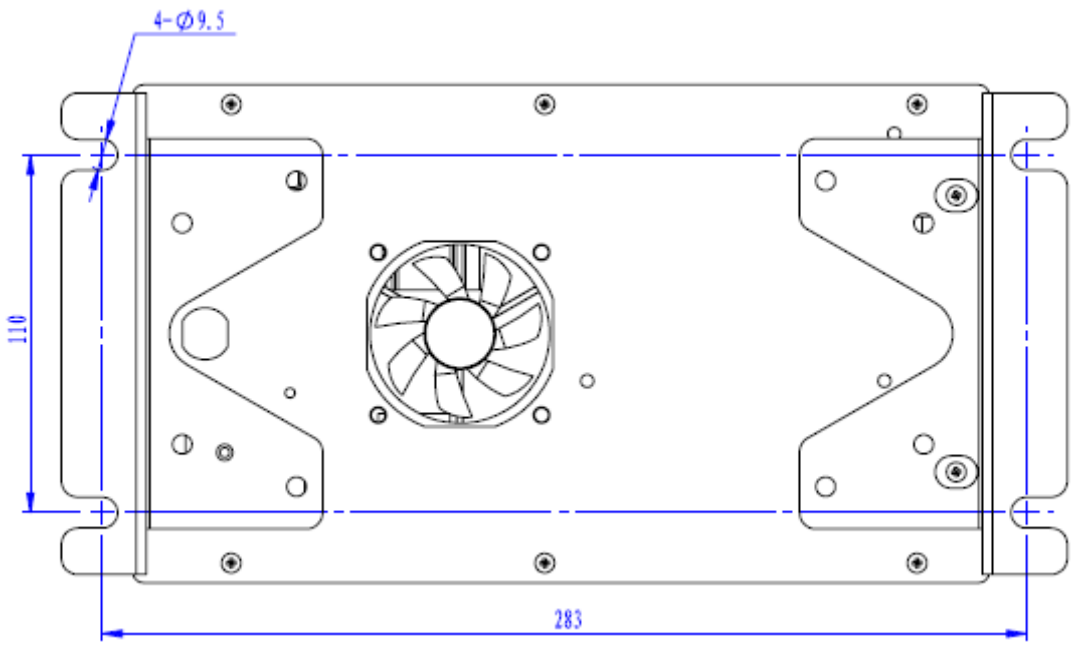

图 3 四槽安装尺寸图

6.2 操作箱安装尺寸

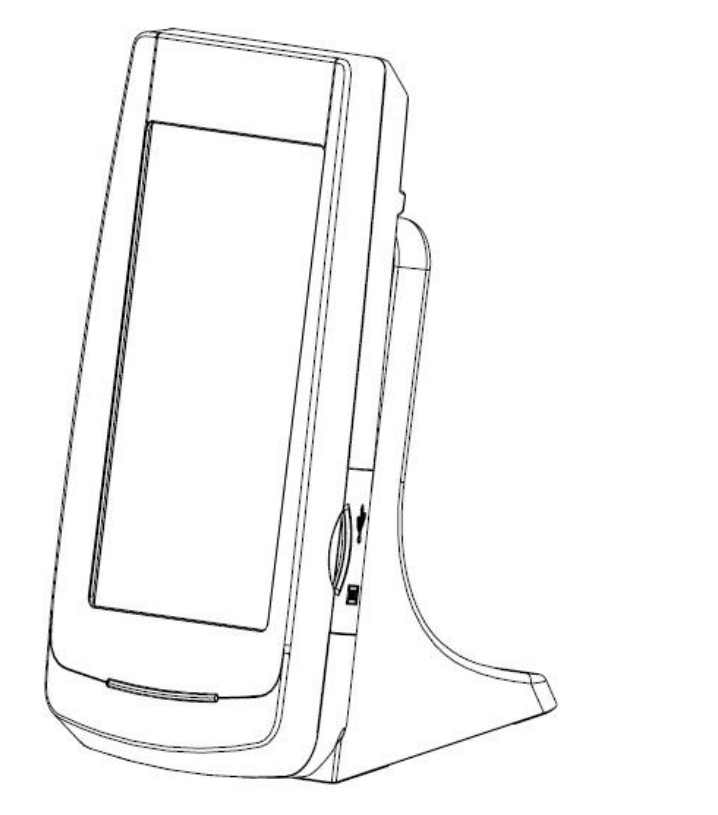

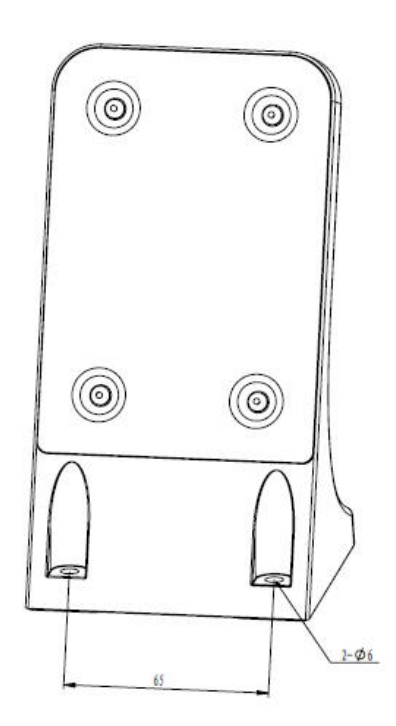

图 4 操作箱安装尺寸图

### 6.3 SC511(9820)圆头锁眼机系统框图

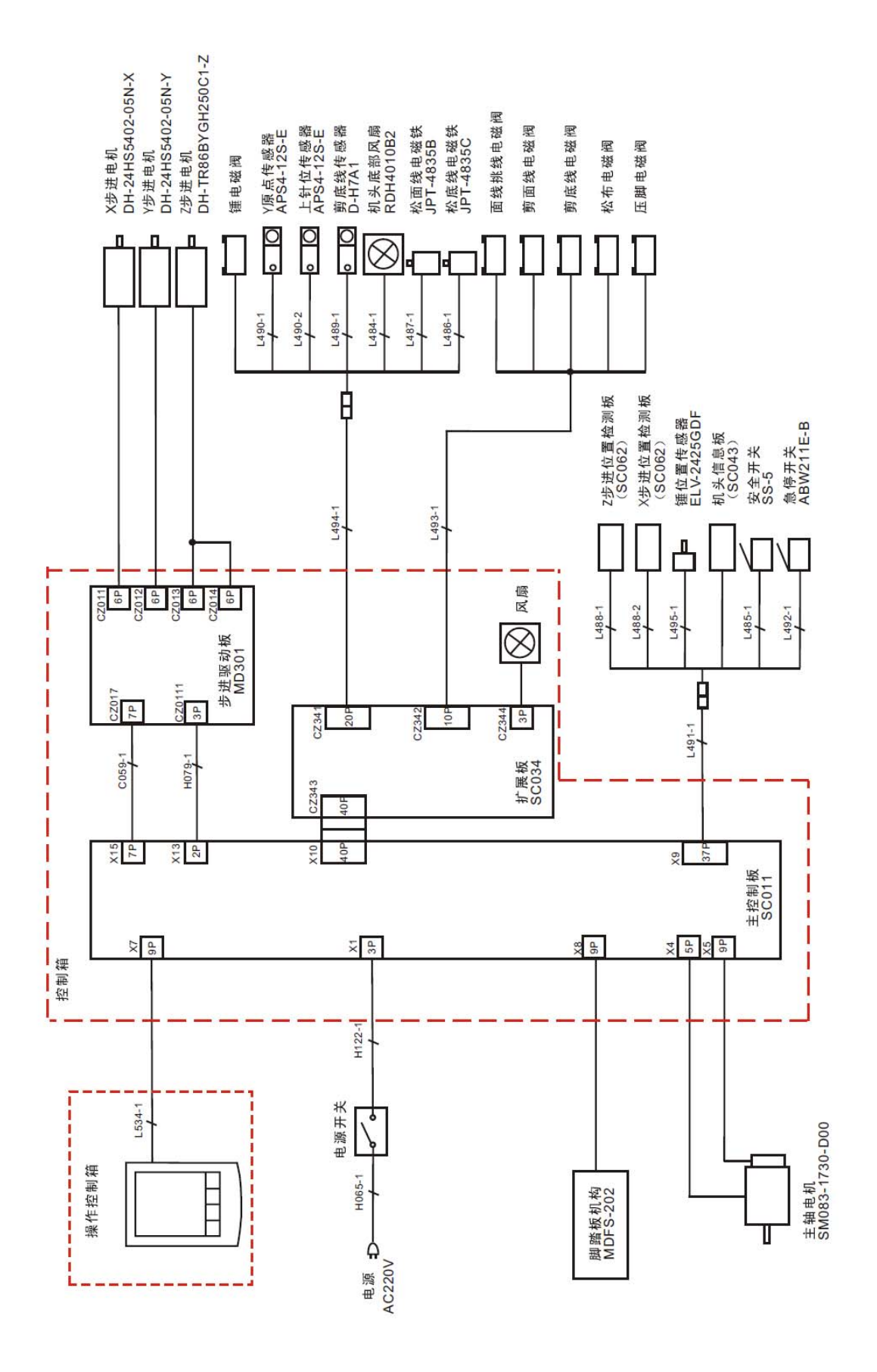

# SC511 (9820) Computerized Control System for Eyelet Buttonhole Machine Version: 2013-01

### Foreword

Thank you for using Dahao Computerized Control System for Special Sewing Machine.

It is appreciated that you do read this manual carefully in order to operate the machine correctly and effectively. If the user operates the machine contrary to regulations herein, thus cause loss to user or third party, we will not take responsibility. Besides, you should keep this manual for future use. For any fault or problem of machine, please ask the professionals or the technicians authorized by us for repair service.

# **Safety Matters for Attention**

### 1. Signs & Definitions of Safety Marks

This User's Manual and the Safety Marks printed on the products are to enable you to use this product correctly so as to be away from personal injuring. The signs and definitions of Marks are shown in below:

| Danger     | The incorrect operation due to negligence will cause the serious personal injury or even death.                                                              |
|------------|----------------------------------------------------------------------------------------------------|
| Caution    | The incorrect operation due to negligence will cause the personal injury and the damage of mechanism.                                                        |
| Â          | This kind of marks is "Matters for Attention", and the figure inside the triangle is the content for attention. (Exp. The left figure is "Watch Your Hand!") |
| $\bigcirc$ | This kind of mark is "Forbidden".                                                                                                    |
|            | This kind of mark means "Must". The figure in the circle is the contents that have to be done. (Exp. The left figure is "Ground!")                           |

#### 2. Safety Matters for Attention

| Danger     |                                                                                                    |  |
|------------|----------------------------------------------------------------------------------------------------|--|
|            | For opening the control box, please turn off the power and take away the plug from socket firstly, then wait for at least 5 minutes before opening the control box. Touching the part with high voltage will cause the person injury.                                        |  |
|            | Caution                                                                                                    |  |
|            | Using Environment                                                                                                    |  |
| 0          | Try not to use this sewing machine near the sources of strong disturbance like power cable disturbance and static disturbance.<br>The source of strong disturbance will affect the normal operation of the sewing machine.                                                   |  |
| 0          | The voltage fluctuation shall be within $\pm 20\%$ of the rated voltage. The large fluctuation of voltage will affect the normal operations of sewing machine, and the regulator will be needed in that circumstance                                                         |  |
| 0          | Working temperature: $5^{\circ}C \sim 35^{\circ}C$ . The operation of the sewing machine will be affected by environment with temperature beyond the above range.                                                                                                    |  |
| 0          | Relative Humidity: 45%~85 %( No dew inside the machine), or the operation of sewing machine will be affected.                                                                                                    |  |
| 0          | The supply of the compressed gas should be over the consumption of the sewing machine. The insufficient supply will be cause the abnormal operation of the machine.                                                                                                    |  |
| 0          | In case of thunder, lightning or storm, please turn off the power and pull plug out the socket. Because these will have the influence on the operation of sewing machine                                                                                                    |  |
|            | Installation                                                                                                    |  |
| $\bigcirc$ | Please ask the trained technicians to install the sewing machine.                                                                                                    |  |
| $\Diamond$ | Don't connect machine to power supply until the installation is finished. Otherwise the action of sewing machine may cause personal injury once the start switch is pressed by mistake.                                                                                      |  |
|            | When you tilt or erect the head of sewing machine, please use both of your hands in that operation. And never press the sewing machine with strength. If the sewing machine loses its balance, it will fall into floor thus causes the personal injury or mechanical damage. |  |

| e | Grounding is a must. If the grounding cable is not fixed, it may cause the electric-shock and mis-operation of machine                                                                                                    |
|---|----------------------------------------------------------------------------------------------------|
| 0 | The entire cables shall be fixed with a distance at 25mm away from the moving component at least. By the way, don't excessively bend or tightly fixed the cable with nails or clamps, or it may cause the fire or electric shock. |
| 0 | Please attach the safety cover at the head.                                                                                                    |

| Sewing     |                                                                                                    |  |  |
|------------|----------------------------------------------------------------------------------------------------|--|--|
| $\bigcirc$ | This sewing machine can only be used by the trained staff.                                                                                                    |  |  |
| $\bigcirc$ | This sewing machine has no other usages but the sewing.                                                                                                    |  |  |
| 0          | When operating the sewing machine, please remember to put on the glasses.<br>Otherwise, the broken needle will cause the personal injury.                                                                                                    |  |  |
| A          | At following circumstances, please cut off the power at once so as to avoid the personal injury caused by the mis-operation of start switch: 1. Threading; 2. Replacement of needles; 3. The sewing machine is left unused or beyond supervision |  |  |
|            | At working, don't touch or lean anything on the moving components, because both of<br>the above behaviors will cause the personal injury or the damage to the sewing<br>machine                                                                  |  |  |
| •          | During working, if the mis-operation happens or the abnormal noise or smell is found<br>at the sewing machine, user shall cut off the power at once, and then contact the<br>trained technicians or the supplier of that machine for solution.   |  |  |
| 0          | For any trouble, please contact the trained technicians or the supplier of that machine.                                                                                                    |  |  |
|            | Maintenance & Inspection                                                                                                    |  |  |
| $\bigcirc$ | Only can the trained technicians perform the repair, maintenance and inspection of this sewing machine.                                                                                                    |  |  |
|            | For the repair, maintenance and inspection of the electrical component, please contact<br>the professionals at the manufacturer of control system in time.                                                                                       |  |  |
| A          | At following circumstances, please cut off the power and pull off the plug so as to avoid the personal injury caused by the mis-operation of start switch:<br>1.Repair, adjustment and inspection ;                                              |  |  |
|            | Before checking, adjusting and repair any air-driven equipment, user needs cut off the source of gas and wait for the pressure indicator drop to "0".                                                                                            |  |  |
|            | If you have to adjust the machine when the power is on, you can't be too careful at following the entire Safety Matters for Attention                                                                                                    |  |  |
| $\bigcirc$ | If the sewing machine damages due to the unauthorized modification, our company will not be responsible for it.                                                                                                    |  |  |

# **Table of Content**

| 1 GENERAL INFORMATION                                                                                                    | 1                                                  |
|----------------------------------------------------------------------------------------------------|----------------------------------------------------|
| <ul> <li>1.1 General</li> <li>1.2 Functions &amp; Parameters</li> <li>1.3 Shape of Stitch Form</li> <li>1.4 Standardization</li> <li>1.5 Operation Method</li> </ul>                                                                                                    | 1<br>1<br>2<br>2<br>2                              |
| 2 BASIC OPERATING INSTRUCTION                                                                                                    |                                                    |
| <ul> <li>2.1 OPERATION PANEL.</li> <li>2.2 BASIC OPERATION .</li> <li>2.3 SETTTING METHODS OF PATTEN PROGRAM .</li> <li>2.4 CONFIRM PATTERN UNDER TEST FEED MODE.</li> <li>2.5 SHIFT OF KNIFE ACTIONS .</li> <li>2.6 METHOD FOR SHIFTING CLOTH POSITION .</li> <li>2.7 THREADING MODE .</li> </ul> | 3<br>4<br>5<br>11<br>14<br>15<br>16                |
| 3 INSTRUCTIONS ON SEWING OPERATIONS                                                                                                    |                                                    |
| <ul> <li>3.1 Auto Mode</li> <li>3.2 Manual Mode</li> <li>3.3 Pause Switch</li> <li>3.4 Usage Instructions on Cyclical Sewing Function</li></ul>                                                                                                    |                                                    |
| 4 INTERFACE OF PARAMETER SETTING MODE                                                                                                    |                                                    |
| <ul> <li>4.1 DESCRIPTION OF FUNCTIONS</li></ul>                                                                                                    | 26<br>26<br>27<br>27<br>27<br>28<br>31<br>40<br>41 |
| 5 APPENDIX 1                                                                                                    |                                                    |
| <ul><li>5.1 LIST OF WARNING INFORMATION</li><li>5.2 HINT LIST</li><li>5.3 MALFUNCTIONS SETTLEMENT</li></ul>                                                                                                    |                                                    |
| 6 APPENDIX 2                                                                                                    |                                                    |
| <ul> <li>6.1 INSTALLATION SIZE OF CONTROL BOX</li> <li>6.2 INSTALLATION SIZE OF CONTROL BOX</li> <li>6.3 SC511(9820) EYELET BUTTONHOLE MACHINE SYSTEM DIAGRAM</li> </ul>                                                                                                    |                                                    |

# **1** General Information

### 1.1 General

SC511 Series Computerized Control System for Sewing Machine is characterized by the advanced technology it adopted. Its main shaft motor features large torque, high efficiency, stable running and low noise by adopting the advanced AC Servo Control Technology; its operating panel can meet various demands from clients in attaching; its structure of system is designed in German style which is easy to repair and install; and its system control software can be updated via U disk, providing convenience to client in improving the function of product continuously.

### **1.2 Functions & Parameters**

For the functions and parameters of SC511 Series AC Servo System, please refer to Table 1: Table 1: Comparison of Functions & Parameters

| No. | Items                                           | SC511                                                                                         |  |
|-----|-------------------------------------------------|-----------------------------------------------------------------------------------------------|--|
| 1   | Usage                                           | Man's cloth, Women's dress, Leisure wears, Jeans and<br>Trousers                              |  |
| 2   | Sewing Speed                                    | 1000—2700rpm                                                                                  |  |
|     |                                                 | Without Bar-tacking Sewing                                                                    |  |
|     |                                                 | Taper bar-tacking Sewing                                                                      |  |
| 3   | Shapes of Stitch Form                           | Linear bar-tacking Sewing                                                                     |  |
|     |                                                 | Round Bar-tacking Sewing                                                                      |  |
|     |                                                 | Radial Tacking                                                                                |  |
| 4   | Length of Buttonhole                            | Eyelet 8-42mm、Linear Buttonhole 5-50mm                                                        |  |
| 5   | Stitch Form Pitch                               | 0.5-2.0mm                                                                                     |  |
| 6   | Stitch Form Width                               | 1.5mm—5.0mm, Mechanical adjustment:1.5—4.0mm                                                  |  |
| 7   | Length of Taper Bar-tacking                     | 0-20mm                                                                                        |  |
| 8   | Presser Height                                  | Standard 12mm (Max 16mm)                                                                      |  |
| 9   | Start Mode                                      | Double-pedal Switch or Hand Switch                                                            |  |
| 10  | Cloth-feeding Mode                              | X/Y/Z 3 Pulse Motor Intermittent Feeding                                                      |  |
| 11  | Drive Mode for Trimming<br>Upper/ Bottom Thread | Driven by Solenoid Valve                                                                      |  |
| 12  | Drive Mode of Knife                             | Driven by Solenoid Valve                                                                      |  |
| 13  | Safety Device                                   | Emergency Stop Switch, Head Turn-over Switch and Circuit<br>Automatic can Protection Function |  |
| 14  | Method for Pattern<br>Input & Update            | U Disk                                                                                        |  |
| 15  | Available Language in<br>Operation Panel        | Chinese & English                                                                             |  |
| 16  | Upper Axis Motor                                | Small AC Servo Motor 750W, Belt Transmission Drive Mode                                       |  |
| 17  | Air Pressure                                    | Main Adjuster: 0.5MPa;<br>Air-hammer Pressure Adjuster:0.4Mpa                                 |  |
| 18  | Power Supply                                    | AC175V~AC265V                                                                                 |  |

### **1.3 Shape of Stitch Form**

| Eyelet Buttonhole |                   |                    |                   |  |
|-------------------|-------------------|--------------------|-------------------|--|
|                   |                   |                    |                   |  |
| No Bar-tacking    | Taper Bar-tacking | Linear Bar-tacking | Round Bar-tacking |  |
|                   | Linear B          | uttonhole          |                   |  |
|                   |                   |                    |                   |  |
| No Bar-tacking    | Taper Bar-tacking | Linear Bar-tacking | Round Bar-tacking |  |
|                   | Radia             | l Hole             |                   |  |
|                   |                   |                    |                   |  |

### **1.4 Standardization**

The functional keys attach the figures known by the public. Because the figure is the internal language, users from any country can recognize it.

### **1.5 Operation Method**

By using TFT touching-panel screen, this system features the user-friendly interface and easy operation. For specific method of operation, please refer to the operating instruction.

# **2** Basic Operating Instruction

### **2.1 Operation Panel**

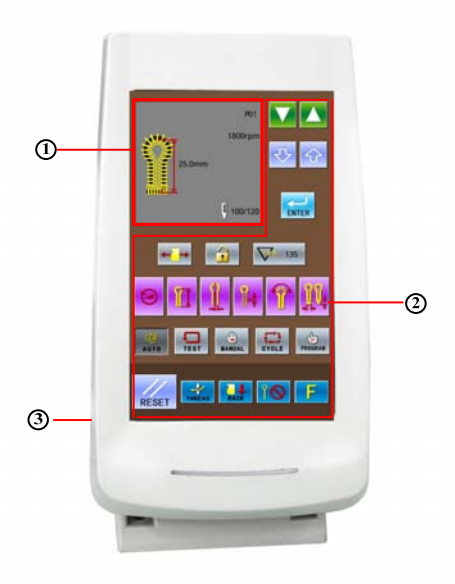

(Front Side)

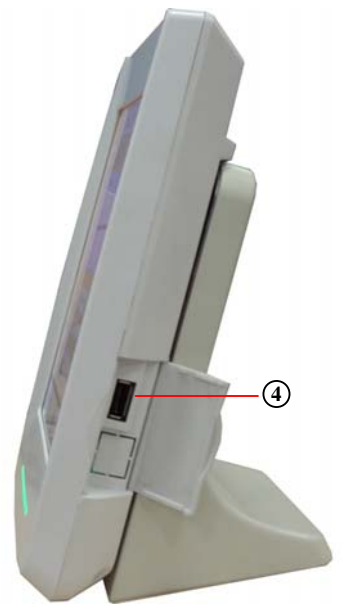

(Right Side)

Pattern Data Display Area
 Power Cable

② Function Mode Button Area④ U Disk Port

### 2.2 Basic Operation

#### 1 Turn on Power

After user turns on the power, the system will display the contents at below in order at the Pattern Data Display Area:

Welcome to using SC511 Buttonhole Machine  $\rightarrow$  SC511-00 (01or 02)  $\rightarrow$  Create Data $\rightarrow$  Please Start Switch.

Note: If figure A "EB012" is displayed on the operation panel when user turns on the power supply, please turn the wheel (1) in the directions shown in figure B and make the print (2) face to the gap (3) directly.

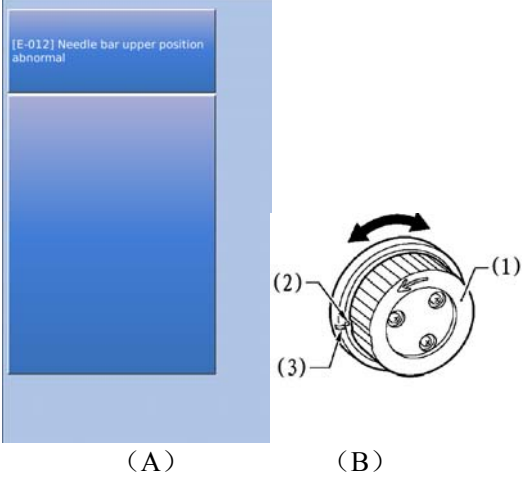

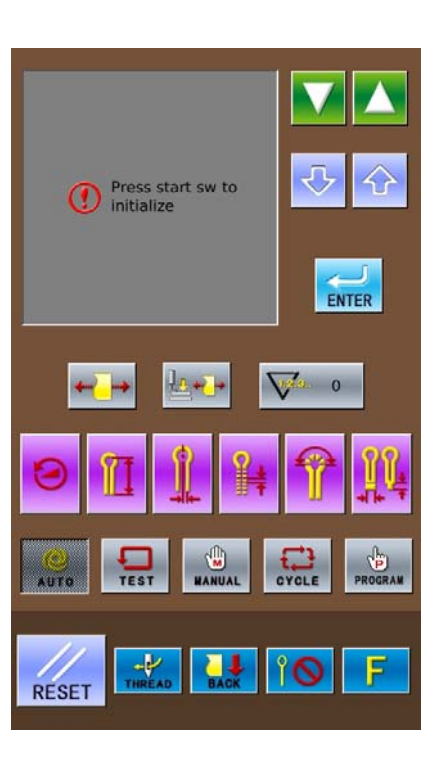

#### **②** Step Pedal for Start

After user stepped the right pedal for start, the feeding board will move to the position where the cloth is located. In the operation panel, the readiness status of the previous operation mode (it might be Auto Mode, Manual Mode, Test Mode, Cycle Mode or Program Mode) will be displayed.

Note: The "Readiness Status" is the status before the next action when the system moves to a mode.

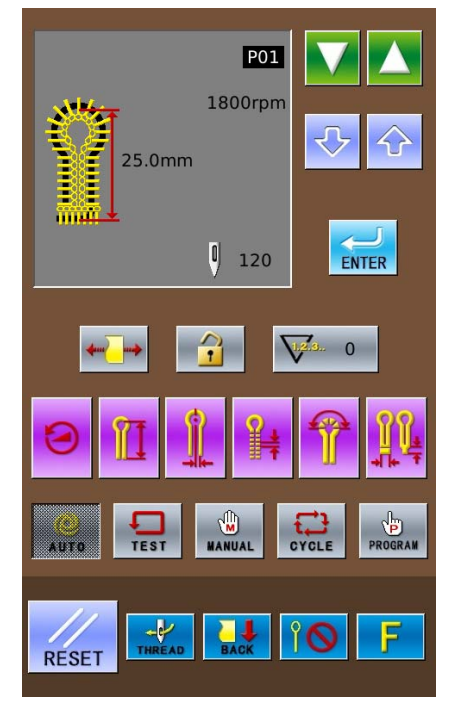

### 2.3 Settting Methods of Patten Program

# 2.3.1 Interface for Inputting Sewing Data

The data input interface is shown In the right figure. For detailed functional instructions, please refer to Table 1: Button Instruction Table.

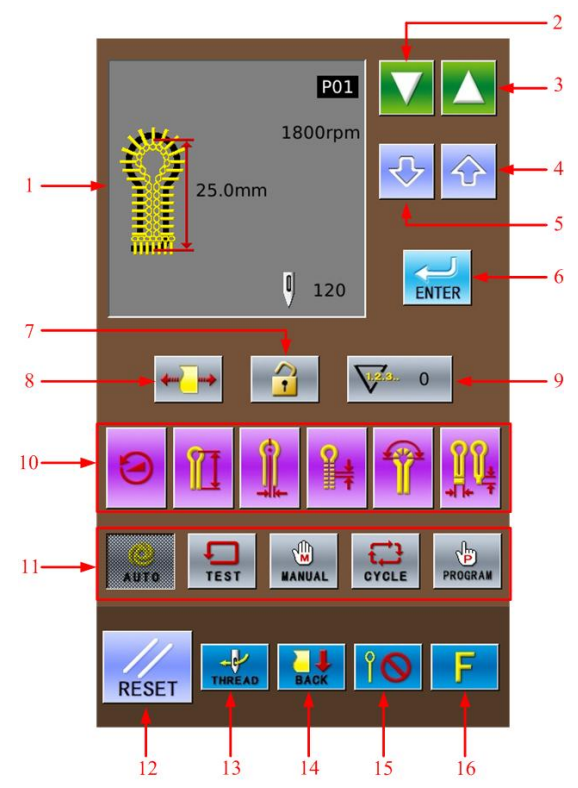

| No. | Figure                  | Functions                                  | Remarks                                                                                                    |
|-----|-------------------------|--------------------------------------------|----------------------------------------------------------------------------------------------------|
| 1   | 1800mm<br>25.0mm<br>120 | Display of Sewing Shape                    | Display the pattern number, patter shape, length, stitch number, sewing speed and so on.                                                                                                    |
| 2   |                         | Decrease Number of<br>Software & Parameter |                                                                                                    |
| 3   |                         | Increase Number of<br>Software & Parameter |                                                                                                    |
| 4   |                         | Increase Value & Parameter<br>Content      |                                                                                                    |
| 5   | ¢                       | Decrease Value & Parameter<br>Content      |                                                                                                    |
| 6   | ENTER                   | ENTER (Confirmation) Key                   | Confirm the parameter and the pattern data.                                                                                                    |
| 7   |                         | Unlock Panel:                              |                                                                                                    |
| 8   | <b>4</b>                | Cloth-tightening<br>Permitted:             | The default setting is the<br>Cloth-tightening Permitted. If user sets<br>it as Cloth-tightening Forbidden, this<br>parameter will return to default setting<br>when one pattern is finished. |

 Table 1: Button Instruction Table:

| No. | Figure   | Functions                    | Remarks                                                                           |
|-----|----------|------------------------------|-----------------------------------------------------------------------------------|
| 9   | V12.3. 0 | Display the value in Counter |                                                                                   |
| 10  |          | Hot Keys                     | Quickly change 6 parameter relating to the pattern                                |
| 11  |          | Sewing Mode                  | Five available sewing modes: Auto,<br>Manual, Test, Cycle and Program             |
| 12  | RESET    | RESET                        | Release the display of incorrect information                                      |
| 13  | THREAD   | THREAD                       | Have access to the threading mode                                                 |
| 14  | BACK     | FRONT: FRONT<br>BACK: BACK   | Shift the positions of the feeding board.<br>Alternative positions: Front & Back. |
| 15  | ÎO       | Cut-before-Sewing:           | Set the actions of knife                                                          |
| 16  | F        | Parameter Management         | Have access to parameter setting                                                  |

### 2.3.2 Setting of Pattern Program

It is advised to preset the pattern data parameters which are frequently used so that user would only need to select the pattern code to have access to the set pattern in the future usage, thus saves the time for resetting the parameters at each time.

The 20 patterns can be registered at most, whose parameters can be altered at any time.

When leaving the factory, pattern codes from P01  $\sim$ P20 save the default pattern program (The patterns from P01  $\sim$ P20 are all the same.)

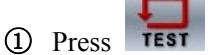

Select a pattern code from P01~P20 (1) for changing the content.

Pattern code (1) will change in the following sequence: P01  $\rightarrow$  P02  $\rightarrow$  ... P20  $\rightarrow$  C1 $\rightarrow$ C2...C9, at each pressing

the contrary direction.)

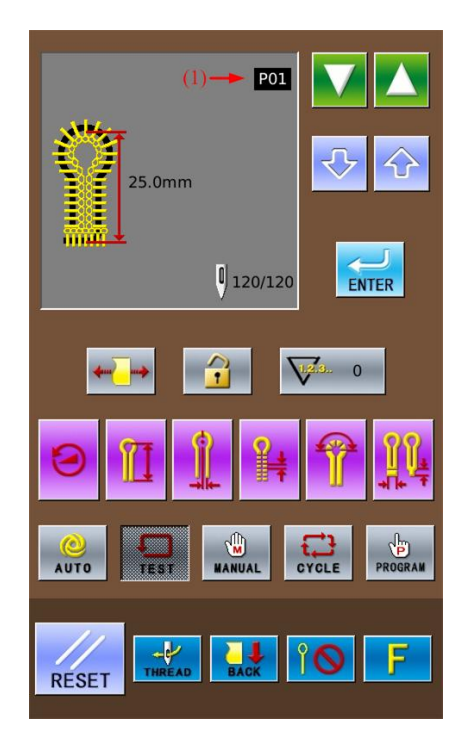

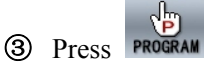

The pattern data display area will display the parameter code (2) and the specific parameter information (3) at previous time.

Press to select the parameter code (2).

(5) Press to change the content of parameter(3).

- The shining parameter information (3) means the content is uncertain
  - Press **ENTER** to confirm the changed content.

If the parameter information is still, that means it has been confirmed. If press

any key among , , , , , ,

**TEST**, **WANTAL** instead of **ENTER** at (3) shining, the changed parameter (3) will be abandoned and return to the original value.

 Repeat the operation from 4 to 6 to change other parameters.

#### 2.3.3 About Hot Keys

Among the Hot Keys (4), the following 6 parameters are registered for their frequent usage:

(5) Sewing Speed (Parameter code No.01)

(6) Length of Lockstitch Sewing at Buttonhole (Parameter code No.02)

(7) Pitch of Knife (Parameter code No.03)

(8) Distance between Stitch Form (Parameter code No.04)

(9) Stitch Number at Eyelet Part (Parameter code No.05)

(10) Length of Bar-tacking (Parameter code No.06、No.08、No.10)

Note: The different bar-tacking sewing types set in parameter code No.40 are corresponding to the various values of bar-tacking sewing length parameter (10).

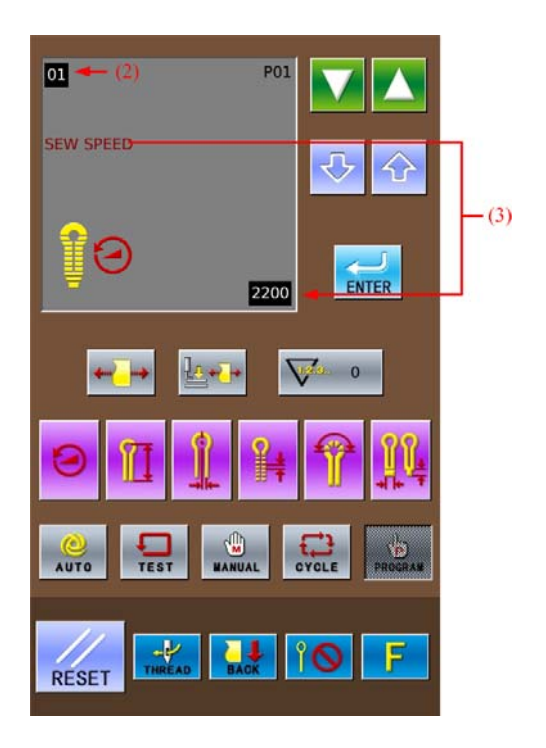

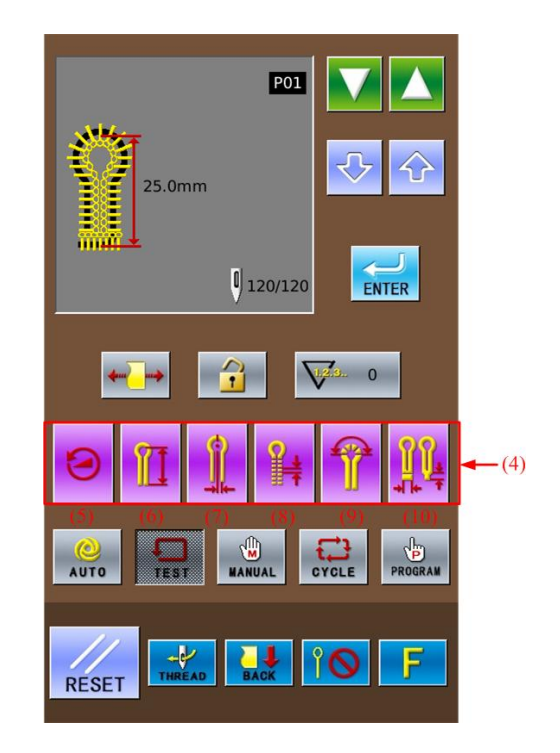

### 2.3.4 List of Pattern Parameters at S level

According to the set content of other parameters, the default value of some parameters may be unchangeable or invalid.

| Parameter<br>Code | Content                                      | Range                                                                                                    | Unit | Default<br>Value |
|-------------------|----------------------------------------------|----------------------------------------------------------------------------------------------------|------|------------------|
| S01               | Sewing Speed                                 | 1000~2700rpm                                                                                                    | 100  | 1800rpm          |
| S02               | Length of Lockstitch Sewing<br>at Buttonhole | 5~50mm                                                                                                    | 0.5  | 25mm             |
| S03               | Pitch of Knife                               | -2.5~0.5mm                                                                                                    | 0.05 | 0.2mm            |
| S04               | Distance between Stitch Form                 | 0.5~2.0mm                                                                                                    | 0.1  | 1.0mm            |
| S05               | Stitch Number at Eyelet Part                 | 4~20 针                                                                                                    | 1    | 9 Stitches       |
| S06               | Length of Taper                              | 1~20mm                                                                                                    | 1    | 6mm              |
| S07               | Offset                                       | 0.5~2.0mm                                                                                                    | 0.1  | 1.5mm            |
| S08               | Length of Linear Bar-tacking                 | 2.0~6.0mm<br>(Each side at 3.0mm as<br>MAX)                                                                                       | 0.1  | 5.0mm            |
| S09               | Stitch Number of Linear<br>Bar-tacking       | 5~18 Stitches                                                                                                    | 1    | 7 Stitches       |
| S10               | Stitch Number of Round<br>Bar-tacking        | 5~17 Stitches                                                                                                    | 1    | 7 Stitches       |
| S11               | Shape of Knife                               | 1~6<br>(select the proper knife,<br>according to the different<br>knife code)                                                     | 1    | 2                |
| S12               | Sewing Width Adjustment                      | -1.0~1.0mm                                                                                                    | 0.1  | 0.0mm            |
| S13               | Eyelet Part Low Speed                        | -600~0rpm<br>(This parameter takes<br>the default value of the<br>parameter 01 sewing<br>speed as standard.)                      | 100  | 0rpm             |
| S14               | Speed of Linear Bar-tacking                  | 1000~2500rpm<br>(if the sewing speed is<br>lower than the linear<br>bar-tacking speed, these<br>two speeds will become<br>equal.) | 100  | 1800rpm          |

| Parameter<br>Code | Content                                                  | Range                                                                                                    | Unit | Default<br>Value |
|-------------------|----------------------------------------------------------|----------------------------------------------------------------------------------------------------|------|------------------|
| S15               | Stitch Number of                                         | 0~3 stitches                                                                                                    | 1    | 0 stitch         |
| S16               | Speed of Slow-start                                      | 400~1500rpm<br>(if the sewing speed is<br>lower than the slow-start<br>speed, these two speed<br>will become equal) | 100  | 700rpm           |
| S17               | Knife Adjustment in X<br>-+ <sup>2</sup> ++<br>Direction | -0.5~0.5mm                                                                                                    | 0.05 | 0.0mm            |
| S18               | Knife Adjustment in Y<br>Direction                       | -0.7~0.7mm                                                                                                    | 0.05 | 0.0mm            |
| S19               | Stitch number of bar-tacking at                          | 0~4 Stitches                                                                                                    | 1    | 0 Stitch         |
| S20               | Stitch number of bar-tacking                             | 0~4 Stitches                                                                                                    | 1    | 0 Stitch         |
| S21               | Adjustment in X Direction                                | -1~6                                                                                                    | 1    | 0                |
| S22               | Adjustment in Y Direction                                | -1~6                                                                                                    | 1    | 0                |
| S23               | θ1Adjustment                                             | -3~3                                                                                                    | 1    | 0                |
| S24               | θ2Adjustment                                             | -3~3                                                                                                    | 1    | 0                |
| S25               | Taper Bar-tacking Angle                                  | -5~5                                                                                                    | 1    | 0                |
| S26               | Adjustment on Bar-tacking<br>Width                       | -1.0~0.0mm                                                                                                    | 0.1  | 0.0mm            |
| S27               | Coincidence Amount of<br>Bar-tacking                     | 0.0mm~2.0mm                                                                                                    | 0.1  | 1.0mm            |
| S28               | Adjustment of Bar-tacking in<br>X Direction              | -1.0mm~1.0mm                                                                                                    | 0.1  | 0.0mm            |
| S29               | Adjustment of incline angle of<br>Bar-tacking            | -3~1                                                                                                    | 1    | 0                |
| S30               | Round Head Correction                                    | -25~25                                                                                                    | 1    | 0                |
| Parameter<br>Code | Content                                    | Range                                                                                                    | Unit | Default<br>Value |
|-------------------|--------------------------------------------|----------------------------------------------------------------------------------------------------|------|------------------|
| S31               | Pitch of bar-tacking at sewing-end         | 20%~100%                                                                                                    | 5%   | 100%             |
| S32               | Stitch Number of Round                     | 1~4 Stitches(45°以内)                                                                                                    | 1    | 1 Stitch         |
| S33               | Stitch moving when without cutting         | 1~2                                                                                                    | 1    | 1                |
| S34               | Cutting Size of Radial Hole                | 2~5mm                                                                                                    | 1    | 2                |
| S35               | Stitch Number of Radial                    | 8~100 Stitches                                                                                                    | 1    | 20               |
| S36               | Coincident Stitch Number of<br>Radial Hole | 1~5 Stitches (In 45°)                                                                                                    | 1    | 2                |
| S37               | Bar-tacking Pitch                          | 0~30                                                                                                    | 1    | 0                |
| S38               | Reserved (For future use)                  |                                                                                                    |      |                  |
| S39               | Pattern Copy                               | OFF~P01~P20                                                                                                    | 1    | OFF              |
| S40               | Type of Bar-tacking                        | <ol> <li>No Bar-tacking</li> <li>Taper Bar-tacking</li> <li>Linear Bar-tacking</li> <li>Round Bar-tacking</li> <li>Radial Hole</li> </ol> | 1    | 2                |
| S41               | Double Sewing                              | 0: Forbid<br>1: Permit                                                                                                    | 1    | 0                |
| S42               | Adjustment of Round Head                   | -0.5~0.8                                                                                                    | 0.1  | 0                |
| S45               | Adjustment of Stitch Form at Joint         | -0.2~0.8                                                                                                    | 0.05 | 0                |

### 2.4 Confirm Pattern under Test Feed Mode

Test Feed Mode is that only cloth-feeding board works normally when the upper shaft keeps still. This mode is used to confirm the positional relation between needle and presser. ① Press Test Key

Press to display the stitch form (1), pattern code (2), total stitch number (3) and leftover stitch number (4) in the pattern data display area.

### **②** Select the Pattern Code

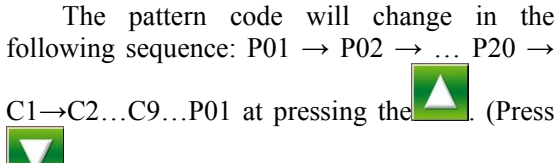

to reverse this sequence.)

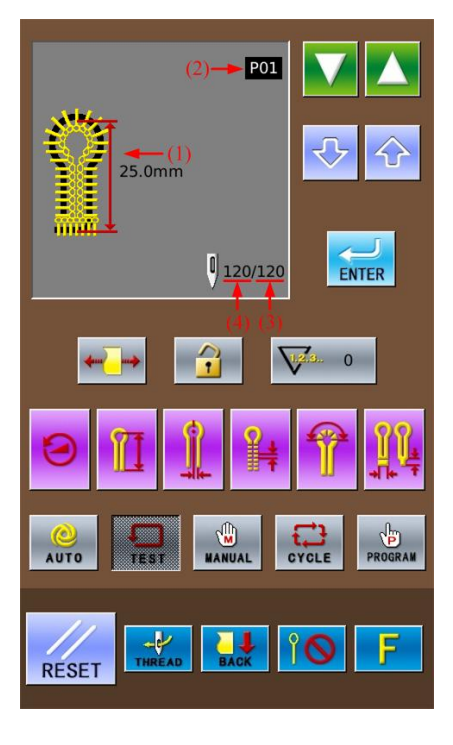

#### **③** Step Presser Pedal

Step the left pedal (5) to lower the presser

### **④** Step the Start Pedal

Step the right pedal (6) to make the cloth-feeding board move to the position of sewing start.

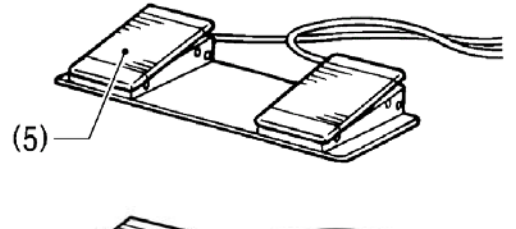

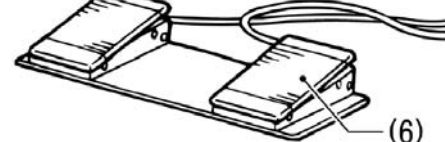

**(5)** Step Pedal (6) or press to start the sewing under Test Mode.

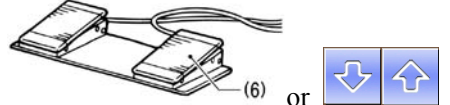

(2 stitches will be sewn at each pressing.)(Holding for continuous sewing)

Note: the leftover stitch number (4) displayed at the data display area will reduce 2 stitches at each time.

The buzzer will work at the last stitch. No thread-trimming actions and knife actions in test mode.

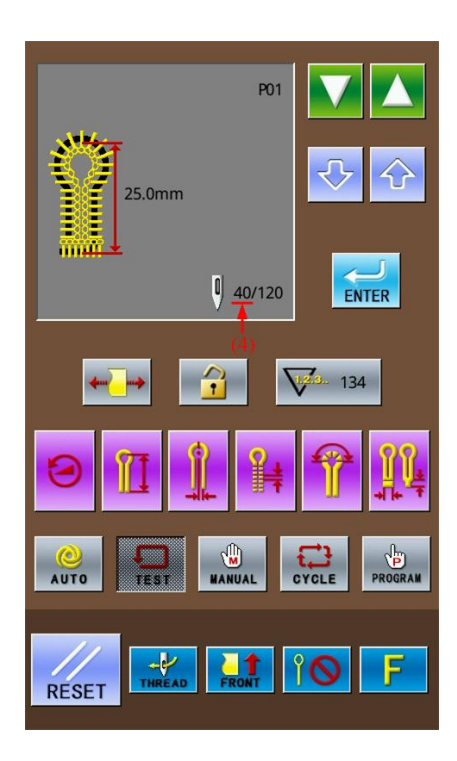

(6) If user wishes the cloth-feeding board to return to the cloth setting position at the ending of the test:

Please press Pause switch (7), and then

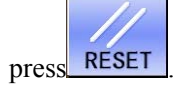

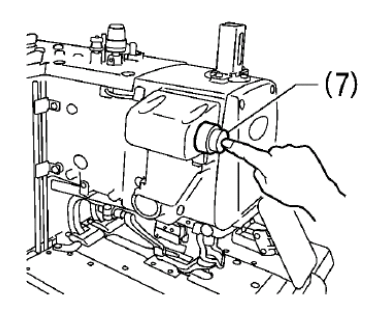

### ⑦ During the cloth-feeding, if user wants cloth-feeding board to return to the former sewing position:

Please press 2 stitches will be returned at each pressing. The leftover stitch number (4) will add 2 stitches at each time.

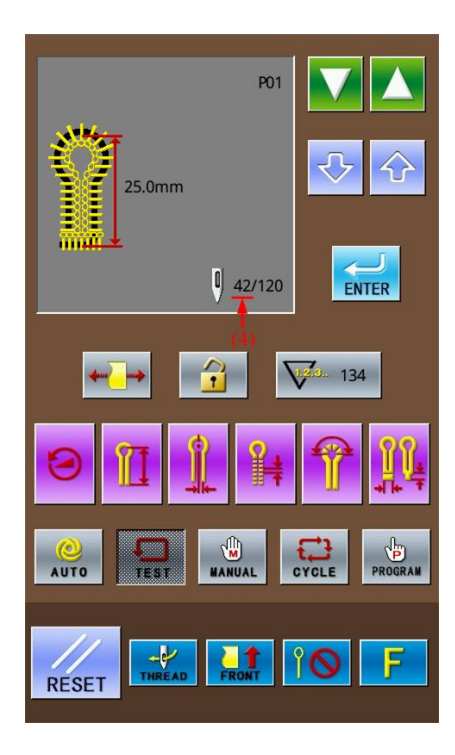

### **8** Last Stitch

Step Start Pedal (6) until the leftover stitch number turns to 0 and the cloth-feeding board returns to the position for setting cloth. After that, the pattern data area will display "END OF TEST FEED MODE".

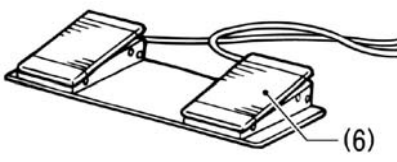

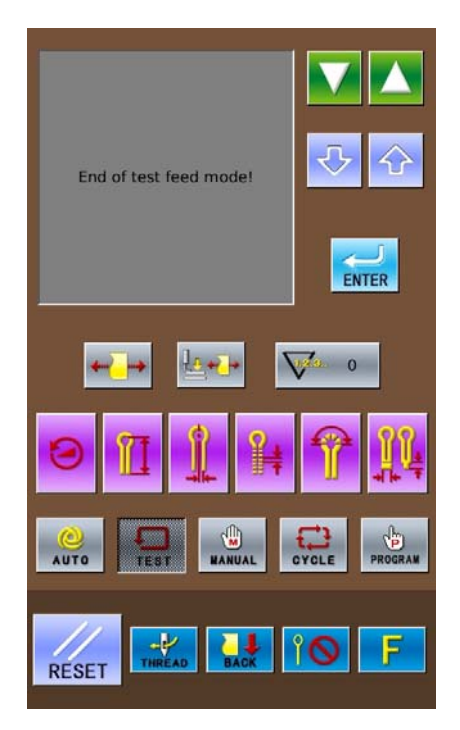

### 2.5 Shift of Knife Actions

### 1 Non-Cut

No knife action during the sewing.

At this time, the interface shows as the picture at right. Press the Knife Mode Key to shift the status to Non-Cut (1).

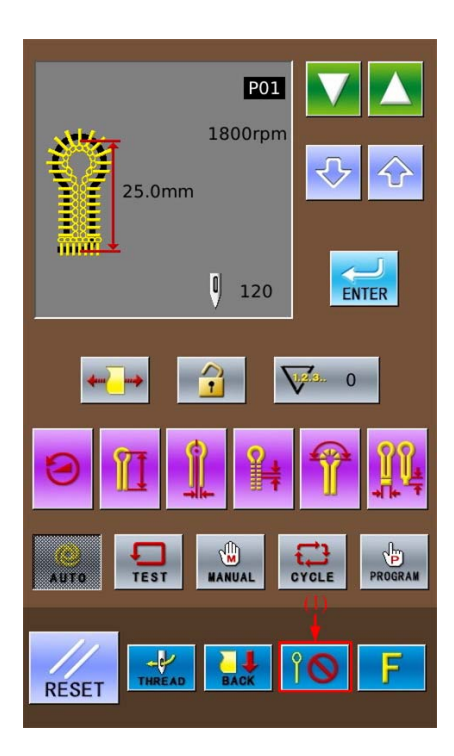

### **②** Cut-before-Sewing

The sewing actions are after the cutting. In the interface shown as the right figure, shift the Knife Mode to the status of Cut-before-Sewing (2). At this time, this mode will be displayed in area (3).

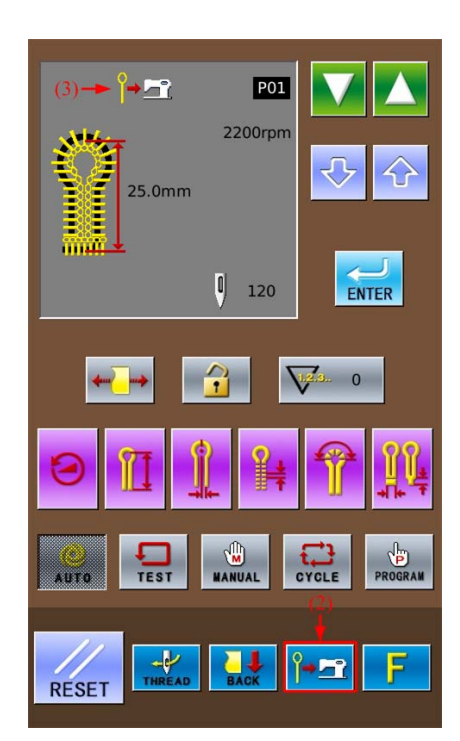

#### **③** Cut-after-Sewing

The sewing actions are before the cutting action.

In the interface as shown in right, press Knife Mode Key to shift the status to Cut-after-Sewing (4). At this time, this mode will be displayed at area (5).

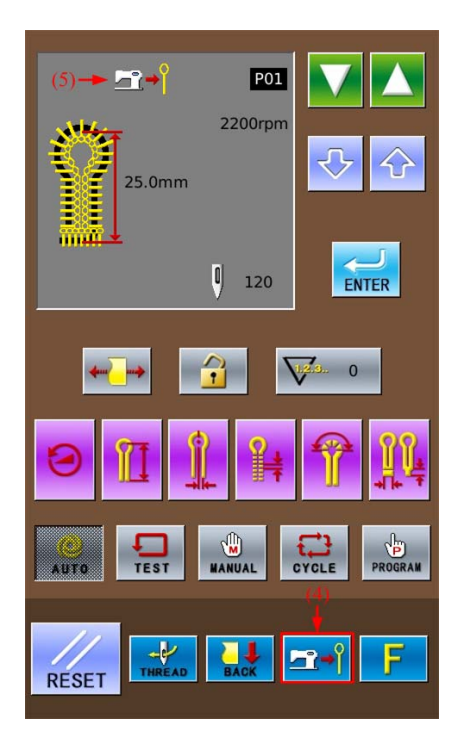

### 2.6 Method for Shifting Cloth Position

Because this function can move the cloth-feeding board to a position more forward than standard position for setting cloth, it will be easy for setting the cloth. Especially at the status of Cut-after-Sewing, the time of the cycle is shortened.

### **①** Move the cloth-feeding board to the front

In the readiness status of Auto mode, Test Feed mode or Manual mode, press Cloth Position Shift Key (1) to change the feeding

mode to **FRONT**. At this time, the cloth-feeding board will be moved to the Front (position of sewing start).

Note: Front is the position nearer to the operator when he faces to the machine.

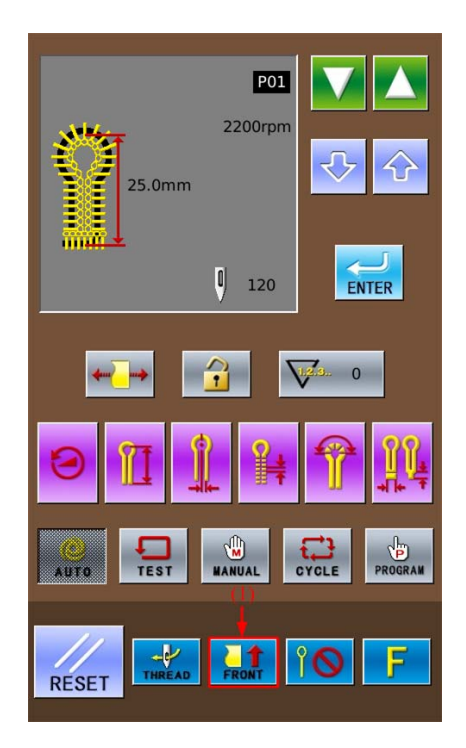

cloth).

### ② Move cloth-feeding board to backside (standard position for setting cloth) Press the Cloth Position Shift Key (2) again

to change the cloth-feeding mode to **back**. At the moment, the cloth-feeding board will return to the backside (the standard position for setting

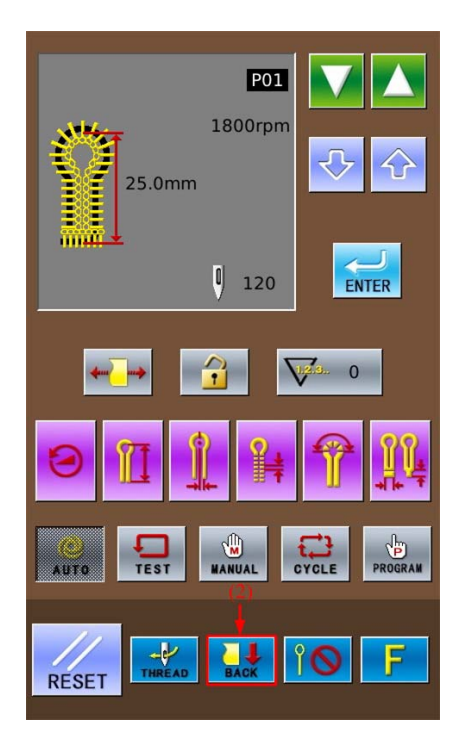

### 2.7 Threading Mode

This mode is used in threading the upper thread. At threading mode, if the Z axis of needle rod turns 180 degree, the excitation of stepping motors on X, Y and Z axis will be cut off. At this time, the needle rod and cloth-feeding board can move freely so as to be easy for threading the upper thread.

### **①** Have access to threading mode

In the readiness status of Auto mode, Test Feed mode or Manual mode, press Threading Mode Key (1) to shift from cloth-feeding mode to threading mode. At this time:

1. The pattern data display area will have

"Threading mode press 'RESET'" (2).

2. The thread-holder goes into open status.

3. The buzzer rings and the needle rod returns for  $180^{\circ}$ , then the excitation of the stepping motors on X, Y & Z axis will be cut off

#### **②** Threading Upper Thread

After 3 minutes, the thread-holder will be turned off automatically.

### **③** Finish of Threading Upper Thread

After threading the upper threads, please

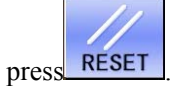

When the needle rod and cloth-feeding board are moved to origin for origin test, they will return to the position for setting cloth.

The thread-holder is off.

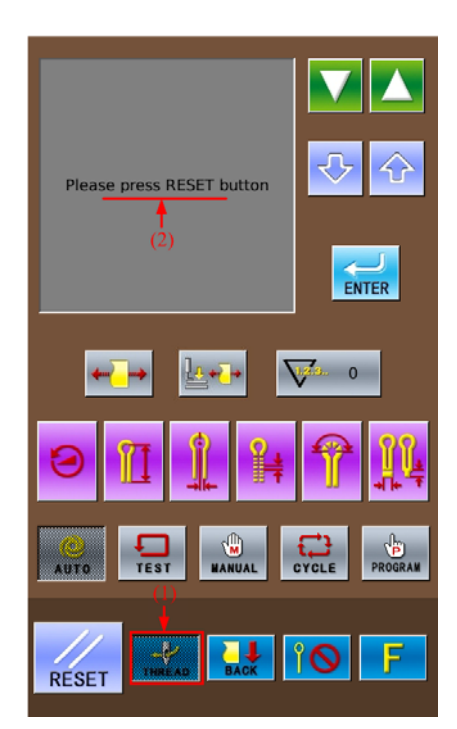

### **3** Instructions on Sewing Operations

### 3.1 Auto Mode

- For the automatic sewing at first time, do please perform the trial sewing.
- When using SC511 in the environment with low temperature, user shall perform the trial sewing for several times, so as to warm up the motor.
- ① Press Auto Mode Key

Press Auro to show the Shape & Length of sewing stitch: Pattern Shape (1), Pattern Code (2), Knife Action (3), Sewing Speed (4) and Total Stitch Number of Existing Pattern (5) at pattern data display area, as well as the Number of Production (6) at Production Counter Key.

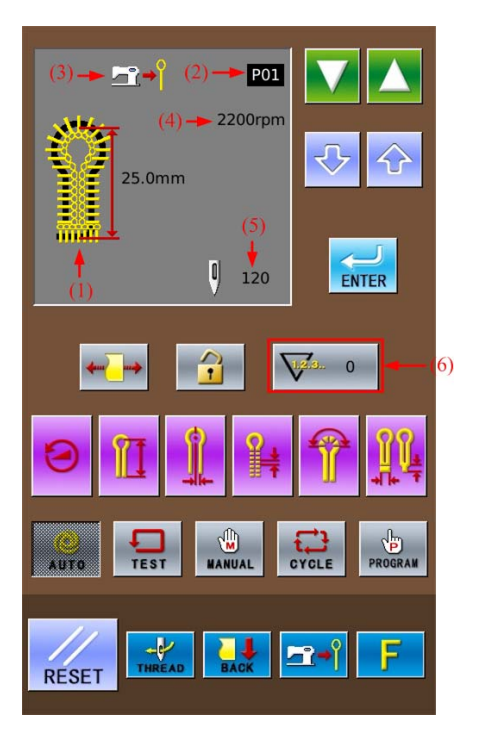

Press to select the wanted pattern code (2). The pattern code will change in the following sequence: P01→P02→...P20→C1→C2...C9 at

each pressing on Press to change the code in the contrary direction.

- Select the wanted action of knife (Non-Cut/ Cut-before-Sewing/Cut-after-Sewing).
   Note: For the detailed shift method of Knife
- Action, please refer to [2.5 Shift of Knife Actions]
  (4) Lay the fabric for sewing under the presser, step the presser pedal (7).

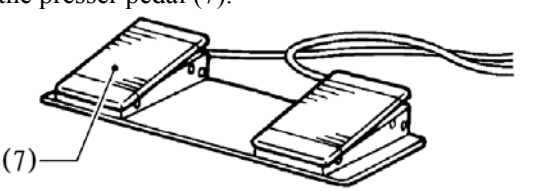

(5) Step the start pedal (8) to start the sewing

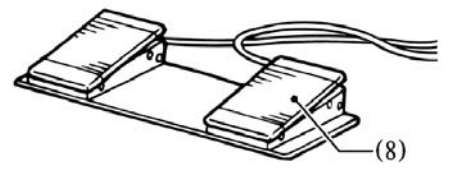

**(6)** For sewing repetition, please repeat the operation in the  $4^{th} \& 5^{th}$  steps at above.

### 3.2 Manual Mode

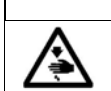

Caution

Due to the knife will act during the manual sewing, please keep hand away from the knife. Otherwise the operator may suffer serious injury.

Under manual mode, turn the wheel to move the cloth-feeding board in stitch by stitch. This will simplify the operation in synchronizing adjustment of yarn-divider.

① Press Manual Mode

Shape of Sewing Stitch Form (1), Pattern Code (2), Knife Action (3), Total Stitch Number (4) and Leftover Stitch Number (5) are shown in the sewing <u>data display</u> area.

Press to select the wanted pattern code (2).

The pattern code (2) will change in the following sequence:  $P01 \rightarrow P02 \rightarrow \dots P20 \rightarrow C1$ 

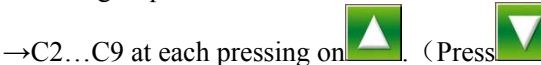

to change the code in contrary direction.)

3 Lay the fabric for sewing under the presser, step the presser pedal (6) to lower the presser.

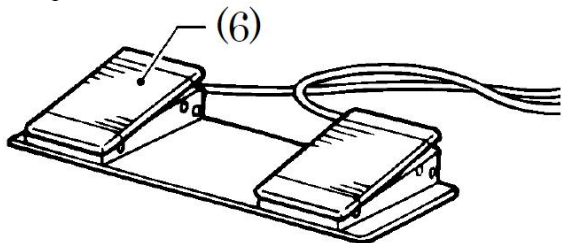

④ Step start pedal (7) to move the cloth-feeding board to the position of sewing start.

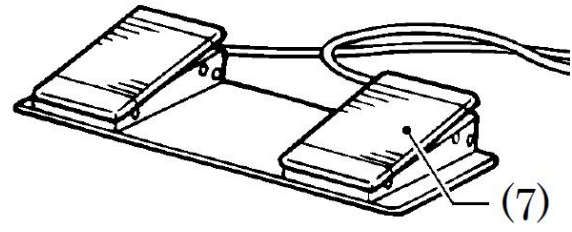

Caution:

When setting the knife action as "Cut-before-Sewing", the operator shall look out for his hand at knife moving.

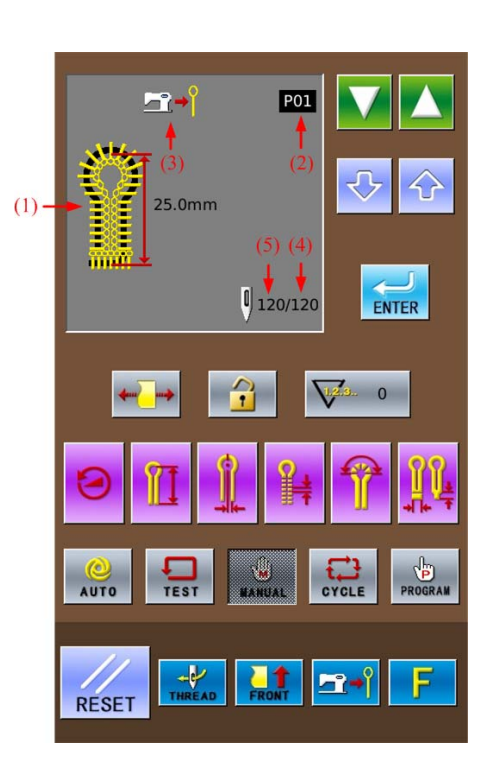

**(5)** Reverse of Hand-wheel at Upper Axis

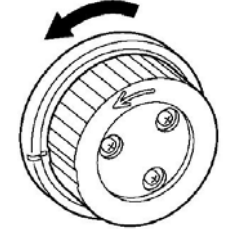

The cloth-feeding board will move to the sewing position of the next stitch at each turning round of upper axis hand-wheel. When the wheel reverses for half a cycle, the leftover stitch number (5) at sewing data display area will reduce 1 stitch

Caution:

If the upper axis hand-wheel turns reversly, the cloth-feeding board will not move the shape with the set stitch form. Please don't turn the wheel reversely.

(6) For stopping the manual sewing, press emergence stop switch (8) when the cloth-feeding board returns to the position for laying cloth

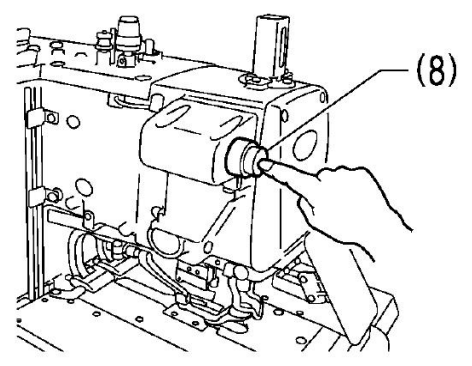

The "Pause Switch Is Pressed In Sewing" is

displayed on operation board. Press to return to sewing interface and then

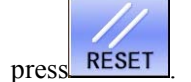

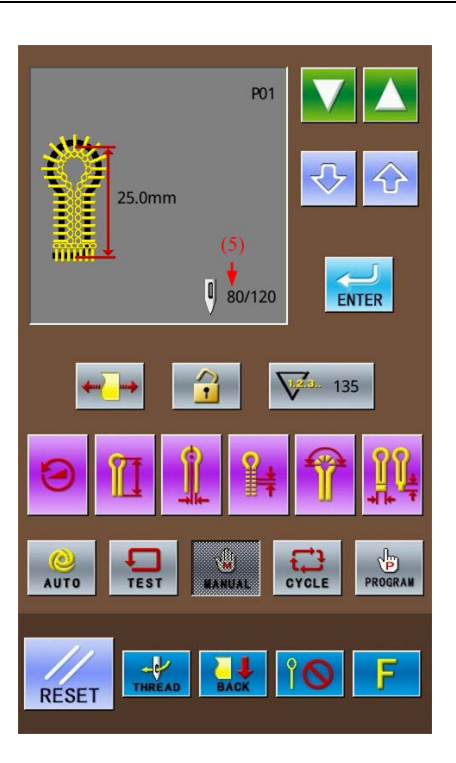

⑦ At Last Stitch

The needle rod stops at the upper position of needle. Step start pedal (7) at this time.

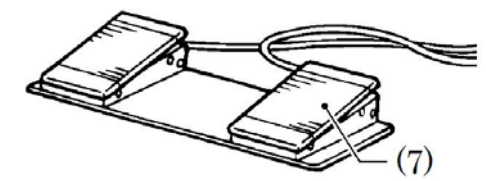

(Hold it until the cloth-feeding board returns to the position for laying cloth.)

In thread-trimming actions, when the cloth-feeding board returns to the position for laying cloth, the system will hint "END OF MANUAL MODE" in the operation panel.

Caution:

When setting knife action as "Cut-after-Sewing", user shall look out the action of knife.

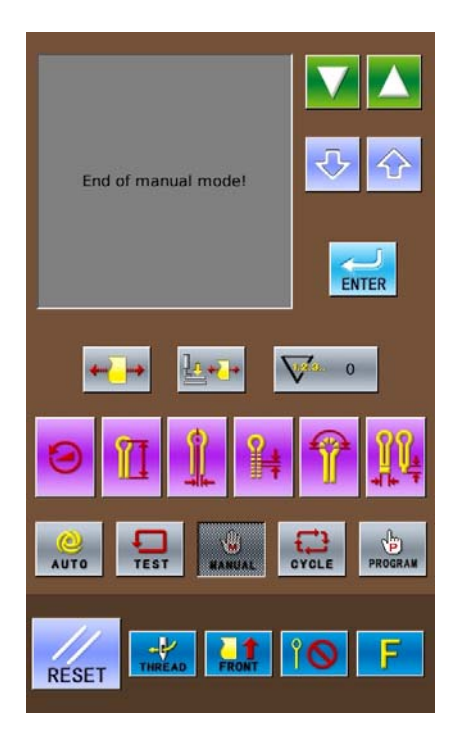

### 3.3 Pause Switch

#### Pause in Auto Sewing

The pause switch is generally used for stopping the sewing machine at thread-breakage and other circumstance

### **3.3.1 Methods for Pausing**

During the sewing, press the pause switch (1) to stop the sewing machine, and then the operation panel will hint "InstancyStop Error".

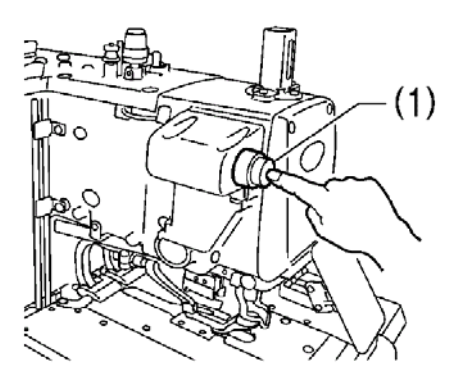

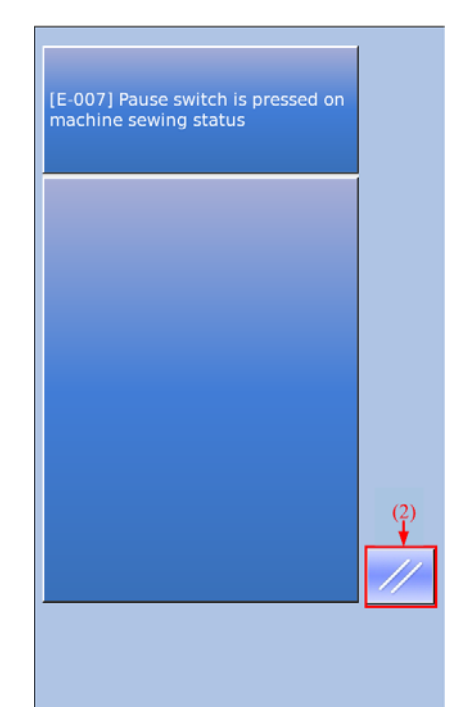

## **3.3.2 Method for Releasing Pause (For Stopping the Work)**

(1) Press (2) when the interface

displays "InstancyStop Error". Then the operation penal will show the

sewing interface, and the pattern data display area shows "Press 'Reset' or 'Down'"

- 2 Release the error causing the pause.
- ③ Press RESET After the needle rod and the cloth-feeding board performs the origin test, they will return to the position for setting cloth.

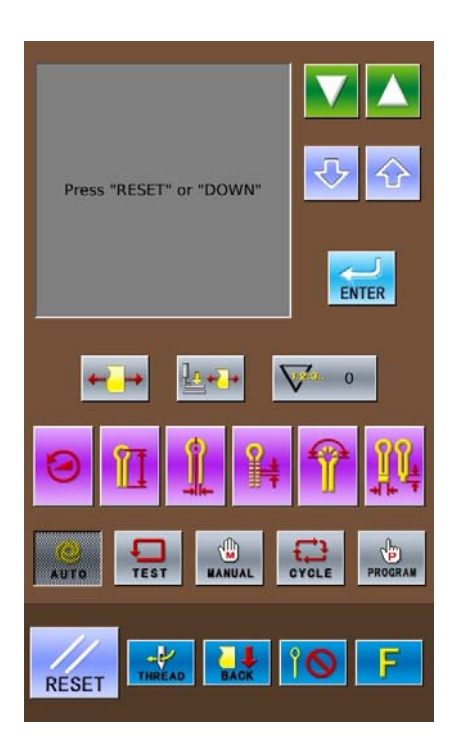

## **3.3.3** Method for Releasing Pause (For Continuing the Work)

 Press RESET button (2) when the interface displays "InstancyStop Error".

Then the operation penal will show the sewing interface, and the pattern data display area shows "Press 'Reset' or 'Down'

2 Release the error causing the pause.

If the upper thread is broken, press **THREAD** to have access to the threading mode.

- Press to display the total stitch number of pattern (3) and the leftover stitch number (4) in the pattern data display area.
- Press or to move the cloth-feeding board according to the shape of pattern so as to confirm the position for continuing the sewing job.

If the upper thread is broken, please

press to have access to threading mode.

Note: press to proceed; press to reverse. Holding means to keep proceeding or reversing.

Select the position for continuing the sewing, step the start pedal (5) to continue the automatic sewing of the existing pattern.

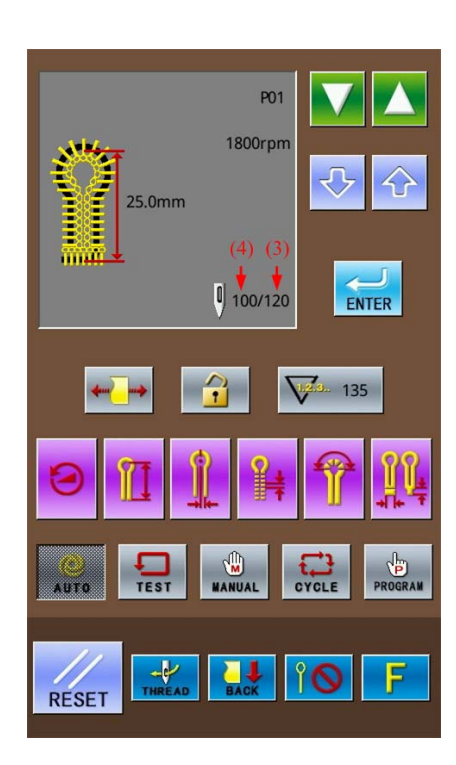

 $-\psi$ 

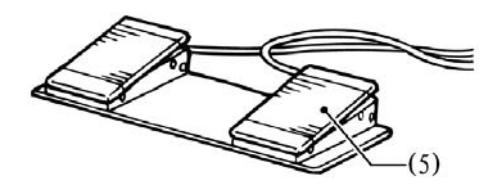

### 3.4 Usage Instructions on Cyclical Sewing Function

In the single pattern program (P01~P20), system can combine several edited single patterns together and register them into a "Cyclical Pattern Program" for continuous sewing, which is easy for using.

### **Cyclical Pattern Program:**

| Max Amount for Cyclical<br>Patterns                   | 9 | (C01~C09)                                                   |
|-------------------------------------------------------|---|-------------------------------------------------------------|
| Max Amount of Single<br>Pattern in a Cyclical Pattern | 9 | (S1~S9) (A single P pattern can be selected for many times) |
|                                                       |   |                                                             |

### Example:

We select a single pattern P01 (3 steps, with knife action) and a single pattern P03 (1 step, without knife action) to combine a cyclical pattern, which is set as C1 for example

| The | set | contents | of | Cyclical | Pattern | Program |
|-----|-----|----------|----|----------|---------|---------|
| C1: |     |          |    |          |         |         |

| Step Code    | <b>S</b> 1 | S2  | S3  | S4  |
|--------------|------------|-----|-----|-----|
| of C Pattern |            |     |     |     |
| Name of      | P01        | P01 | P01 | P03 |
| Single       |            |     |     |     |
| Pattern      |            |     |     |     |
| Knife        | Yes        | Yes | Yes | No  |
| Action       |            |     |     |     |

 Press the keys (1) at the right interface to select sewing mode in random. (Take the auto mode as example.)

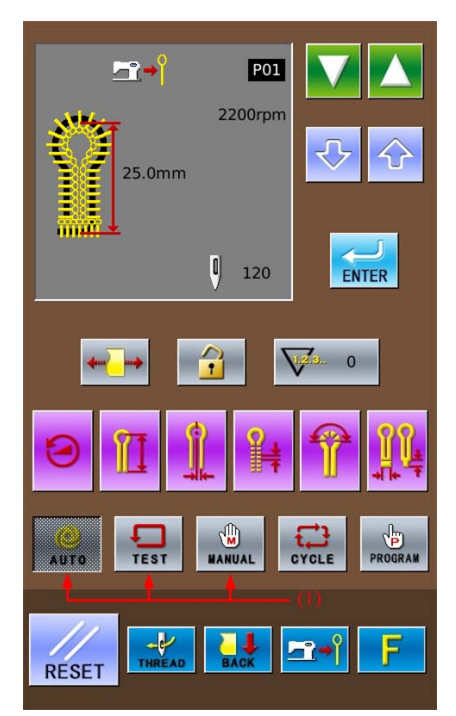

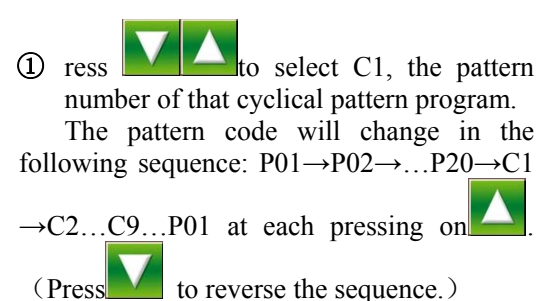

2 Press Cycle Mode Key (2)

The sewing data display area will show the following contents:

- (3) Step Code
- (4) Cyclic Program Code
- (5) Pattern Content Set in S1.

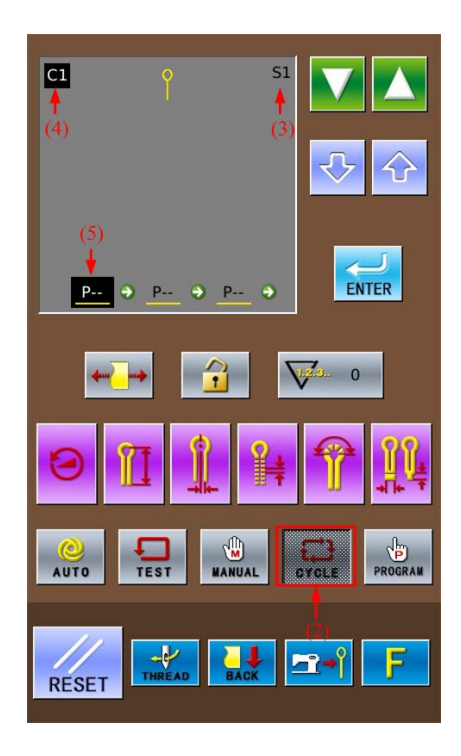

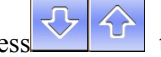

3 Press to set the content of S1 (5) as <u>P01</u>

" in "P01" means that this The " pattern has the knife action, therefore the knife mark (6) is shown in the sewing data display area

"--" in "P--" means the pattern in this step has not been set yet.

If you set the existing pattern as "P--", the content in the following steps will be deleted.

**ENTER** to confirm the changed **④** Press content.

At that time, the content of S1 (5) will not be shining any more.

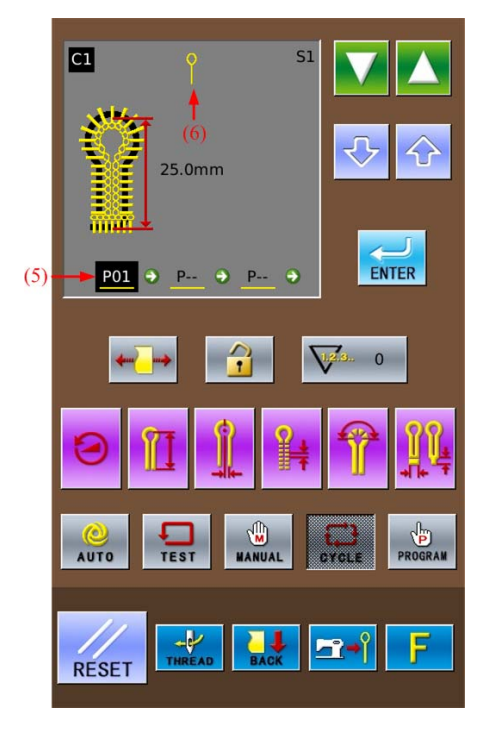

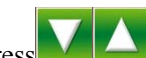

- Press to change the step code(3) to S2.
- Repeat the operations in steps 4 & 5 at above to set the content of S2 as "<u>P01</u>", which is as same as that of S1
   Repeat the operations in steps 4 & 5 at above to set the content of S3 as "<u>P01</u>", which is as same as that of S1
- Press to confirm the changed content.

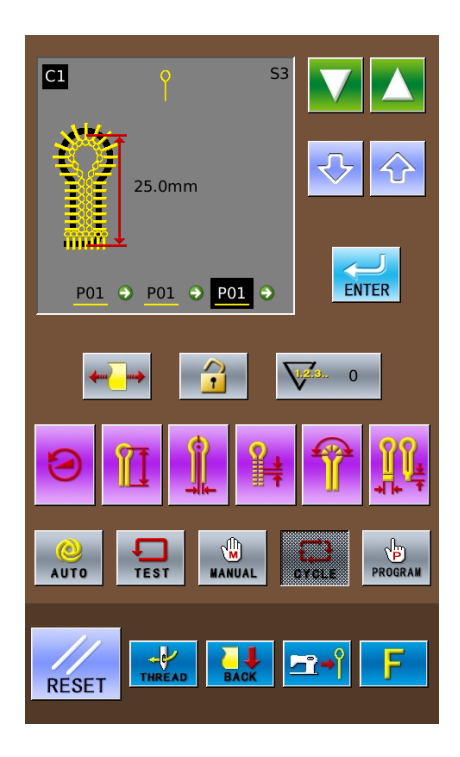

# Press to change the Step Code (3) to S4.

Press to set the content of S4(6) as  $\underline{P03}$ .

Press Knife Action Key (7) to change the "<u>P03</u>" at (6) to "P03". (Without Knife Action)

Press to confirm the changed content.

Press any key in (1) to end the setting in the Cycle Mode

Note: When selecting the cyclical program to perform the automatic sewing, the user can change the knife action in the Auto Mode. And the knife action in the C pattern will be kept same to the knife mode set at present.

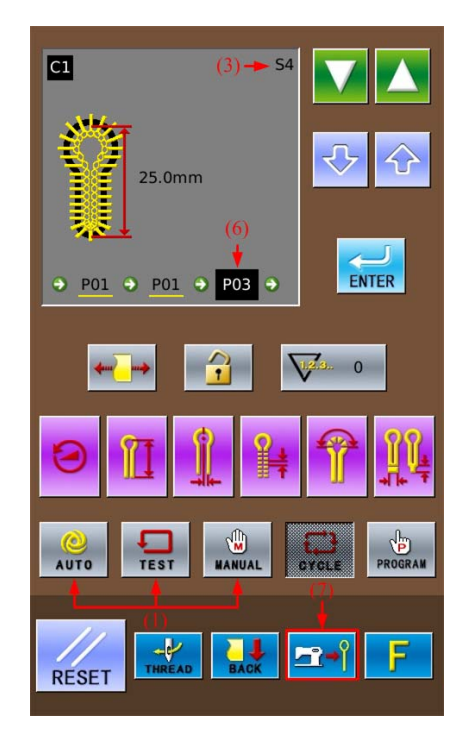

### 4 Interface of Parameter Setting Mode

In the interface for inputting sewing

data, press to shift the data input interface and parameter setting mode interface (as shown in right). In the interface of parameter mode, user can make some detailed settings and edition operations.

In the interface for inputting sewing

data, hold for 3 seconds, then the system will have access to the setting mode Level 2.

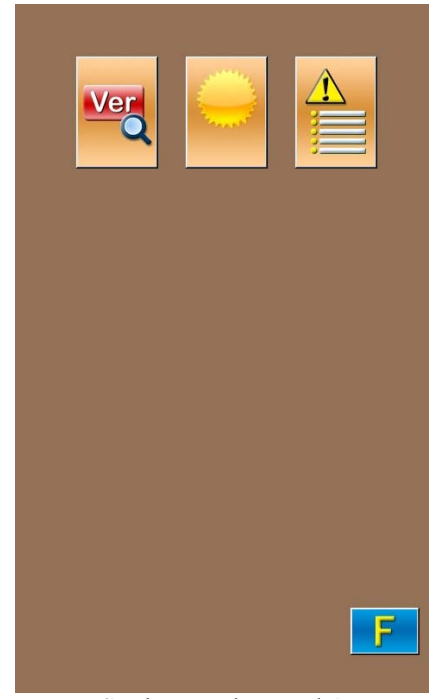

Setting Mode Level 1

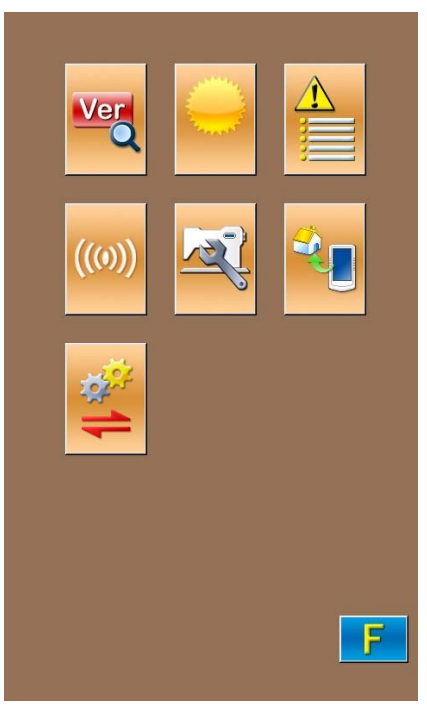

Setting Mode Level 2

### **4.1 Description of Functions**

### **Setting Mode Level 2:**

| No. | Figure | Functions                    |  |
|-----|--------|------------------------------|--|
| 1   | Ver    | Inquiry of software version. |  |
| 2   | 0      | Lightness adjustment         |  |
| 3   |        | Error information record     |  |
| 4   | ((0))  | Communication mode           |  |
| 5   | Ref.   | U level parameter            |  |
| 6   | ×.     | Recovery to default setting  |  |
| 7   | 1      | Parameter back-up & recovery |  |

### 4.2 Software Version Inquiry

In Level 1 of Setting Mode, press to have access to the interface for inquiring the software version (as shown in the right figure).

- (1): Version of Operation Penal Program
- (2): Version of Controller Program

(3): Version of X Axis & Y Axis Stepping Motor Program

- (4): Version of Z Axis Stepping Motor Program
- (5): File System Version
- (6): Operation System Version
- (7): Compiling Time of Panel Program

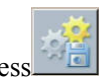

ito output the software version to the Press. base inventory of U disk with name version.png.

|                   |                      | × |
|-------------------|----------------------|---|
| Panel Ver:        | SC511-KD-SJ-v1.0.20  | ] |
| Main-Control Ver: | SC511-MC-SJ-v5.2.219 |   |
| Main-Motor Ver:   | SC511-MM-SJ-v5.2.219 |   |
| Step-Motor-1 Ver: | SC511-MD-SJ-v1.0.7   |   |
| Step-Motor-2 Ver: | SC511-MD-SJ-v1.0.7   |   |
| Fs Ver:           | SC511-FS-SJ-v1.0.8   |   |
| Os Ver:           | SC511-OS-SJ-v1.0.6   |   |
| Compiling Time:   | 2013-01-6            |   |
|                   |                      |   |

### 4.3 Lightness Adjustment

| In Level 1 of Setting Mode, press to                  |
|-------------------------------------------------------|
| have access to the interface of lightness adjustment  |
| (as shown in the right figure), whose range is        |
| from 20 to 100. User can press or $\checkmark$ to     |
| adjust the value and it is also possible to input the |
| value via the number keys. Press to                   |
| confirm the input.                                    |
|                                                       |
|                                                       |

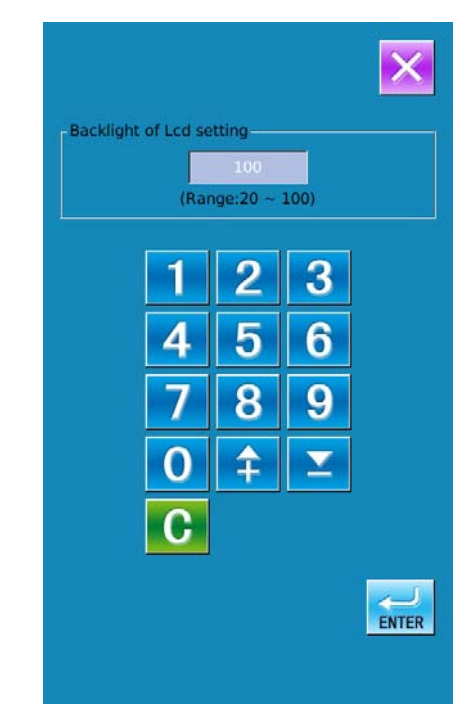

### **4.4 Error Information Record**

In Level 1 of Setting Mode, press to have access to the interface for recording the error information (as shown in right). In the interface, the times of the various kinds of errors and the recent error information will be displayed. The smaller number means the later occurrence.

Additionally, the system will also record the production number at each warning.

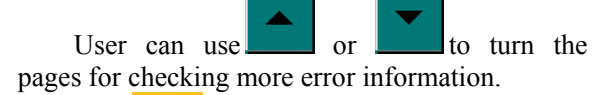

Press to clear all the error records.

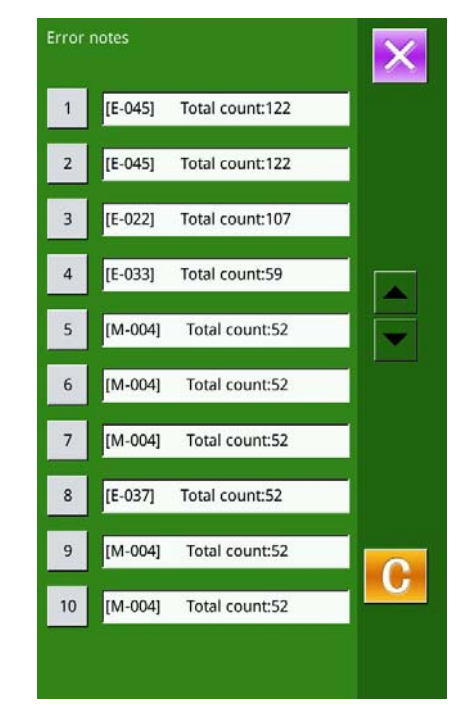

### **4.5 Communication Function**

The communication mode contains the following functions:

- 1. Update Panel Software via U Disk;
- 2、 Transfer U Level Parameters between Panel and U disk

### 4.5.1 Operation Penal Update

**(1)** Have access to the interface of communication function Insert U disk, in Level 2 of Setting Mode,

to have access to the communication press function mode (as shown in the right figure).

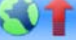

Software Update

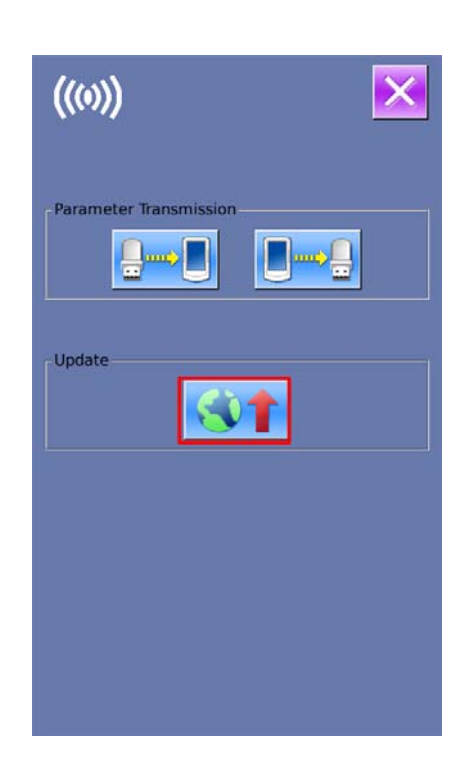

### **②** Enter Software Update Interface

Press **to** enter the software update interface (as shown in right), where user can update the software

The updating software is located at [update] in U disk. Click the content for update,

then please press ENTER

| Panel Pram. | Update panel program, please<br>name the file <b>9820Machine</b> and<br>place under <b>update</b> in the U disk<br>directory |
|-------------|----------------------------------------------------------------------------------------------------|
| lcon        | Update icon file,please name the<br>file <b>icon</b> ,and place under <b>update</b><br>in the U disk directory               |
| Font        | Update font library,please name<br>the file <b>font</b> ,and place under<br><b>update</b> in the U disk directory            |
| Screen      | Update boot screen,please name<br>the file <b>screen.bin</b> ,and place<br>under <b>update</b> in the U disk<br>directory    |
| Main Pram.  | Update main program,please<br>name the file <b>mControl</b> ,and<br>place under <b>update</b> in the U disk<br>directory     |

③ **Finish Updating** After the update, the system will display the hint information. Please restart the machine.

| M-048] Upgrade success!                     |           |
|---------------------------------------------|-----------|
| uccess of upgrading.please rest<br>ower off | art after |
|                                             |           |
|                                             |           |
|                                             |           |
|                                             |           |
|                                             |           |

### 4.5.2 Input/ Output U Level Parameters

### **1** Display the Communication Interface

Insert U disk. In the level 2 of Setting Mode,

press to have access to the Communication function mode A: Input Parameter from U disk to Panel B: Output Parameter from Panel to U disk

- When inputting patterns from U disk, user has to save the parameters into the DH\_PARA in the U disk with name 9820Param
- When outputting patterns from operation panel, user has to save the parameters into the DH\_PARA in the U disk with name 9820Param
- The parameter file is the binary file, which is operated on the control panel.
   User can not change that file manually on PC, or the file may be damaged
- ② Press Button A to Input Parameters from U Disk to Operation Panel
  - A, Press to input the parameters and quit
  - B. Press  $\bowtie$  to quit directly.

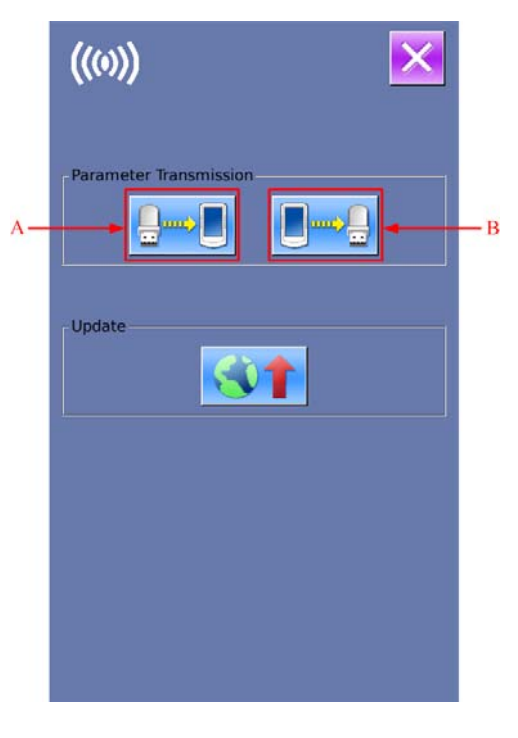

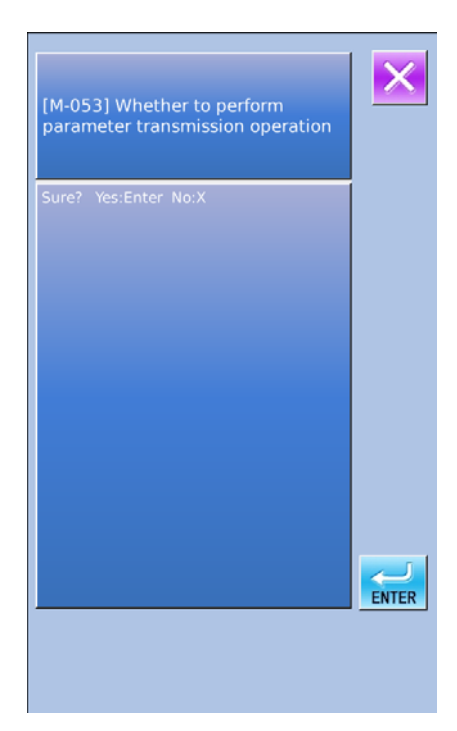

### ③ Press Button B to Output Parameters to Operation Panel

A、Press to output parameters from operation panel to U disk and quit

B、Press 🔀 to quit directly

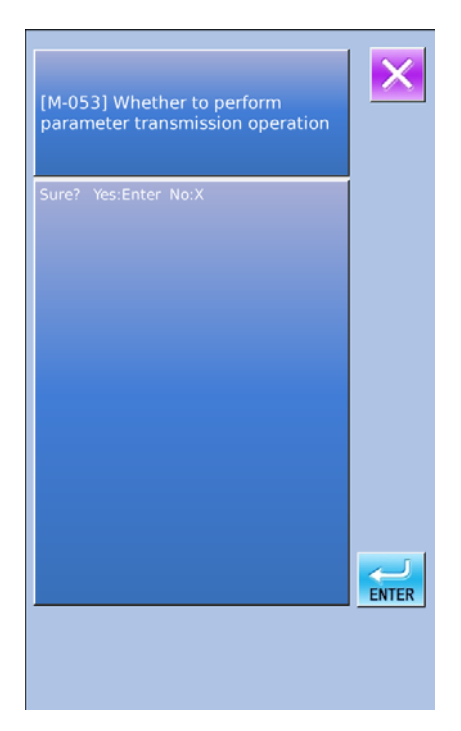

### 4.6 Parameter Setting

### 4.6.1 Method for Setting Parameters

### 1 Have Access to Parameter Setting Interface

In Level 2 of Setting Mode, press to have access to the interface for setting U level parameters (as shown in right picture).

Press to quit the setting interface When some parameters are changed, the system will display the "Modified" in the parameter setting interface.

Select the parameter for changing; Then the system will enter the setting status. The parameters are separated as "Data Input Type" and "Selection Type". Please refer to the example at below:

| 01/06 | Encrypt                      | ×    |
|-------|------------------------------|------|
| U001  | Pedal switch                 | 2    |
| U051  | Delay time before cut        | 0    |
| U056  | Lower clamp when move front  | οΝ   |
| U057  | Enable clamp at test         | OFF  |
| U058  | Keep clamp down after sewing | UP   |
| U150  | Stop at n.up when suspended  | ON   |
| U152  | Final stch spd main motor    | 800  |
| U153  | Last speed main motor        | 500  |
| U156  | Stop angle main motor        | 11.0 |
| U256  | Interval of origin detect    | o    |
| Modil | ied                          |      |

| U152 Final stch  | spd main mot | tor      |       |
|------------------|--------------|----------|-------|
|                  | 8            | 300      |       |
| Range: 700 -     | 900          | Step: 10 |       |
| Final stch spd n | nain motor   |          |       |
|                  |              |          |       |
|                  | 2            | 3        |       |
|                  | 15           | 6        |       |
|                  | 7 8          | 9        |       |
|                  | ) 🗘          | <b>_</b> |       |
|                  | )            |          |       |
| ×                |              |          | ENTER |

**Input Type** 

② Parameter Encryption Press "Encryption" to enter the password input interface.

Press *to clear all the content* Press *ABC* to erase one figure at each pressing

| U150 Stop at n.up when suspended 01/01                          |
|-----------------------------------------------------------------|
| OFF At pause, the upper axis is in the status of emergency stop |
| ON At pause, the upper axis stop at needle upper position       |
|                                                                 |
|                                                                 |
|                                                                 |
|                                                                 |
|                                                                 |
|                                                                 |
| Selection Type                                                  |

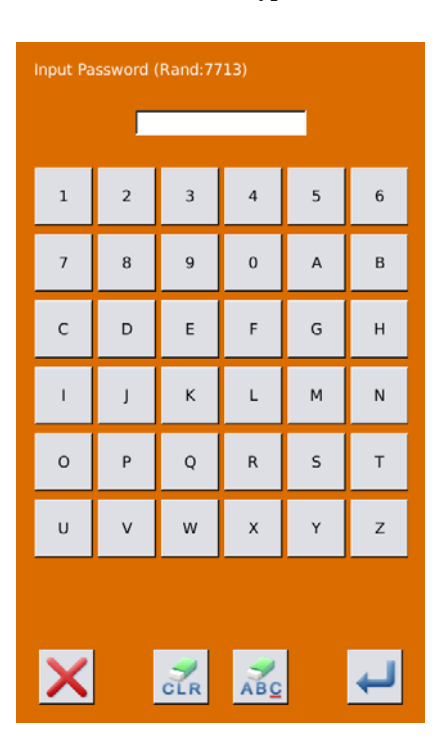

### **③** Change the Parameter

Input the right password to enter the interface for parameter encryption

A. Select the parameter for encryption

 $B_{\mbox{\sc N}}$  Press **[** Select All **]** to attach password to all the parameters

C、 Press 【 Reverse 】 to select parameter for encryption in reverse way

 $D_{n}$  Press to quit the encrypting function

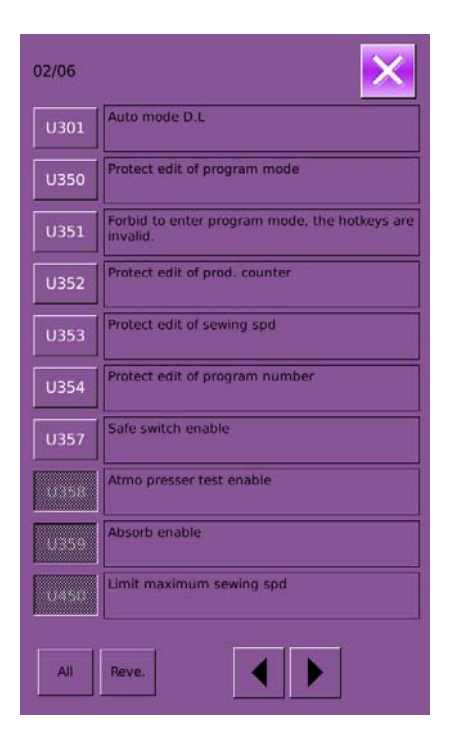

### **④** Check the changed parameter

- A. When parameter is changed, the system will display "Modified" key at parameter setting interface.
- B. In the parameter setting interface, press [ Modified ] to check the changed parameters.

At first, the system will ask user to input the password. For the operation at password input interface, please refer to the "A" at ②. After inputting the right password, user can enter the interface for inquiring changed parameters.

C、 Under the interface of changed parameter inquiry, user can find the list containing all the changed parameters with their current value and default value.

In that interface:

- Press [All Rest] will restore all the changed parameters to their default values
- Click Parameter Name, like 【Limit maximum cut Space】 and then press
   【 Select Rest. 】 to restore this parameter to the default value. User can select many parameters at here.
- Press Parameter Number, like [U453] to enter the parameter setting interface, where user can reset the parameter value.

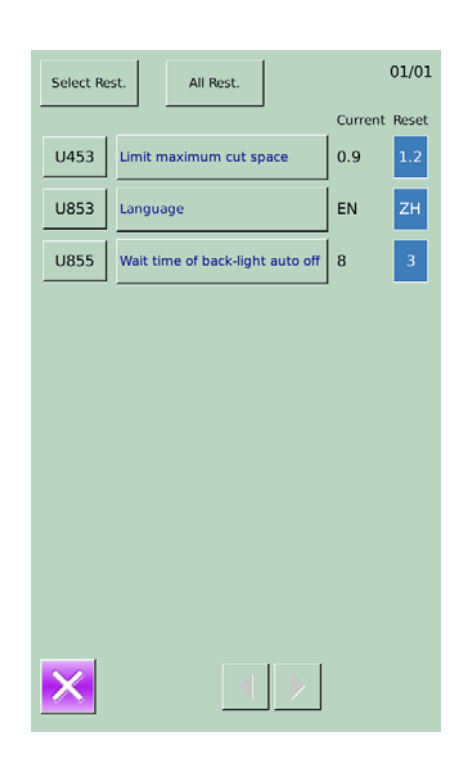

| No.  | Functions                                     | Description                                                                                                    | Range | Changing<br>Step | Default<br>Setting |
|------|-----------------------------------------------|----------------------------------------------------------------------------------------------------|-------|------------------|--------------------|
| U001 | 1 Pedal/2 Pedals<br>Switch                    | <ul> <li>0: Single Pedal (Simulation)</li> <li>1: Step the start pedal to lower the presser, and the sewing machine starts.</li> <li>2: Press the presser switch to lower the presser. Then step the start pedal to start the sewing machine.</li> </ul>                                                                                                    | 0~2   | 1                | 2                  |
| U051 | Delay time before<br>cut for 1 Pedal<br>model | For automatic sewing in<br>Cut-before-Sewing mode, this<br>parameter will determine the<br>delay time of knife action after<br>the pedal 1 is stepped                                                                                                    | 0~800 | 50ms             | 0                  |
| U056 | Lower clamp<br>when move front                | <ul> <li>0: OFF</li> <li>After sewing, the cloth-feeding board moves to the position set before with the presser at up position; the presser keeps up at searching the original</li> <li>1: ON</li> <li>After sewing, the presser doesn't rise until the cloth-feeding board moves to the position for laying cloth; during the process of searching origin, the presser keeps going down when each axis return to origin. The presser doesn't rise until the frame goes to the position for laying cloth.</li> </ul>            | 0~1   | 1                | 0                  |
| U057 | Enable clamp at<br>test                       | 0: OFF<br>The raise of presser is forbidden<br>in test mode<br>1: ON<br>In Test mode, the following<br>operations can make presser go<br>up:<br>(A): Manual switch type or<br>double pedal type: press presser<br>switch<br>(B): pedal type: return to pedal<br>In restarting the test mode, the<br>following operations have to be<br>done for lowering the presser<br>(A): Manual switch type or<br>double pedal type: press presser<br>switch<br>(B): pedal type: press presser<br>switch<br>(B): pedal type: return to pedal | 0~1   | 1                | 0                  |
| U058 | Keep clamp down<br>after sewing               | 0: Up<br>Presser goes up when the<br>automatic sewing is finished<br>1: Down<br>Presser keeps going down when                                                                                                    | 0~1   | 1                | 0                  |

### 4.6.2 List of Parameters at U Level

| No.  | Functions                                 | Description                                                                                                    | Range    | Changing | <b>Default</b> |
|------|-------------------------------------------|----------------------------------------------------------------------------------------------------|----------|----------|----------------|
|      |                                           | the automatic sewing is finished.<br>Please perform the following<br>operations when the presser rise:<br>(A): Manual switch type or<br>double pedal type: press presser<br>switch<br>(B): pedal type: return to pedal |          | Step     | setting        |
| U150 | Stop at n. up when suspended              | OFF: At pause, the upper axis is<br>in the status of emergency stop<br>ON: At pause, the upper axis<br>stop at needle upper position                                                                                   | 0~1      | 1        | 1              |
| U152 | Final stch spd<br>main shaft              | Set speed of the last stitch                                                                                                    | 700~900  | 10rpm    | 800            |
| U153 | Last speed main shaft                     | Set the stop speed                                                                                                    | 250~450  | 10rpm    | 350            |
| U156 | Stop angle main shaft                     | The stop control section will be<br>prolonged when this value goes<br>up.                                                                                                    | 2.5~17.5 | 0.5°     | 11.0           |
| U256 | Interval of origin detect                 | <ul> <li>0: OFF</li> <li>Do not detect origin after sewing</li> <li>1~9: Detect the origin position</li> <li>after sewing in certain times.</li> </ul>                                                                 | 0~9      | 1        | 0              |
| U301 | Parameter column<br>in Auto Mode          | 1: Sewing length<br>2: Interval                                                                                                    | 1~2      | 1        | 1              |
| U350 | Forbid Program<br>Mode                    | <ul> <li>0: OFF</li> <li>General Conditions</li> <li>1: ON</li> <li>Forbid to enter program mode,<br/>the hotkeys are invalid.</li> </ul>                                                                              | 0~1      | 1        | 0              |
| U351 | Forbid Cycle<br>Mode                      | 0: OFF<br>General Conditions<br>1: ON<br>Forbid to enter cycle mode                                                                                                    | 0~1      | 1        | 0              |
| U352 | Forbid to change counter                  | 0: OFF<br>General Conditions<br>1: ON<br>Forbid to change the value in<br>products counter                                                                                                    | 0~1      | 1        | 0              |
| U353 | Forbid to edit<br>sewing speed            | <ul><li>0: OFF</li><li>General Conditions</li><li>1: ON</li><li>Forbid to change the sewing</li><li>speed</li></ul>                                                                                                    | 0~1      | 1        | 0              |
| U354 | Forbid to edit the program code           | <ul><li>0: OFF</li><li>General Conditions</li><li>1: ON</li><li>Forbid to change the program</li><li>code, but the step number in cycle</li><li>can be changed</li></ul>                                               | 0~1      | 1        | 0              |
| U355 | Forbid to change<br>Cut-before-Sewin<br>g | 0: OFF<br>General Conditions<br>1: ON                                                                                                    | 0~1      | 1        | 0              |

| No.  | Functions                                 | Description                                                                                                    | Range         | Changing<br>Step | Default<br>Setting |
|------|-------------------------------------------|----------------------------------------------------------------------------------------------------|---------------|------------------|--------------------|
|      |                                           | Forbid to change the action of<br>Cut-before-Sewing (If existing<br>status is Cut-before-Sewing, it<br>will change to Non-cut<br>automatically.)                                                                           |               |                  |                    |
| U356 | Forbid to change<br>Cut-after-Sewing      | 0: OFF<br>General Conditions<br>1: ON<br>Forbid to change the action of<br>Cut-after-Sewing (if existing<br>status is Cut-after-Sewing, it will<br>change to Non-cut automatically)                                        | 0~1           | 1                | 0                  |
| U357 | Safe Switch                               | <ul><li>0: OFF Safe Switch Invalid</li><li>1: ON Safe Switch Valid</li></ul>                                                                                                    | 0~1           | 1                | 0                  |
| U358 | Pressure<br>Measurement                   | 0: OFF<br>Invalid<br>1: ON<br>Valid                                                                                                    | 0~1           | 1                | 0                  |
| U450 | Max sewing speed                          | Set the Max sewing speed                                                                                                    | 1000~27<br>00 | 100rpm           | 2700               |
| U451 | Max cycle<br>program number               | Number of effective cycle<br>program number (if user doesn't<br>use the cycle program number,<br>this parameter can be set at 0).                                                                                          | 0~9           | 1                | 9                  |
| U452 | Product count for cycle pattern           | 0: OFF<br>Count after sewing a hole<br>1: ON<br>Count after sewing a cycle                                                                                                    | 0~1           | 1                | 0                  |
| U453 | Max knife interval                        | Set the max knife interval                                                                                                    | 0.5~1.0       | 0.1mm            | 0.5                |
| U454 | Max linear<br>bar-tacking length          | Set the max length of linear bar-tacking                                                                                                    | 6~9           | 3                | 6                  |
| U455 | Additional needle swing at Non-cut        | If the Non-cut is used, the needle<br>swing will be added<br>automatically.                                                                                                    | 0~1.0         | 0.1mm            | 0                  |
| U456 | Adjustment of<br>needle swing at<br>start | Set adjustment of needle swing at sewing start                                                                                                    | -1.0~0.0      | 0.1mm            | 0                  |
| U550 | Time for<br>air-hammer ON                 | The larger value, the longer<br>contact time between air-hammer<br>and knife will become.                                                                                                    | 25~200        | 5ms              | 25                 |
| U551 | Air-hammer<br>origin height               | In readiness status, Error code<br>E650 will be activated when the<br>value of air-hammer position<br>sensor is smaller than this value.<br>(only effective when the<br>air-hammer origin error detection<br>is turned on) | 150~170       | 1                | 160                |
| U552 | Air-hammer<br>origin error<br>detection   | 0: OFF<br>No air-hammer origin error<br>detection (used when the<br>air-hammer position sensor is<br>down)<br>1: ON<br>Have air-hammer origin error                                                                        | 0~1           | 1                | 1                  |

| No.  | Functions                                                        | Description                                                                                                    | Range    | Changing<br>Step | Default<br>Setting |
|------|------------------------------------------------------------------|----------------------------------------------------------------------------------------------------|----------|------------------|--------------------|
|      |                                                                  | detection                                                                                                    |          |                  |                    |
| U553 | Determine<br>air-hammer rise<br>position by time                 | 0: OFF<br>According to position of<br>air-hammer to detect the lowering<br>of air-hammer<br>50~500: Detect the lowering of<br>air-hammer according to time<br>(used when the air-harmer<br>position sensor is down)                       | 0~500    | 10               | 100                |
| U554 | Determined<br>air-hammer<br>lowering by time                     | 0: OFF<br>Determine the position of<br>air-hammer for lowering.<br>50~500: Detect the lowering of<br>the air-hammer according to time<br>(used when the air-hammer<br>position sensor is down.)                                           | 0~500    | 10               | 150                |
| U555 | Increase of<br>leftover upper<br>thread                          | <ul> <li>0: OFF</li> <li>General Conditions</li> <li>1~3: Because only the sequence delay of trimming upper thread is set, the leftover upper thread may be increase after sewing.</li> </ul>                                             | 0~12     | 1mm              | 0                  |
| U556 | Time for loosing upper thread                                    | The larger value, the longer the time for loosing upper thread after thread-trimming.                                                                                                    | 0~100    | 2ms              | 50                 |
| U557 | Upper<br>thread-loosing Off<br>Sequence                          | 0~100: the larger value is, the later<br>the thread-loosing OFF time after<br>trimming will be.                                                                                                    | 0~100    | 2ms              | 50                 |
| U558 | Forbid to use<br>bottom thread<br>trimmer device                 | 0: OFF<br>General Conditions (Bottom<br>thread trimmer device is<br>activated)<br>1: ON<br>Forbid to use bottom thread<br>trimmer device                                                                                                  | 0~1      | 1                | 0                  |
| U559 | Neglect of bottom<br>thread knife<br>sensor and counter          | 0: OFF<br>Detect the bottom thread knife<br>device is off according to the OFF<br>sensor of bottom thread trimmer<br>5~50: Detect the bottom thread<br>knife device is off according to<br>time. Set this parameter with a<br>step at 5ms | 0~50     | 5ms              | 30                 |
| U560 | Bottom<br>thread-trimming<br>time                                | $0\sim100$ : the larger value is, the later<br>the thread-trimming time will be.                                                                                                    | ater<br> |                  | 0                  |
| U561 | Upper<br>thread-breakage<br>sensor                               | <ol> <li>0FF Device Invalid</li> <li>1: ON Device Valid</li> </ol>                                                                                                    | 0~1      | 1                | 0                  |
| U562 | Start stitch number<br>before upper<br>thread-breakage<br>sensor | 1~9: Sew the set stitches before the upper thread-breakage detection.                                                                                                    | 1~9      | 1                | 5                  |

| No.  | Functions                                            | Description                                                                                                    | Range          | Changing<br>Step | Default<br>Setting |
|------|------------------------------------------------------|----------------------------------------------------------------------------------------------------|----------------|------------------|--------------------|
| U563 | Upper<br>thread-breakage<br>judging stitch<br>number | $2 \sim 7$ : When the thread-breakage signal turns ON at the set stitches, the Error of thread-breakage will be activated.                                                                        | 2~7            | 1                | 4                  |
| U564 | Upper<br>thread-catching<br>device                   | <ol> <li>0FF Device Invalid</li> <li>1: ON Device Valid</li> </ol>                                                                                                    | 0~1            | 1                | 0                  |
| U565 | Upper<br>thread-catching<br>close time<br>correction | -10~10: the larger value is, the later the upper thread-catching will be                                                                                                    | -10~10         | 1                | 0                  |
| U576 | Upper<br>thread-catching<br>open time                | 5~20ms: set in unit of 1ms                                                                                                    | 5~20           | 1                | 10                 |
| U577 | Frame-moving<br>Method                               | 0~5: select different frame-moving method                                                                                                    | 0~5            | 1                | 4                  |
| U578 | Frame-moving<br>adjustment 1                         | -50~50: Adjust the XY frame-moving angle                                                                                                    | -50~100        | 1                | 0                  |
| U579 | Z axis<br>frame-moving<br>adjustment                 | -50~50: Adjust Z axis frame-moving angle                                                                                                    | -50~50         | 1                | 0                  |
| U580 | Upper thread<br>taking-up action<br>time             | 0~200: Start time adjustment of upper thread taking-up                                                                                                    | 0~200          | 5                | 0                  |
| U581 | Upper thread tension adjustment                      | 0~250: Adjust upper thread solenoid current                                                                                                    | 0~250          | 5                | 230                |
| U586 | Fast moving time adjustment                          | Adjust fast frame-moving time                                                                                                    | -90~100        | 10               | 0                  |
| U588 | Frame-moving<br>adjustment 2                         | Adjust the X frame-moving angle at frame-moving at 4 or 5                                                                                                    | -50~100        | 1                | 0                  |
| U650 | Time to buzzer stop                                  | 0: OFF<br>Buzzer keeps ringing from the<br>start of error to the release of it<br>$5\sim15$ : At the error, the buzzer stop<br>ringing after the set time                                         | 0~15           | 5s               | 0                  |
| U651 | Motor excitation status at error                     | <ul> <li>0: OFF</li> <li>At unrecoverable problem, the excitation of pulse motor will be off.</li> <li>1: ON</li> <li>At unrecoverable problem, the excitation of pulse motor remains.</li> </ul> | 0~1            | 1                | 0                  |
| U752 | Adjustment of X position on knife                    | The set value is the adjustment of X position on knife, which will be added into entire pattern program.                                                                                          | -0.50~0.5<br>0 | 0.05mm           | 0                  |
| U850 | Sewing machine<br>head configuration                 | 0: -00<br>Set configuration as -00<br>1: -01<br>Set configuration as -01<br>2: -02<br>Set configuration as -02                                                                                    | 0~2            | 1                | 1                  |
| U852 | Radial Hole<br>Presser                               | 0: OFF<br>Use general presser (except that<br>of radial hole)                                                                                                    | 0~1            | 1                | 0                  |

| No.   | Functions                        | Description                                    | Range    | Changing<br>Step | Default<br>Setting |
|-------|----------------------------------|------------------------------------------------|----------|------------------|--------------------|
|       |                                  | 1: ON                                          |          | -                |                    |
|       |                                  | Use the special program for radial             |          |                  |                    |
|       |                                  | hole presser. The displayed is the             |          |                  |                    |
|       |                                  | special parameter for radial hole.             |          |                  |                    |
| 11853 | Language                         | 0: Chinese                                     | 0~1      | 1                | 0                  |
| 0055  | Lunguage                         | 1: English                                     | 0 1      | 1                | 0                  |
|       |                                  | 0: OFF                                         |          |                  |                    |
| U854  | Back light auto Off              | No auto off                                    | 0~1      | 1                | 0                  |
|       |                                  | 1: ON                                          | • -      | -                | Ť                  |
|       | D 11:14 ( 00                     | Auto off                                       |          |                  |                    |
| U855  | Backlight auto off               | Set the waiting time of the backlight auto off | 1~9      | 1 Min            | 3                  |
|       | Button display                   | 0. Styl Style 1                                |          |                  |                    |
| U856  | style                            | 1: Sty2 Style 2                                | 0~1      | 1                | 0                  |
| U857  | Voice Volume                     | $30 \sim 63$ : adjust the volume of voice      | 30~63    | 1                | 50                 |
|       | Password setting                 | 0: Invalid                                     |          |                  | 0                  |
| 0858  | effective                        | 1: Valid                                       | 0~1      | 1                | 0                  |
| U910  | Sewing board position adjustment | Adjust the position of sewing board            | -100~100 | 1                | 0                  |
|       | Air hammer down                  | Set adjustment of hammer lowering              |          |                  |                    |
| U911  | detection                        | detection                                      | 0~60     | 1                | 15                 |
|       | adjustment                       |                                                |          |                  |                    |
| U912  | Main motor type                  | 0: 360 wire motor                              | 0~1      | 1                | 0                  |
|       |                                  | 1: 256 wire motor                              |          | _                | -                  |
| U913  | DIP1                             | Temporary adjusting parameter                  | -100~100 | 1                | 0                  |
|       |                                  | (reserved)                                     |          |                  |                    |
| U913  | DIP2                             | remporary adjusting parameter                  | -100~100 | 1                | 0                  |
|       | 1                                | (reserved)                                     |          |                  |                    |

### 4.7 Initialization of Parameters

In level 2 of setting mode, press <sup>1</sup> to have access to interface of parameter initialization, as shown in right:
 可以选择:

User can select:

- (1) LEVEL1: Para. And C Program (Level S pattern parameter and C pattern cycle program)
- (2) LEVEL2: Storage Data (Including U level parameters)
- (3) LEVEL3: All Internal Data
- (4) LEVEL4: Initialize U disk

The detailed initialization content is at below:

| Level, Content & Clear of Initialization |          |         |          |  |
|------------------------------------------|----------|---------|----------|--|
|                                          | LEVEL1   | LEVEL2  | LEVEL3   |  |
| Program                                  | Default  | _       | Default  |  |
| Content                                  | value    |         | value    |  |
| Cycle program                            | Clear    |         | Clear    |  |
| Storage switch                           |          | Default | Default  |  |
|                                          |          | value   | value    |  |
| Program code                             | 1        |         | 1        |  |
| Parameter code                           | 1        |         | 1        |  |
| Production                               |          |         | 0        |  |
| counter                                  |          |         |          |  |
| Mode                                     | Program  |         | Program  |  |
| Position for                             | Built-in |         | Built-in |  |
| locating cloth                           |          |         |          |  |
| Knife action                             | OFF      |         | OFF      |  |

Pattern and C program
Storage switch
All internal data
Format USB

Select the parameter for initialization, then press

ENTER for confirmation.

The right interface will be displayed on the

screen, press **ENTER** to initialize the parameter.

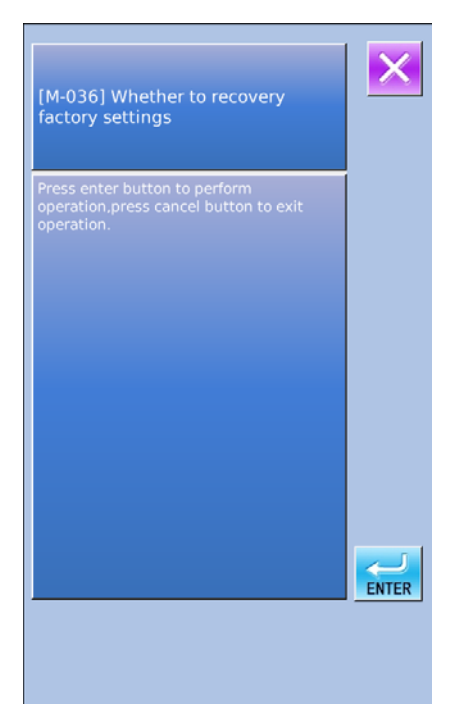

### 4.8 Parameter Back-up & Recovery

User can save 8 groups of U level parameter for future use.

\*\*\* +

In setting mode level 2, press to enter the interface of parameter back-up & restoration, as shown in right:

Clear: Clear all the customized parameters that are saved.

Save: Save current parameters Restore: Restore the current parameters

(1) Click any key among Custom01(0ff)  $\sim$  Custom08(0ff) to set the position for saving the parameter. And then press  $\lceil$  Save  $\rfloor$  to save that parameter.

(2) Check the content on  $\lceil \text{Custom xx} (\text{On/Off}) \rfloor$ . If  $\lceil \text{On} \rfloor$  is displayed in bracket, that means this position has the user parameter, for an example Custom(22(On))

③ Select the button with parameters, press 「Restore」 to reload the corresponding parameter values

④ Press 「Clear」 to delete all the saved parameters

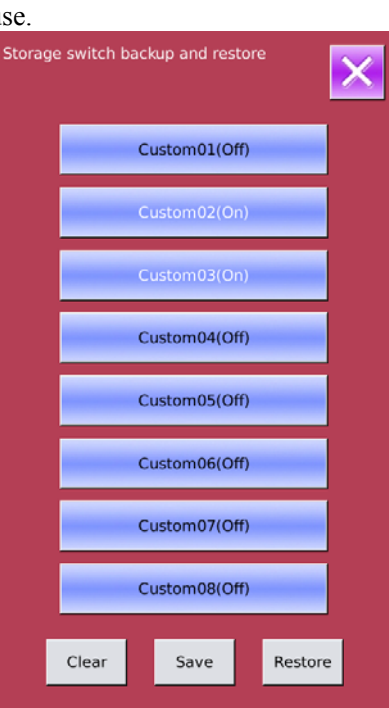

## 5 Appendix 1

### **5.1 List of Warning Information**

| Malfunction<br>code | Name of Malfunction                                                                                                    | Method for Settlement                |  |
|---------------------|----------------------------------------------------------------------------------------------------|--------------------------------------|--|
|                     | System Malfunct                                                                                                    | ion                                  |  |
| E-001               | IPM over-voltage or over-current                                                                                                 | Turn Off Machine                     |  |
| E-002               | Supplementary device (24V)<br>over-voltage                                                                                       | Turn Off Machine                     |  |
| E-003               | Supplementary device (24V)                                                                                                    | Turn Off Machine                     |  |
| E-004               | EEPROM Error                                                                                                    | Turn Off Machine                     |  |
| E-005               | Motor running error                                                                                                    | Turn Off Machine                     |  |
|                     | Special Malfunct                                                                                                    | ion                                  |  |
| E-006               | Press Pause key at ready status                                                                                                  | Release pause key                    |  |
| E-007               | Press Pause key at ready sewing                                                                                                  | Press RESET                          |  |
| E-008               | Pause Key bad connection                                                                                                    | Turn Off Machine                     |  |
| E 000               | Start Switch is held or bad                                                                                                    | Release the start switch or turn off |  |
| E-009               | connection at start switch                                                                                                    | machine. And check the connection    |  |
|                     | Presser Switch is held or bad                                                                                                    | Release the start switch or turn off |  |
| E-010               | connection at presser switch                                                                                                    | machine. And check the connection    |  |
| E-011               | Machine head is tilted.                                                                                                    | Turn Off Machine                     |  |
| E-012               | Needle bar upper position abnormal                                                                                               | Turn wheel to upper position         |  |
| E-013               | Synchronization signal detector connection error                                                                                 | Turn Off Machine                     |  |
| E-014               | Can not find X feeding motor<br>origin. X feeding motor abnormal<br>or bad connection at X origin<br>sensor                      | Turn Off Machine                     |  |
| E-015               | Can not find X feeding motor<br>origin. X feeding motor abnormal<br>or bad connection at X origin<br>sensor                      | Turn Off Machine                     |  |
| E-016               | Can not find $\theta$ feeding motor<br>origin. $\theta$ feeding motor abnormal<br>or bad connection at $\theta$ origin<br>sensor | Turn Off Machine                     |  |
| E-017               | IPM Over-current                                                                                                    | Turn Off Machine                     |  |
| E-018               | IPM Over-current                                                                                                    | Turn Off Machine                     |  |
| E-019               | Program version of main<br>controller or motor error                                                                             | Turn Off Machine                     |  |
| E-020               | Upper thread-breakage                                                                                                    | Press RESET                          |  |
| E-021               | Bottom thread-trimming device<br>not work or bottom<br>thread-trimming sensor abnormal                                           | Turn Off Machine                     |  |
| E-022               | Hammer is lowered or hammer position sensor is abnormal                                                                          | Turn Off Machine                     |  |
| E-023               | Hammer is not lowered or<br>hammer position sensor is<br>abnormal                                                                | Turn Off Machine                     |  |

| Malfunction<br>code | Name of Malfunction                   | Method for Settlement                           |
|---------------------|---------------------------------------|-------------------------------------------------|
| E-024               | Power over-voltage                    | Turn Off Machine                                |
| E-025               | Stepping motor over-voltage           | Turn Off Machine                                |
| E-026               | Power low-voltage                     | Turn Off Machine                                |
| E-027               | Stepping motor over-current           | Turn Off Machine                                |
| E-028               | Fan not work                          | Turn Off Machine                                |
| E-029               | Hammer can not go down                | Turn Off Machine and Increase Knife<br>Pressure |
| E-030               | Stepping board communication abnormal | Turn Off Machine                                |
| E-031               | X motor running abnormal              | Turn Off Machine                                |
| E-032               | Y motor running abnormal              | Turn Off Machine                                |
| E-033               | Cloth board overrange                 | Turn Off Machine                                |
| E-034               | Z motor running abnormal              | Turn Off Machine                                |
| E-035               | Motor close loop abnormal             | Turn Off Machine                                |
| E-036               | Main-shaft 0 position signal error    | Turn Off Machine                                |
| E-037               | Main-shaft encoder error              | Turn Off Machine                                |
| E-038               | Main-shaft stop abnormal              | Turn Off Machine                                |
| E-039               | Sewing stop abnormal                  | Turn Off Machine                                |
| E-040               | SPI communication busy                | Turn Off Machine                                |
| E-041               | Stitch signal error                   | Turn Off Machine                                |
| E-042               | X motor busy                          | Turn Off Machine                                |
| E-043               | Y motor busy                          | Turn Off Machine                                |
| E-044               | Z motor busy                          | Turn Off Machine                                |
| E-045               | Pattern stitch number error           | Turn Off Machine                                |
| E-046               | Main-shaft speed abnormal             | Turn Off Machine                                |
| E-047               | No encryption device                  | Turn Off Machine                                |
| E-048               | Wrong password 1                      | Turn Off Machine                                |
| E-049               | Wrong password 2                      | Turn Off Machine                                |
| E-050               | Low pressure                          | Turn Off Machine                                |

## 5.2 Hint List

| No.   | Name                                    | Content                                                            |
|-------|-----------------------------------------|--------------------------------------------------------------------|
| M-001 | Set value too large                     | Please input value within range                                    |
| M-002 | Set value too small                     | Please input value within range                                    |
| M-003 | Parameter save error                    | Press Enter to recover default setting                             |
| M-004 | Communication error                     | Communication error between operation panel<br>and control box     |
| M-005 | Operation head not match to control box | Please check the model and the software version                    |
| M-006 | Clock error                             | The hardware clock is down, please contact manufacturer for repair |
| M-007 | Wrong password                          | Input again                                                        |
| M-008 | Wrong user ID                           | Input again                                                        |
| M-009 | Fail to confirm password                | Input password again                                               |

| No.   | Name                                                   | Content                                                                                                    |
|-------|--------------------------------------------------------|----------------------------------------------------------------------------------------------------|
| M-010 | Can not change system time                             | Periodical password has been set, can not<br>change system time                                                   |
| M-011 | Password file input error                              |                                                                                                    |
| M-012 | Password file load error                               |                                                                                                    |
| M-013 | Password save successful                               |                                                                                                    |
| M-014 | Clear all password failed                              | Can not delete password file                                                                                      |
| M-015 | Fail to clear password                                 | After clearance of password, the input of file has problem                                                        |
| M-016 | Password file is deleted without authorization         | Password file is deleted without authorization,<br>please turn off machine                                        |
| M-017 | Can not input blank                                    | Input password again                                                                                              |
| M-018 | Current password not match                             | Input current password again                                                                                      |
| M-019 | New password not match                                 | Input new password again                                                                                          |
| M-020 | Periodical password is same to super<br>password error | Input password again                                                                                              |
| M-021 | Enter touching panel correction mode                   | Are You Sure? Yes: enter No: X                                                                                    |
| M-022 | Correction successful                                  | Correction is successful, please restart machine                                                                  |
| M-023 | Correction failed                                      | Please perform correction again                                                                                   |
| M-024 | SRAM initialization                                    | Clear all the data within SRAM, please turn off machine and restore the DIP switch                                |
| M-025 | Turning off                                            |                                                                                                    |
| M-026 | No warning record                                      |                                                                                                    |
| M-027 | Clear warning record                                   | Are You Sure? Yes: enter No: X                                                                                    |
| M-028 | USB is pulled out                                      | USB is pulled out                                                                                                 |
| M-029 | Save software version successful                       | Software version is saved to the root directory<br>of U disk                                                      |
| M-030 | Counter at set value                                   | Press ENTER to release it                                                                                         |
| M-031 | Over sewing range                                      | Please make sure the pattern is within the sewing range                                                           |
| M-032 | Stitch number over range                               | Please reduce patter stitch number                                                                                |
| M-033 | Load default patterns                                  | No pattern in memory, please load default patterns                                                                |
| M-034 | Pattern data error                                     | Current pattern data error, it will be replaced by default patterns                                               |
| M-035 | Pattern information file open failed                   | Restore to default pattern configuration                                                                          |
| M-036 | Restore to default setting                             | Press Enter to perform operation; Press ESC to quit                                                               |
| M-037 | Parameter recovery successfully                        | Successful recovery of parameter. Please restart machine                                                          |
| M-038 | Restore all the settings                               | Are You Sure? Yes: enter No: X                                                                                    |
| M-039 | Restore the selected items                             | Are You Sure? Yes: enter No: X                                                                                    |
| M-040 | Not select an item                                     | Please select one or several parameters                                                                           |
| M-041 | Successful                                             | Current operation is successful                                                                                   |
| M-042 | Failed                                                 | Current operation is failed                                                                                       |
| M-043 | Initialize U disk                                      | Press Enter to perform operation; Press ESC to<br>quit. The initialization will delete all the files in<br>U disk |

| No.   | Name                                    | Content                                                                                                    |  |
|-------|-----------------------------------------|----------------------------------------------------------------------------------------------------|--|
| M-044 | Initialize memory                       | Press Enter to perform operation; Press ESC to quit. The initialization will delete all the files in                               |  |
|       |                                         | Current operation is finished please restart                                                                                       |  |
| M-045 | Please turn off machine                 | machine                                                                                                    |  |
| M-046 | Not select update item                  | Please select at least one item for update                                                                                         |  |
| M-047 | Selected item for update is not existed | If the item has no update file, the system will<br>cancel the selection. If user wants to update the<br>rest, please confirm again |  |
| M-048 | Update successful                       | Update successful, please restart machine                                                                                          |  |
| M-049 | Copy failed                             | Check the room of memory                                                                                                    |  |
| M-050 | Copy failed,                            | Check whether the U disk is pulled out                                                                                             |  |
| M-051 | Not select update item                  | Please select at least one item for update                                                                                         |  |
| M-052 | File I/O error                          | File I/O error                                                                                                    |  |
|       |                                         |                                                                                                    |  |
|       |                                         |                                                                                                    |  |
| M-053 | Parameter transfer                      | Are You Sure? Yes: enter No: X                                                                                                    |  |
| M-054 | Pattern-designing data error            |                                                                                                    |  |
| M-055 | Cyclic sewing pattern open error        | Pattern file has mistake                                                                                                    |  |
| M-056 | Open file failed                        | Open file failed                                                                                                    |  |
| M-057 | Clear all customized parameters         | Are You Sure? Yes: enter No: X                                                                                                    |  |
| M-058 | Over set range                          |                                                                                                    |  |

### **5.3 Malfunctions Settlement**

| Malfunction     | Reasons                               | Solutions                               |
|-----------------|---------------------------------------|-----------------------------------------|
| Thread-breakage | Thread-tension is so high.            | Adjust the thread-tension to proper     |
|                 |                                       | level                                   |
|                 | The needle is not properly installed. | Install the needle in the right         |
|                 |                                       | direction                               |
|                 | Compared to needle, the thread is so  | Select the thread fitting to the needle |
|                 | thick.                                |                                         |
|                 | The needle doesn't match to the bend  | Adjust the pitch between the needle     |
|                 | needle.                               | land bend needle, as well as the        |
|                 |                                       | height of needle rod, bend needle and   |
|                 |                                       | yarn divider.                           |
|                 | There is damage or rags on needle,    | Polish or replace the rough parts.      |
|                 | bend needle, yarn divider, winding    |                                         |
|                 | plate or thread rail.                 |                                         |
|                 | Threading method is wrong.            | Thread correctly.                       |
| Needle-jumping  | The upper thread tension is too large | Adjust the upper thread tension to a    |
|                 | or too small.                         | proper level                            |
|                 | The needle tip is broken or crooked.  | Replace for a new needle                |
|                 | The interval between needle and bend  | Adjust the interval between the         |
|                 | needle tip is incorrect.              | needle and bend needle tip to a         |
|                 |                                       | proper level.                           |
|                 | The needle, bend needle and yarn      | Adjust the relationships among these    |
|                 | divider don't match to each other.    | three.                                  |
|                 | The needle and needle stand are not   | Properly adjust the needle stand.       |
|                                                                   | adjusted properly.                    |                                         |
|-------------------------------------------------------------------|---------------------------------------|-----------------------------------------|
|                                                                   | The bend needle tip is blunt.         | Polish it or replace it.                |
|                                                                   | The needle is not properly installed. | Install the needle in right direction.  |
|                                                                   | The needle is too thin.               | Select needles fit the sewing           |
|                                                                   |                                       | conditions                              |
| Needle-breakage                                                   | The needle is crooked                 | Replace a new needle                    |
|                                                                   | The needle, bend needle and yarn      | Adjust the relationships among these    |
|                                                                   | divider don't match to each other     | three.                                  |
|                                                                   | The needle and needle stand are not   | Properly adjust the needle stand.       |
|                                                                   | adjusted properly.                    | 1 5 5                                   |
|                                                                   | The needle is too thin.               | Select needles fit the sewing           |
|                                                                   |                                       | conditions                              |
| Upper thread is not cut off.                                      | The upper knife is not so sharp       | Replace a new upper knife               |
|                                                                   | The pressure is too low to let upper  | Adjust the pressure                     |
|                                                                   | knife cut to bottom.                  | 5 1                                     |
|                                                                   | The upper knife can't catch the upper | Install a upper thread bend needle,     |
|                                                                   | thread.                               | and cut the tread at the stitch before  |
|                                                                   |                                       | the last one                            |
|                                                                   | At the last stitch, the upper knife   | Refer to "Needle-jumping", try to       |
|                                                                   | can't catch the upper thread due to   | avoid the needle from jumping           |
|                                                                   | the needle-jumping                    |                                         |
|                                                                   | The position of upper knife is        | Adjust the position of upper knife      |
|                                                                   | improper                              |                                         |
| Bottom thread is not cut off.                                     | The knife is not so sharp.            | Replace a new knife.                    |
|                                                                   | The pressure is too low to let upper  | Adjust the pressure                     |
|                                                                   | knife cut to bottom                   |                                         |
|                                                                   | The position of knife is improper     | Adjust the position of the knife and    |
|                                                                   |                                       | thread-scanning                         |
|                                                                   | The pressure on knife for trimming    | Adjust to a proper knife pressure       |
|                                                                   | bottom thread is too low              | level                                   |
| Stitch-missing at<br>sewing start<br>Cutting function<br>abnormal | Can't hold bottom thread.             | Adjust the bottom thread holder         |
|                                                                   |                                       | (configuration 01) or bottom thread     |
|                                                                   |                                       | pressing board (configuration 02)       |
|                                                                   | The leftover part of the upper thread | Adjust the assistant thread holder.     |
|                                                                   | after trimming is too short.          |                                         |
|                                                                   | The release upper thread is far from  | Adjust the amount of released upper     |
|                                                                   | sumcient.                             |                                         |
|                                                                   | Low pressure on cutting device        | Adjust the pressure to a proper level   |
|                                                                   | witting hommor                        | Ponsh the surface of cutting naminer    |
|                                                                   | The limite is not as shown            | Doulogo a novu lunifa                   |
|                                                                   | The knife is not so sharp.            | Replace a new knile.                    |
| Low thread                                                        | The tension of upper thread is so     | Adjust the upper thread tension to a    |
|                                                                   | The tension of bettern thread is as   | A divise the bottom thread tension to a |
|                                                                   | the tension of bottom thread is so    | Aujust the bottom thread tension to a   |
| uclisity                                                          | The strength and strelie of tal-      | Adjust the strength and streles of      |
|                                                                   | spring are improper                   | Aujust the strength and stroke of       |
|                                                                   | spring are improper.                  | lang-up spring.                         |

## 6 Appendix 2

## 6.1 Installation Size of Control Box

At present, there are three kinds of installation methods for the computerized controllers of our company, which are 4-hole installation, 3-hole installation and 4-slot installation. For the detailed size, please refer to the picture as below:

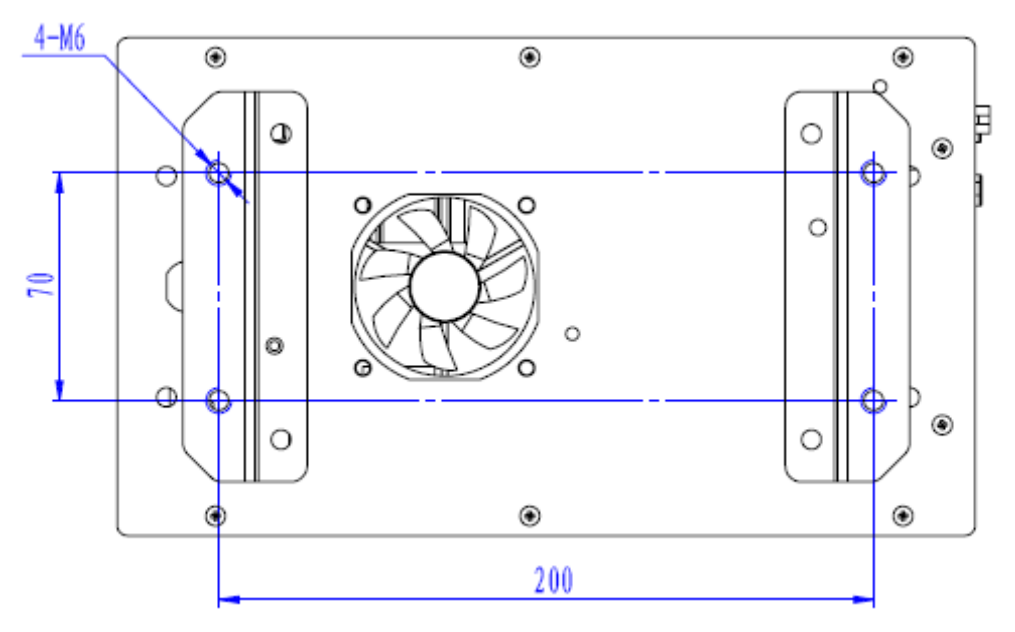

Figure 1 Size of 4-hole Installation

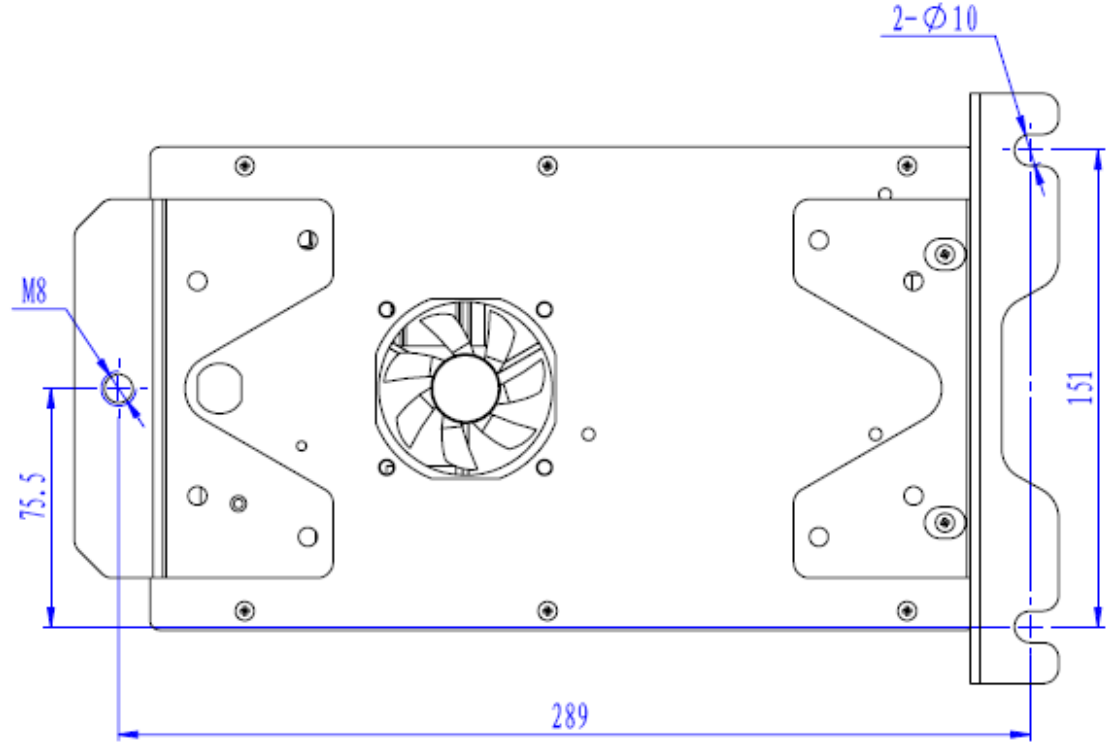

Figure 2 Size of 3-hole Installation

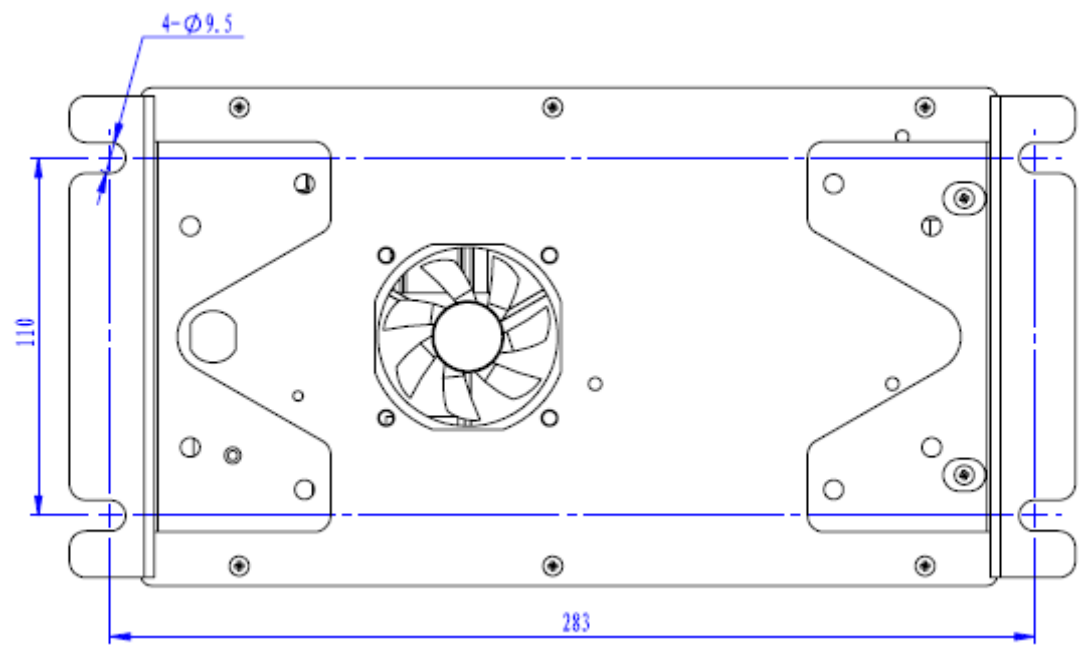

Figure 3 Size of 4-slot Installation

## 6.2 Installation Size of Control Box

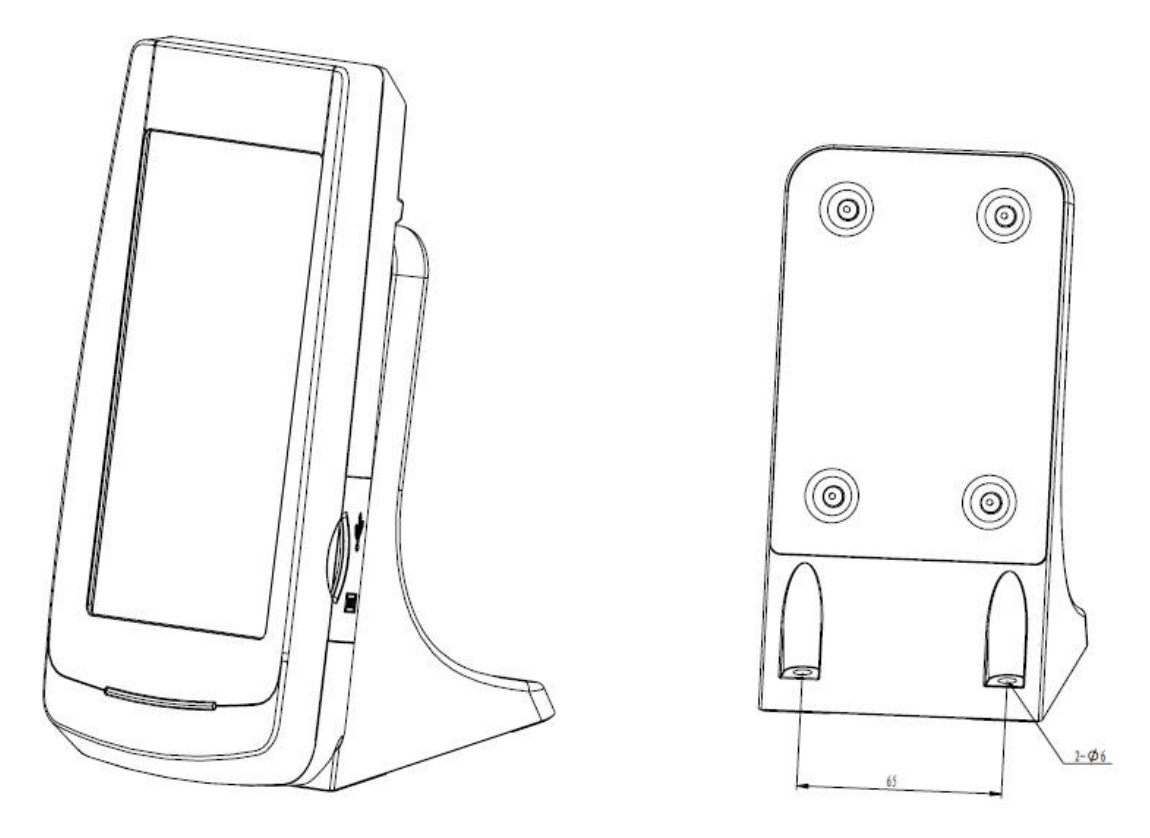

**Figure 4 Installation Size of Control Box** 

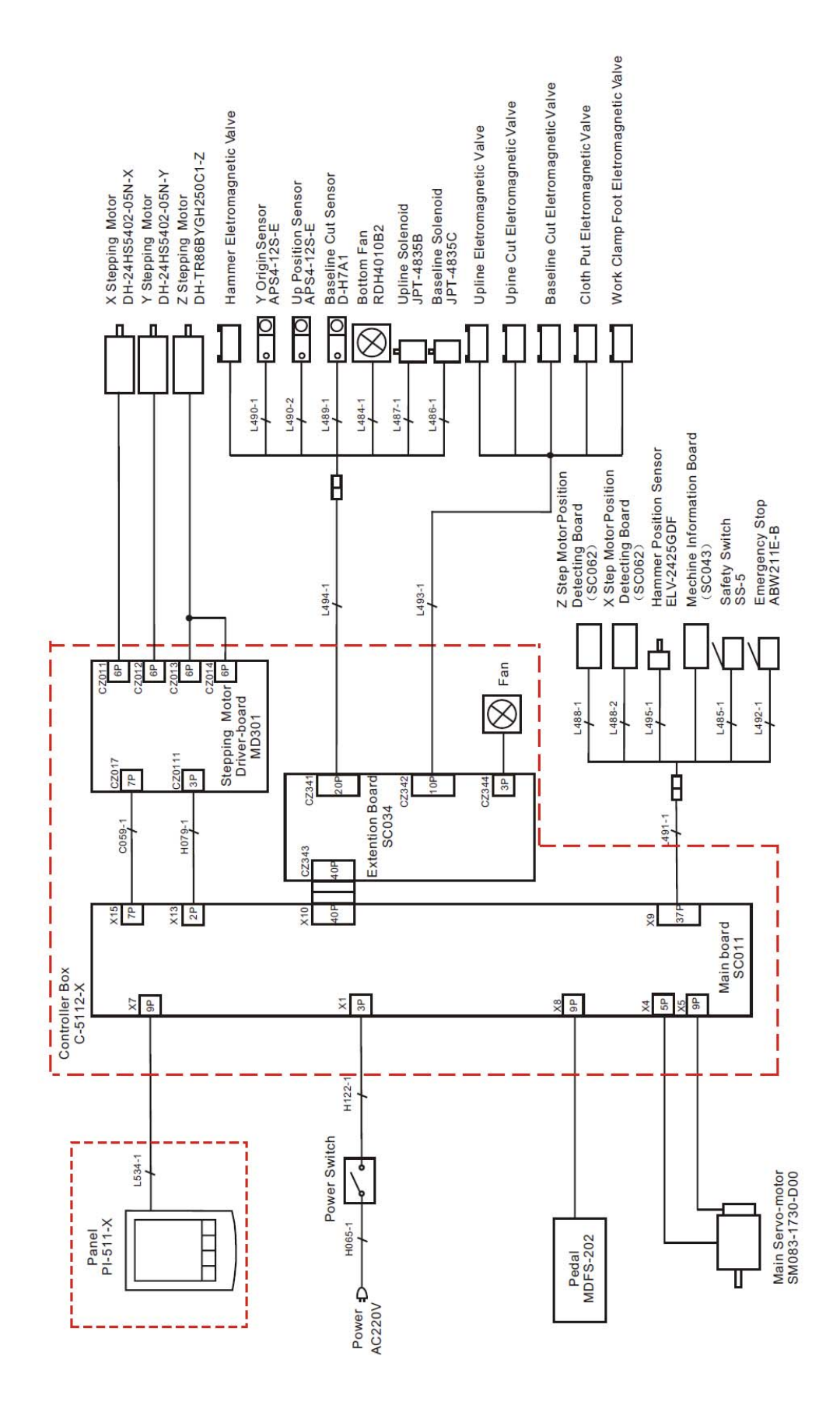

## 6.3 SC511(9820) Eyelet Buttonhole Machine System Diagram